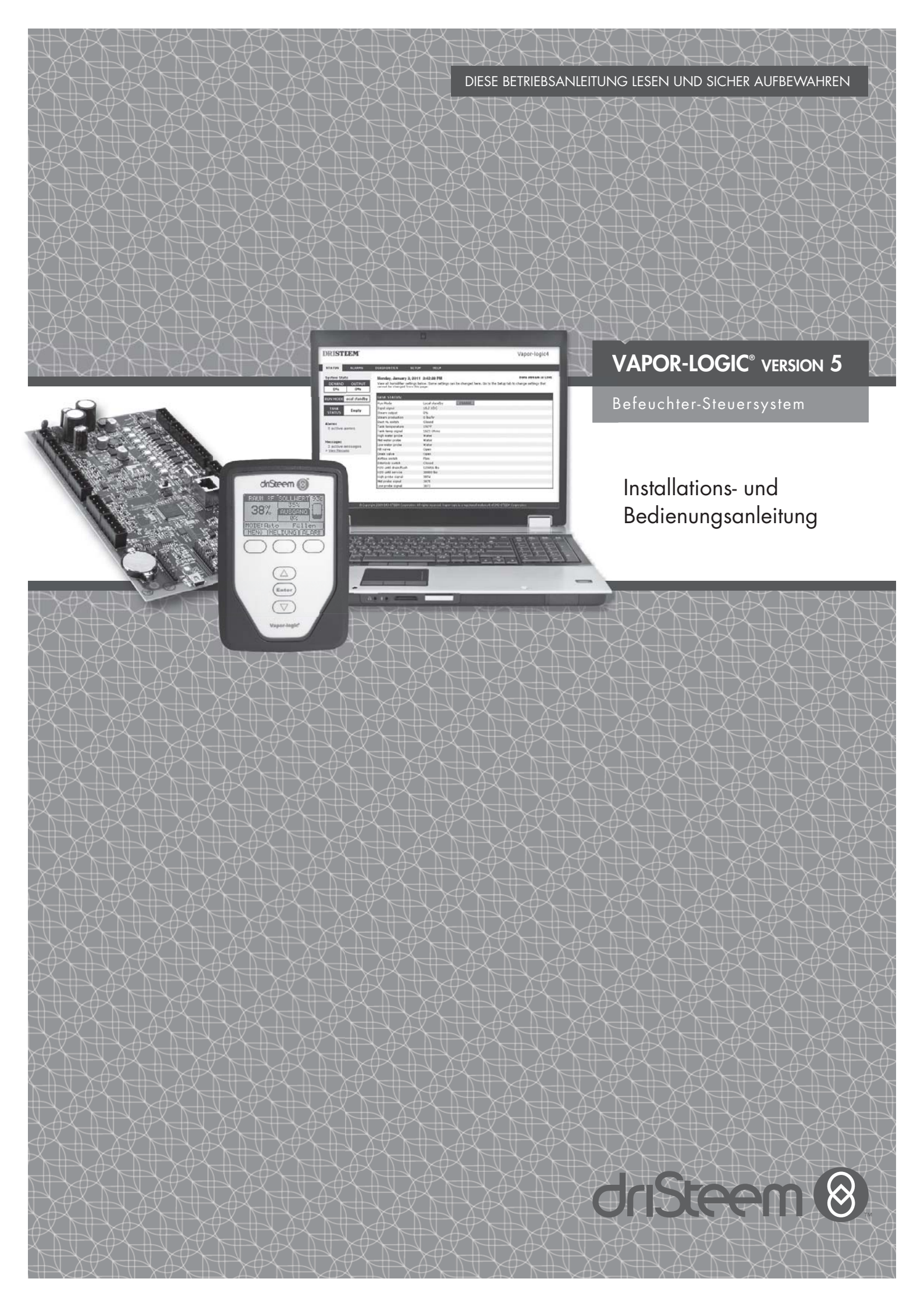

# Inhaltsangabe

DriSteem® Technischer Kundendienst +1 800-328-4447

| WARN- UND SICHERHEITSHINWEISE           | iv  |
|-----------------------------------------|-----|
| ÜBERSICHT                               |     |
| Vapor-logic Leistungsmerkmale           | . 1 |
| Befeuchtungssystem Übersicht            | . 3 |
| Vapor-logic Steverplatine               | . 4 |
| Stevergerät                             | . 6 |
| Web-Brower-Schnittstelle                | . 7 |
| ΙΝΣΤΔΙΙΔΤΙΟΝ                            |     |
| Checkliste vor der Installation         | g   |
|                                         | 10  |
| Schritt 1 – Verdrahtung vor Ort         |     |
| Steuereinaabe                           | 12  |
| Steuereingabesianale                    | 14  |
| Grenzwertrealer                         | 16  |
| Vapor-logic Steuergerät                 | 19  |
| Kommunikationsanschlüsse                | 19  |
| Verdrahtung vor Ort                     | 24  |
| Sensor-Einbauposition                   | 26  |
| Schritt 2 – Einstellung                 |     |
| Einstellung mit dem Steuergerät         | 28  |
| Einstellung mit dem Web-Browser         | 29  |
| Einstellanzeige                         | 29  |
| Schritt 3 – Startanzeige                | 37  |
| BETRIEB                                 |     |
| Erklärung von Menüs und Anzeigen        | 38  |
| Startanzeige (Steuergerät)              |     |
| Änderung von Modus und Sollwert         | 39  |
| Tankvoraänae definiert                  | 39  |
| Statusanzeige                           | 4C  |
|                                         | 43  |
| Alarmanzeigen                           | 48  |
| Setup-Menü                              | 51  |
| PID-Éinstellung                         |     |
| Verbesserung der BefeuchterAnsprechzeit | 51  |
| Das Proportional-Glied                  | 51  |
| Das Integral-Glied                      | 52  |
| Das Differenzier-Glied                  | 53  |
| PID-Band                                | 53  |
| Tipps zur PID-Einstellung               | 54  |
| Wasserstandregelung                     |     |
| Sondensystem                            | 55  |
| Schwimmerventilsystem                   | 56  |
| Elektroden-Dampfbefeuchter              | 57  |

# Inhaltsangabe

| Optionen und Funktionsen                                      |      |
|---------------------------------------------------------------|------|
| Option Luftkanal-Maximalschalter                              | . 58 |
| Option Max. Modulations-Transmitter                           | . 58 |
| Option Temperaturausgleichsregelung                           | . 58 |
| Option Zusatztemperatursensor                                 | . 59 |
| Funktion Tankvorheizung                                       | . 59 |
| Funktion Wasserthermostat-Sollwert                            | . 60 |
| Frostschutz                                                   | . 60 |
| Funktion Gebläsedispersions-Betrieb                           | . 60 |
| Sensorkalibrierung                                            | 61   |
| Automatische Entwässerungsseguenz Leitungswasser/ enthärtetes |      |
| Wasser                                                        | 61   |
| Entwässerung bei Einsatz von enthärtetem Wasser               | 62   |
| Absalzungstimer                                               | 62   |
| Entwässern am Ende der Saison                                 | . 02 |
| W/artungsintervall                                            | . 02 |
| Finstellung von Datum und Zeit                                | . 02 |
| Batterionufforung nichttflüchtiger Speicher                   | 63   |
| Sicherheit /Passwort                                          | . 03 |
|                                                               | . 03 |
| Deten sishern und wiedereinlesen                              | . 04 |
|                                                               | . 04 |
| Firmware aktualisteren                                        | 45   |
| Firmware Opdates neronteridaen                                | . 05 |
|                                                               | . 00 |
|                                                               | . 09 |
|                                                               | 70   |
|                                                               | . 70 |
| Nachfraglicher Einbau von Lonlaik                             | . 70 |
| Nachfraglicher Einbau von BACnet                              | . 70 |
| Multi-Iankbetrieb                                             | 70   |
| Multi-lankmodus definiert                                     | . 79 |
| Multi-Iank-Steuerschnittstelle                                | . 79 |
| Startreihentolge und Irimmtanks                               | . 79 |
| Tankgruppen-Zusammenstellung für eine max. Etticienz          | . 80 |
| Reservetank tür kritische Anwendungen                         | . 80 |
| Tanknutzungsausgleich                                         | . 80 |
| Fehlertoleranz                                                | . 80 |
| Verdrahtung einer Multi-Tankgruppe von Befeuchtern            | . 82 |
| Multi-Tanksystem-Einstellung                                  | . 82 |
| Anderung einer Prioritätengruppe                              | . 83 |
| Andere Systemparameter und Interfunktionsfähigkeit            | . 83 |
| Multi-Tankbetrieb mit Web-Browser-Schnittstelle               | . 83 |
| Benutzung des Steuergeräts                                    | . 84 |
| Anleitung zur Fehlersuche                                     | . 86 |
| Ersatzteile                                                   | . 98 |
|                                                               | oite |
|                                                               | ene  |

# Warn- und Sicherheitshinweise

|                                                                                                    | ACHTUNG                                                                                                    |
|----------------------------------------------------------------------------------------------------|----------------------------------------------------------------------------------------------------|
| Weist auf einen Betriebszustand hin, der zu schweren<br>Verletzungen oder Tod führen kann, falls die Anweisungen<br>missachtet werden. | Weist auf einen Betriebszustand hin, der zu Sachschäden führen<br>kann, falls die Anweisungen missachtet werden. |
| mc_051508_1145                                                                                                    |                                                                                                    |

|   | VORSICHT                                                                                                    |
|---|----------------------------------------------------------------------------------------------------|
|   | Alle Warnhinweise und Anweisungen lesen<br>Diese Seite enthält wichtige Sicherheitshinweise, die zusätzlich zu den Anweisungen in der jeweiligen Befeuchter<br>Installations-, Wartungs- und Bedienungsanleitung eingehalten werden müssen. Daher die mit dem Befeuchter<br>ausgelieferte Anleitung lesen, BEVOR jegliche Wartungsarbeiten am Befeuchtersystem oder an den Komponenten<br>durchgeführt werden. Nichteinhaltung der Warn- und Sicherheitshinweise sowie Arbeitsanweisungen kann zu<br>gefährlichen Betriebszuständen führen, die zu Sachschäden, Verletzungen oder Tod führen können. |
|   | Fehlt die Installations-, Wartungs-, und Bedienungsanleitung (IOM) vor Ort, eine Kopie von <b>www.dristeem.com</b><br><b>herunterladen</b> .<br>mc_071608_0910                                                                                                    |
|   | Heiße Oberflächen und heißes Wasser<br>Dampfbefeuchtungssysteme weisen sehr heiße Oberflächen auf. Wasser in Tanks, Elektrodenzylindern, Dampfrohren<br>und in Verteilmodulen kann bis zu 100 °C heiß sein. Um schwere Verletzungen zu vermeiden, das komplette System<br>abkühlen lassen.                                                                                                    |
|   | Das vorgegebene Abkühlverfahren in der jeweiligen Befeuchteranleitung einhalten, BEVOR jegliche Wartungsarbeiten<br>am Befeuchtersystem oder den Komponenten durchgeführt werden.<br>mc_071608_0911                                                                                                    |
|   | <b>Die Energiezufuhr abschalten</b><br>Bevor jegliche Wartungs- und Reparaturarbeiten an Komponenten des Befeuchtersystems durchgeführt werden,<br>die komplette Energiezufuhr abschalten. Energiequellen können sein el. Strom, Gas, Dampf, oder heiße Fluide.<br>Nichteinhaltung dieser Anweisung kann Kohlenmonoxid-Vergiftung, Feuer, Explosion, Stromschlag und anderen<br>gefährlichen Betriebszustände zur Folge haben und kann zu Sachschäden, Verletzungen oder Tod führen.                                                                                                    |
|   | Kontakt mit stromführenden Schaltkreisen kann aufgrund von Feuer und Stromschlag zu Sachschäden, schweren<br>Verletzungen oder Tod führen. Daher zuerst das Befeuchtersystem vom Stromnetz trennen, bevor jegliche Abdeckungen,<br>Kontaktschutz oder Türen geöffnet bzw. entfernt werden.                                                                                                    |
| 4 | Das Abschaltverfahren in der jeweiligen Befeuchteranleitung befolgen, bevor jegliche Wartungsarbeiten am<br>Befeuchtersystem oder an den Komponenten durchgeführt werden.<br>mc_050808_1551                                                                                                    |

#### ACHTUNG

#### Heißes Abwasser

Abwasser kann bis zu 100 °C heiß sein und zu Schäden an der Abwasserleitung führen.

Befeuchter mit einem Abwasserkühlgerät erfordern einen Kaltwasseranschluss für eine ordnungsgemäße Funktion. Diese Wasserzufuhr muss auch während dem Entwässern des Befeuchters geöffnet sein.

#### Übermäßiger Wasserzufuhrdruck

Weist der Wasseranschluss einen Druck von mehr als 550 kPa auf, kann das den Befeuchter zum Überlaufen bringen. mc\_011909\_1140

### Vapor-logic Leistungsmerkmale

#### GENAUE, SCHNELLANSPRECHENDE STEUERUNG

Die Vapor-logic Steuerung bietet eine genaue, schnellansprechende Steuerung der relativen Luftfeuchte. Die PID-Regelung justiert das System für eine maximale Leistung.

**Modbus®, BACnet®, oder LonTalk®** ermöglichen eine Interfunktionsfähigkeit mit verschiedenen Gebäudeautomationssystemen. Modbus ist Standard, und BACnet oder LonTalk sind als Optionen lieferbar.

**Web-Browser-Schnittstelle,** ermöglicht die Einstellung, das Betrachten und die Justierung der Befeuchterfunktionen über Ethernet entweder direkt oder entfernt über ein Netzwerk.

**Gleichmäßige Schütznutzung** (Vaporstream<sup>®</sup>) stellt eine gleichmäßige Nutzung bei Einsatz von mehreren Schützen sicher und damit eine längere Standzeit.

**Zykluszähler** (Elektro-Befeuchter) stellt eine Meldung dar, wenn ein Austausch der Schütze erforderlich wird.

**USB-Anschluss** zur einfachen Firmware-Aktualisierung, Datensicherung und Wiederherstellung der Daten.

**Echtzeit-Uhr** ermöglicht Störmeldung mit Zeitstempel, Meldungsverfolgung und die genaue Einhaltung von Entwässerungs- und Spülzyklen.

**Zusatz-Temperatursensor/-Transmitter** ermöglicht Temperaturausgleichregelung zur Vermeidung von Kondensation an Fenstern oder zur Lufttemperaturüberwachung z.B. im Luftkanal (nicht lieferbar für XT Befeuchter).

**Programmierbare Ausgänge** ermöglichen Fernsignalisierung oder Geräteaktivierung.

**Steuerung mehrerer Befeuchter** ermöglicht die stufenweise Steuerung von bis zu 16 Befeuchtern mit einem Steuergerät.

Anmerkung: XT Befeuchter können nicht in dieser Konfiguration betrieben werden; jedoch können bis zu vier XT Befeuchter in Reihe betrieben werden.

**Steuergerät-Daten,** wie relative Feuchte, Lufttemperatur, Wasserverbrauch, Energieverbrauch, Störmeldungen und andere Meldungen können auf den PC zur Betrachtung und Analyse heruntergeladen werden. Relative Feuchte, Störmeldungen und andere Meldungen können auch auf dem Steuergerät oder mit der Web-Browser-Schnittstelle betrachtet werden.

#### Weitere Leistungsmerkmale auf der nächsten Seite >

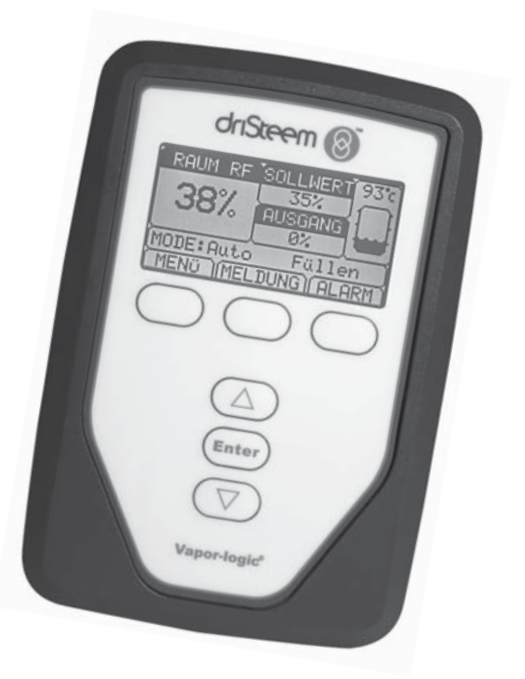

# Vapor-logic Leistungsmerkmale

Erweiterte Diagnose einschließlich:

- **Testausgangfunktion** mit Hilfe des Steuergeräts oder der Web-Browser-Schnittstelle die Komponentenfunktion überprüfen
- **Testbefeuchterfunktion** mit der Dampfanforderung simuliert wird, um die Leistung zu überprüfen

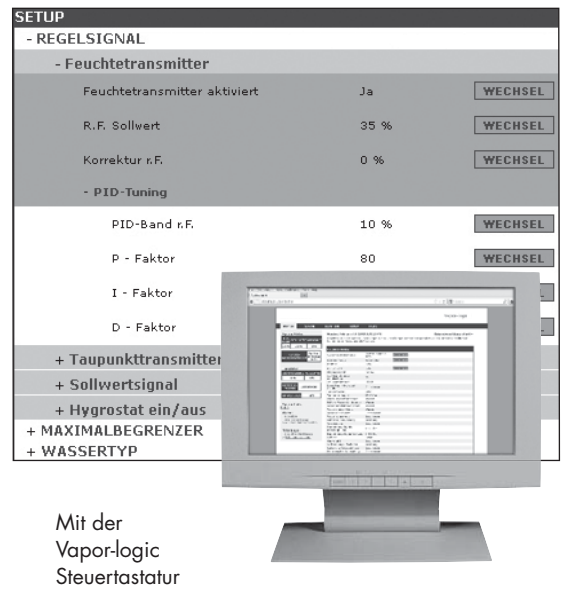

oder Standard-Web-Browser-Schnittstelle, wie hier dargestellt, Ihr Befeuchtersystem steuern.

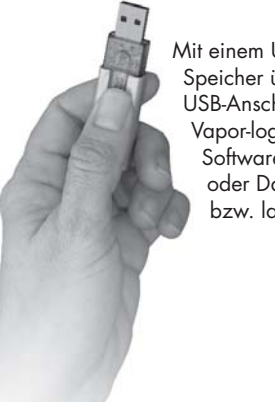

Mit einem USB-Flash-Speicher über den USB-Anschluss der Vapor-logic-Platine Software aktualisieren oder Daten sichern bzw. laden.

# Befeuchtungssystem Übersicht

#### ABBILDUNG 3-1: TYPISCHE AUSLEGUNG EINES BEFEUCHTUNGSSYSTEMS (DARGESTELLT IST EIN GTS BEFEUCHTER)

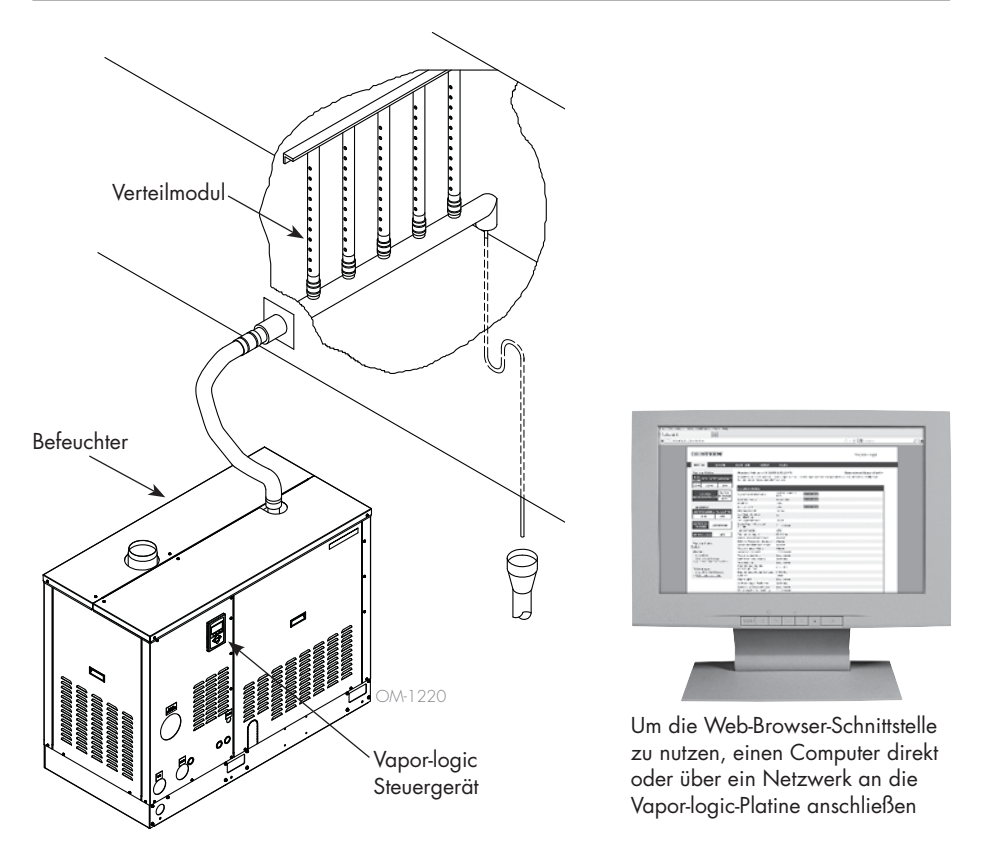

Jedes Befeuchtungssystem mit einer Vapor-logic-Steuerung weist einem Anschluss für das Steuergerät mit Tastatur und einen Ethernetanschluss zur Web-Browser-Schnittstelle am Rechner auf. Der hier dargestellte GTS-Befeuchter hat das Steuergerät im Gehäuse montiert. Bei anderen DriSteem Befeuchtern kann das Steuergerät auch im Steuerschrank oder entfernt vom Befeuchter montiert werden.

#### UMGEBUNGSBEDINGUNGEN

Die Vapor-logic-Hauptplatine und das Steuergerät dürfen nur gemäß den nachstehenden Umgebungstemperaturen betrieben und gelagert werden. Ein Überschreiten dieser Grenzwerte kann zu einem zweitweisen Ausfall der Anzeige bzw. Schäden an der Steuerung führen.

<u>Hauptplatine</u>

| Umgebungstemperatur während Betrieb: | 0 °C bis 70 °C      |
|--------------------------------------|---------------------|
| Lagertemperatur:                     | -40 °C bis 85 °C    |
| Luftfeuchte während Betrieb:         | <95% nicht betauend |

| <u>Steuergerät</u>               |                     |
|----------------------------------|---------------------|
| Umgebungstemperatur für Betrieb: | 0 °C bis 70 °C      |
| Lagertemperatur:                 | -30 °C bis 80 °C    |
| Luftfeuchte während Betrieb:     | <95% nicht betauend |

# Vapor-logic Steuerplatine: Komponenten

#### ABBILDUNG 4-1: VAPOR-LOGIC STEUERPLATINE

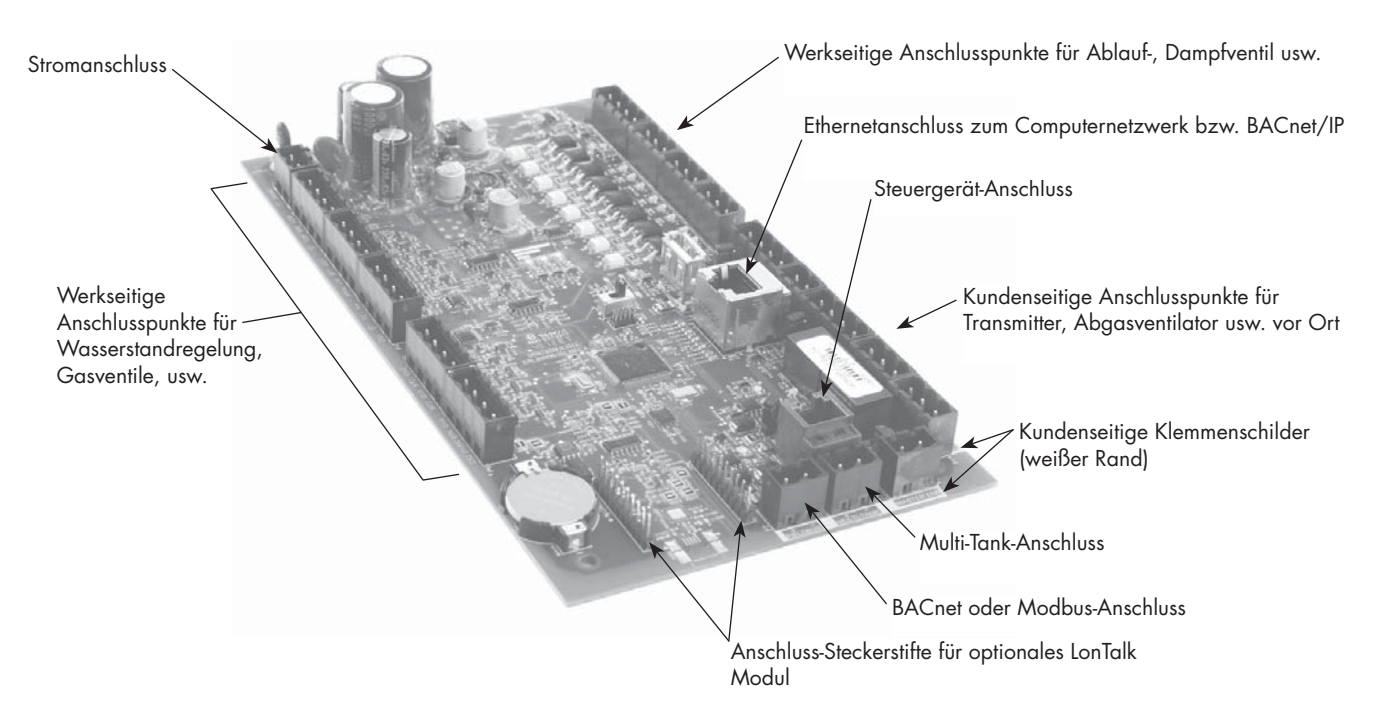

Diese Abbildung zeigt die wesentlichen Anschlüsse der Vapor-logic-Steuerplatine. Siehe Abbildung auf der nächsten Seite für weitere Einzelheiten.

# auf euchterine und

#### ABBILDUNG 4-2: STEUERPLATINE MONTIERT AUF EINEM GTS-TRÄGER

#### Vapor-logic Steuerplatine -

Die Vapor-logic-Steuerplatine ist auf einem Baugruppenträger im Befeuchter-Steuerfach oder Steuerschrank montiert.

Anmerkungen:

- Die hier dargestellte Platine ist auf einem GTS-Befeuchter-Baugruppenträger montiert. Die Einbauposition der Platine auf dem Träger ist unterschiedlich und abhängig vom Befeuchtertyp.
- Die Steuerplatine für Elektro-Befeuchter befindet sich im Steuerschrank oder auf dem Träger des Befeuchters.

# Vapor-logic Steuerplatine: Anschlüsse

#### ABBILDUNG 5-1: VAPOR-LOGIC STEUERPLATINENANSCHLÜSSE

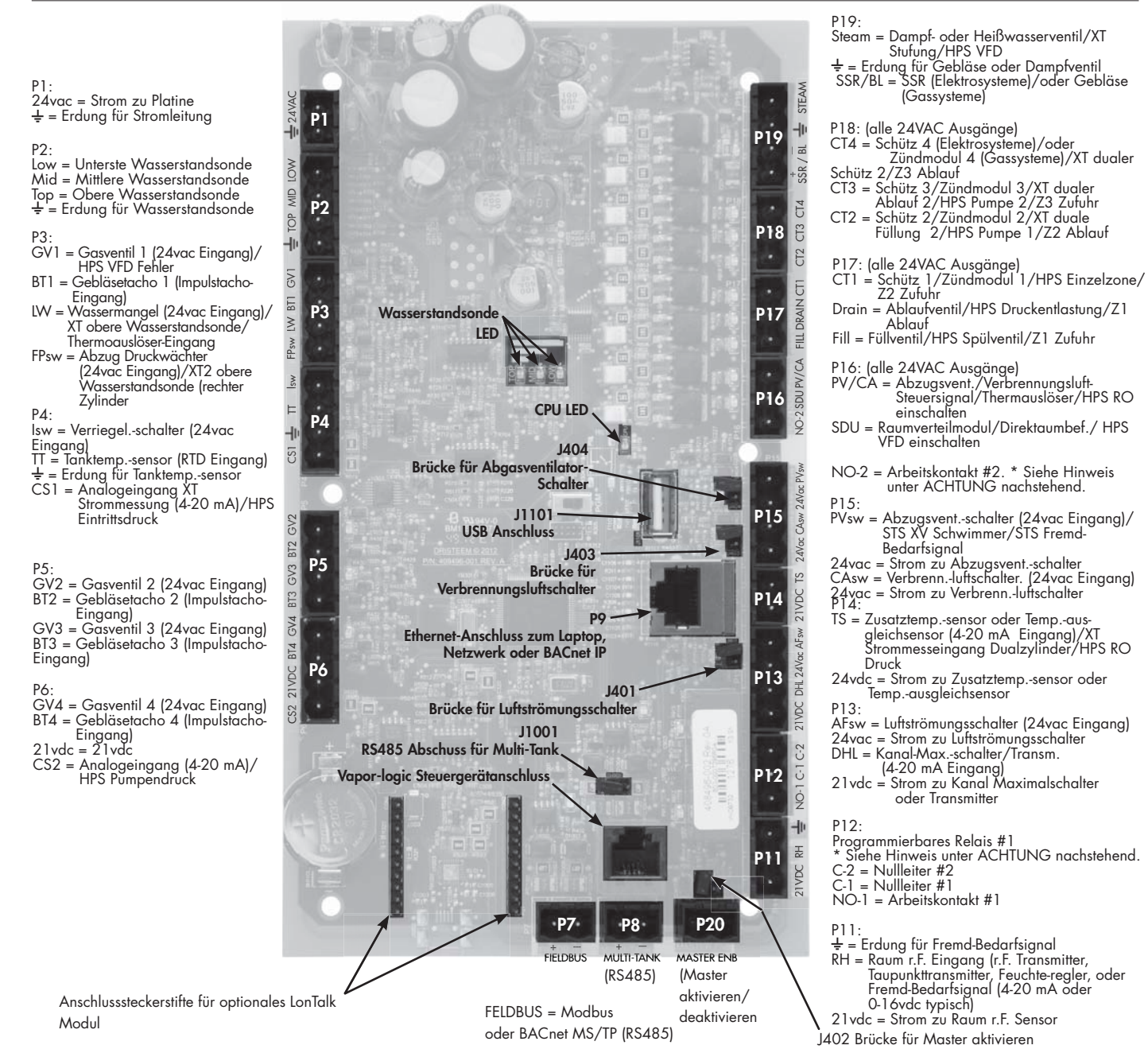

#### Anmerkungen:

- Programmierbare Relaisfunktionen werden mit Hilfe des Steuergeräts oder der Web-Browser-Schnittstelle beim Einstellungsvorgang definiert.
- Für die meisten Anwendungen sind nur Anschlüsse zu den Klemmen auf der Platine mit einer weißen Umrandung vor Ort erforderlich (P7, P8, P11-P16, P20).
- Diese Steuerplatine wird f
  ür verschiedene Befeuchtersysteme eingesetzt (z.B. Gasbefeuchter und Elektrobefeuchter). Ihr Modell weist daher vielleicht nicht Anschl
  üsse an allen Klemmen auf.

#### ACHTUNG

#### Max Stromstärke für programmierbare Relais

Programmierbare Relais sind maximal für 125 VAC, 3 A oder 30 VDC, 3 A ausgelegt. Ein Überschreiten dieser Werte kann zu einem Versagen der Relaiskomponenten auf der Vapor-logic Platine führen.

### Steuergerät

#### ABBILDUNG 6-1: BENUTZUNG DES VAPOR-LOGIC STEUERGERÄTS

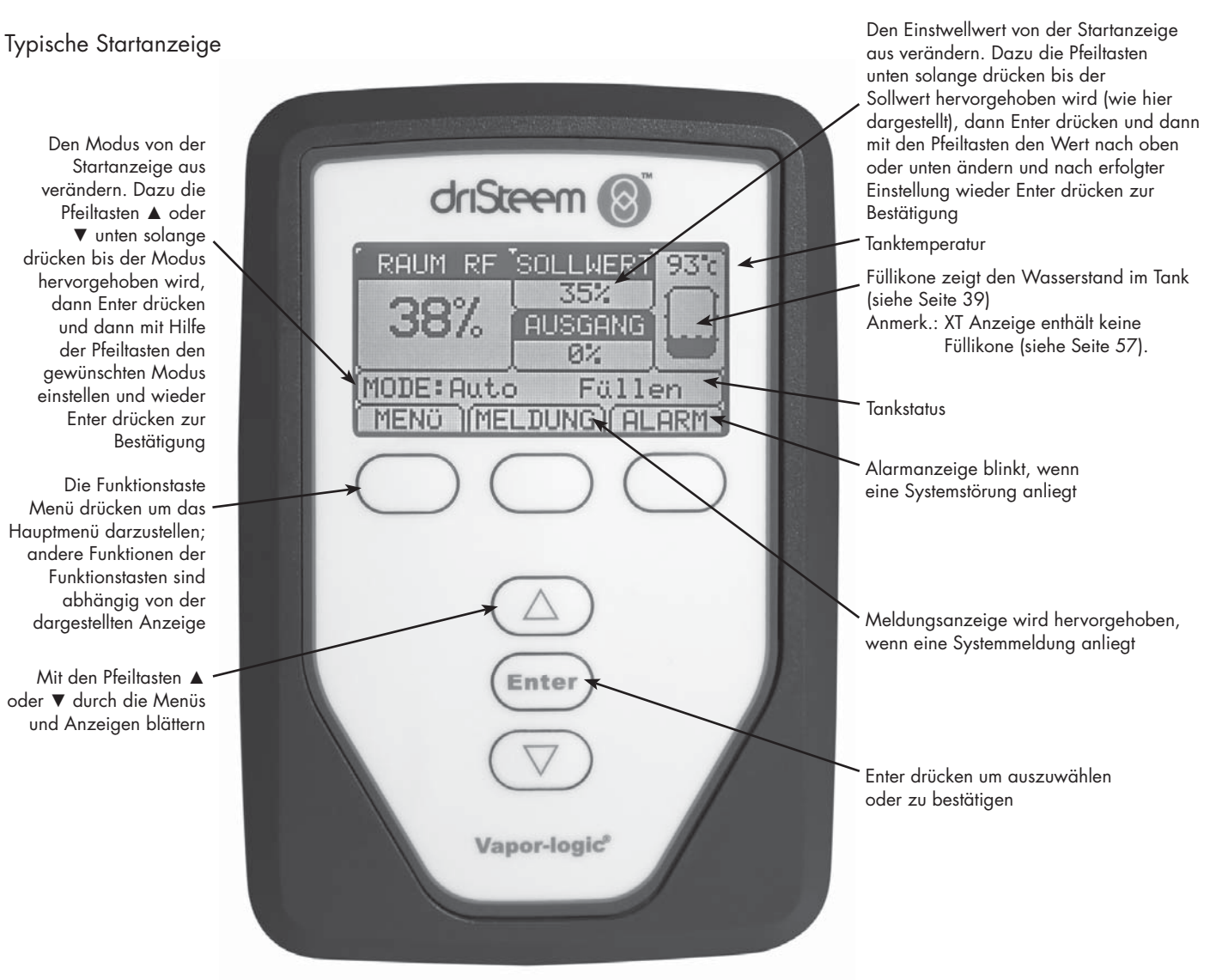

### Web-Browser-Schnittstelle

#### ABBILDUNG 7-1: BENUTZUNG DER VAPOR-LOGIC WEB-BROWSER-SCHNITTSTELLE (EINSTELLANZEIGE DARGESTELLT)

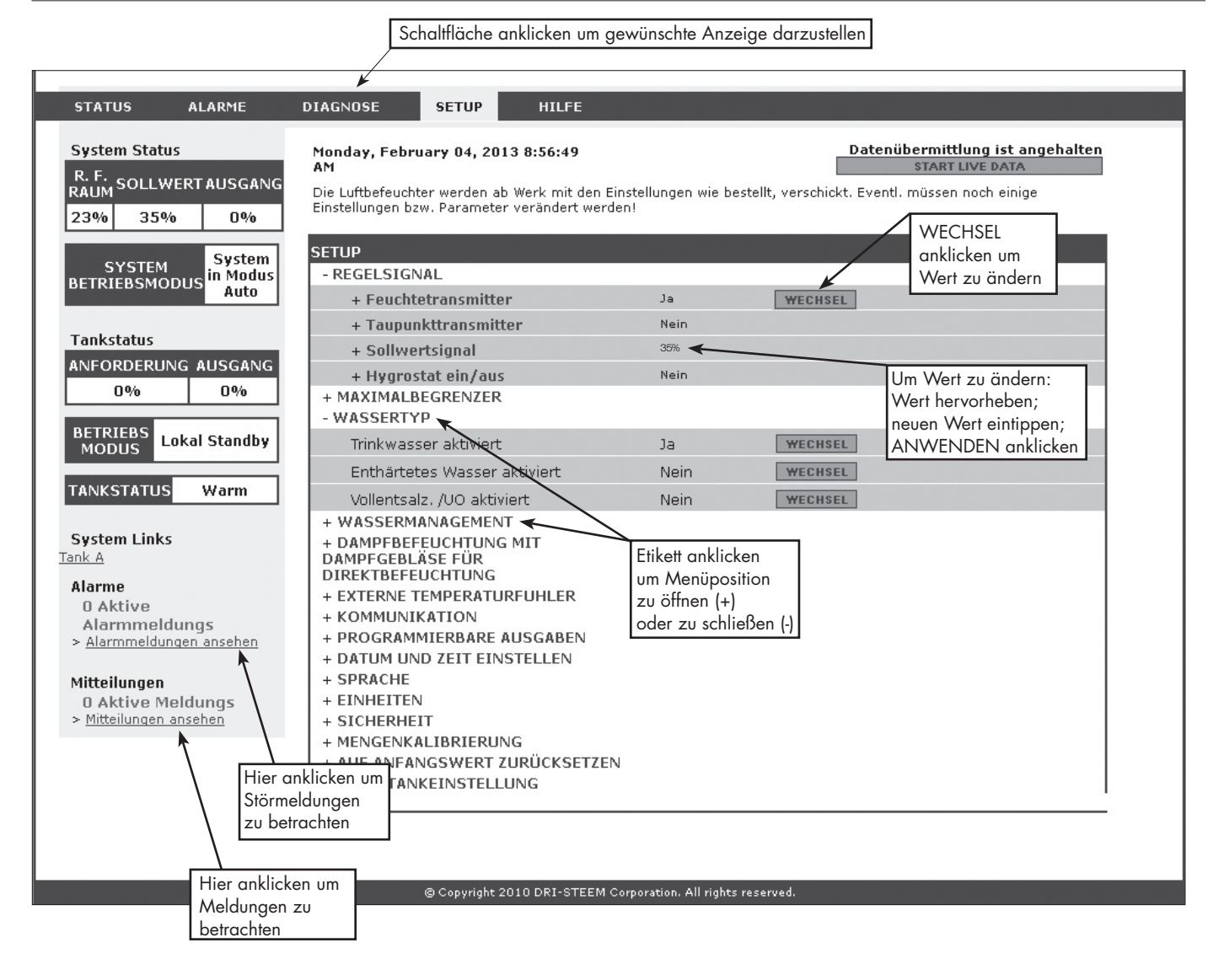

### Checkliste Vor der Installation

- Siehe Abbildung 8-1 für Positionen der Feldanschlussklemmen. Die Klemmen für Verdrahtungen, welche am Einbauort zur Vapor-logic-Platine erfolgen sollen sind an der Platine mit einer weißen Umrandung markiert.
- □ Siehe Abbildung auf der nächsten Seite für Anweisungen, wie diese Verdrahtungen erfolgen sollten.
- Siehe auch Schaltpläne und Anleitungen, welche mit dem Befeuchter geliefert wurden.
- Bei der Verlegung von Kabeln vor Ort darauf achten, dass Niederspannungskabel nicht neben Netzkabel im Befeuchter-Steuerschrank verlegt werden. Niederspannungskabel und Netzkabel nicht im gleichen Kabelkanal verlegen.
- Feuchteregler, Raum-/Luftkanal-Transmitter, Temperatursensor und Luftströmungsschalter müssen mindestens mit einer für Luftkanal zugelassenen 1 mm<sup>2</sup> verdrillten, (geschirmten) 2-Drahtleitung mit einem Blankdraht zur Erdung verdrahtet werden.
- Den geschirmten Draht (mit einer Länge von weniger als 50 mm) zur geschirmten Erdungsklemme am Baugruppenträger anschließen. Den geschirmten Draht nicht über den Befeuchter oder auf der Transmitterseite erden.
- Ist der Steuerschrank entfernt vom Befeuchter aufgestellt, die Verdrahtung von Wasserstandregelung, Thermoauslöser, Füllventil, und Ablaufventil mit einem Litzendraht mit mindesten 1 mm<sup>2</sup> Querschnitt durchführen und in einem Kabelkanal getrennt von Netzkabeln verlegen.

# Keine geschirmten Kabel für die Wasserstandregelung verwenden.

Wird der Steuerschrank entfernt vom Befeuchter aufgestellt, den Erdungsdraht von der Maschinenerdungsklemme am Befeuchter zur Maschinen-Potentialausgleichsdraht sollte den gleichen Querschnitt aufweisen wie der dickste Heizelementedraht (Elektro-Befeuchter) oder sollte gemäß den Anforderungen von NEC oder IEC 60364 bzw. den vor Ort geltenden Anforderungen bemessen sein.

#### ABBILDUNG 8-1: VAPOR-LOGIC STEUERPLATINEDETAILS

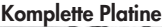

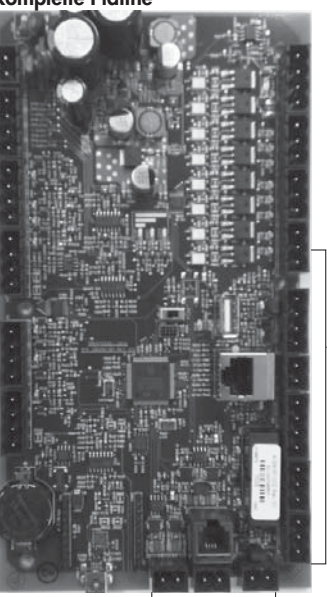

Klemmen P-11 bis P-16 an der Vapor-logic-Platine weisen eine weiße Umrandung auf. Hier muss der Installateur vor Ort die meisten Verbindungen anschließen.

Bauseitige Anschlussklemmen.

Platineneinzelheit zeigt weiße Umrandung

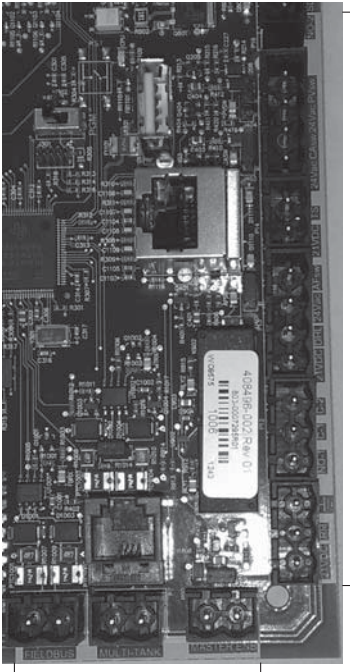

- Bauseitige Anschlussklemmen.

Bauseitige Anschlussklemmen.

# Checkliste Vor der Installation

#### ABBILDUNG 9-1: VAPOR-LOGIC KLEMMENLEISTE UND ANWEISUNGEN ZUM ANSCHLUSS

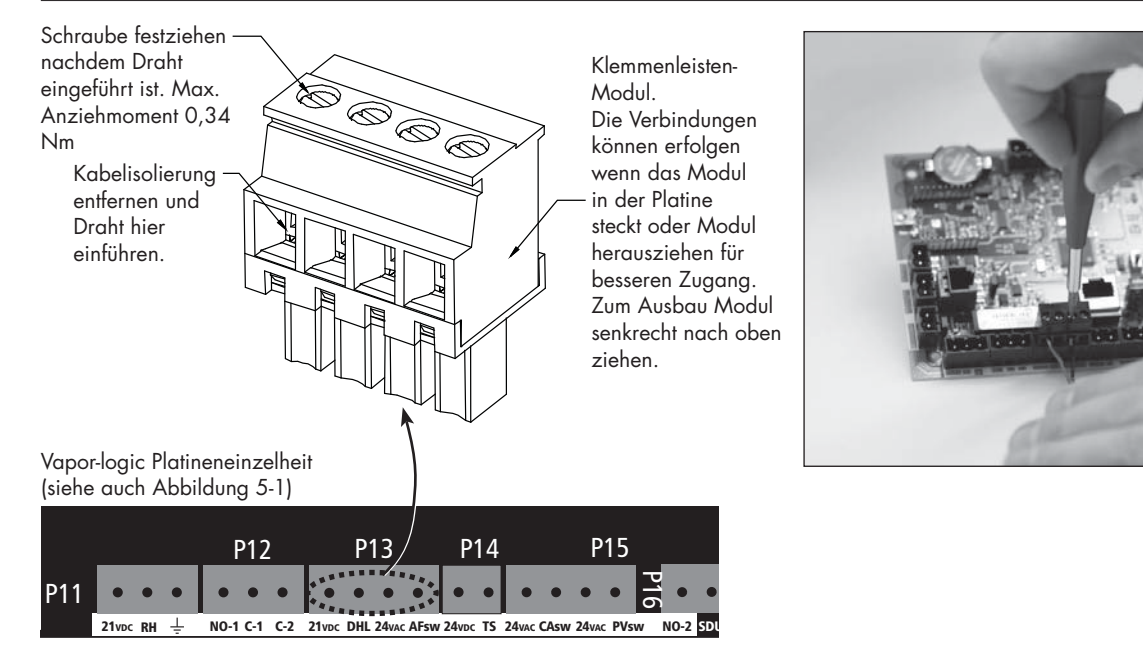

### Installationsverfahren

Die Vapor-logic-Platine ist für eine einfache Installation ausgelegt:

- Klemmleisten, die vor Ort verdrahtet werden müssen, weisen eine weiße Umrandung auf.
- Klemmleisten-Module können von der Platine gezogen werden, für einen besseren Zugang, wenn Drähte eingeführt und Schrauben angezogen werden müssen.
- Für die meisten Einsätze erfolgt der Versand des Befeuchters mit einer komplett konfigurierten Steuerplatine und werkseitiger Verdrahtung der Ablauf-, Füll-, und anderen Befeuchterkomponenten auf der Platine und der Anschluss des Steuergeräts zur Vapor-logic-Platine.

#### DIE INSTALLATION DER VAPOR-LOGIC STEUERUNG ERFOLGT IN DREI SCHRITTEN:

1. Verdrahtung der erforderlichen Geräte vor Ort zur Vapor-logic-Platine.

Siehe Anweisungen ab Seite 12. Dabei können einige der hier aufgeführten Verbindungen für Ihr System nicht erforderlich sein.

- Steuereingabe (eine erforderlich)
  - Relative Feuchte oder Taupunkt-Transmitter
  - Fremd-Bedarfsignal (4-20 mA oder 0-10 VDC typisch)
  - Raum- oder Luftkanal-Feuchteregler
  - Bedarfsignal von BACnet, Modbus, oder LonTalk
- Grenzwertregelungen
  - Luftströmungsschalter (Luftkanal oder Raumverteiler)
  - Luftkanal-Maximal-Zweipunktschalter oder Transmitter
  - Temperaturausgleich-Transmitter (oder Zusatz-Temperatursensor angeschlossen an gleicher Klemme)
  - Master aktivieren

### Installationsverfahren

- Kommunikationsverbindungen
  - Vapor-logic Steuergerät
  - Ethernet
  - Modbus
  - BACnet
  - LonTalk
  - Multi-Tankkommunikation
- Programmierbare Triacs und Relais
- Direktraum- oder Raumverteilergebläse (Area-type oder SDU) oder Dampfgebläse
- Verbrennungsluftschalter und Abgasventilator (nur GTS Systeme)

#### 2. Den Einstellprozess abschließen.

Siehe Anweisungen ab Seite 28.

#### 3. Befeuchter starten.

Siehe Anweisungen ab Seite 37.

Mit Hilfe der "Checkliste Vor der Installation" und Zeichnungen auf den vorstehenden Seiten die erforderlichen Verdrahtungen entsprechend den Vorgaben auf den nächsten Seiten ausführen.

# Schritt 1 – Verdrahtung vor Ort: Steuereingabe

Die Drähte des Steuereingabesignalkabels in Klemme P11 einführen (gekennzeichnet mit 21vdc, RH, und Ground, = zu Deutsch 21V Gleichstrom, relative Feuchte und Erdung) gemäß Verdrahtungsplan auf der nächsten Seite. Schrauben festziehen; maximales Anziehmoment beträgt 0,34 Nm.

Zulässige Eingaben für Klemme P11 umfassen:

#### Relative Feuchte Transmitter oder Taupunkt-Transmitter

Transmitter senden ein Signal proportional zur gemessenen relativen Feuchte oder Taupunkt. Alle von DriSteem gelieferten Transmitter weisen 2 Drähte auf und verwenden ein 4 - 20 mA Signal.

#### • Fremd-Bedarfsignal

Die Vapor-logic-Platine erhält Bedarfsignale von einem anderen Steuersystem, wie z.B. eine Gebäudeautomationssystem. Diese Systeme weisen eigene Transmitter für relative Feuchte oder Taupunkt auf und berechnen den erforderlichen Feuchtebedarf und senden dann ein Bedarfsignal zum Befeuchter um Dampf zu einem Prozentsatz der Befeuchterleistung zu erzeugen. Bedarfsignale sind typischerweise 0-16 VDC oder 4-20 mA, können aber auch von einem DDC-Signal über Modbus, BACnet, oder LonTalk stammen.

**Ein Feuchteregler** liefert auch ein Bedarfsignal das normalerweise aber nicht mit der Vapor-logic-Steuerung eingesetzt wird.

Feuchteregler funktionieren entweder mit einer Zweipunkt- oder Modulationsregelung. DriSteem Feuchteregler funktionieren mit 24 V Gleichstromspannung die von der Vapor-logic-Steuerplatine geliefert wird.

Bei Einsatz einer Modulationssteuerung kontrolliert das Signal vom Feuchteregler direkt den Dampfausstoß vom Befeuchter.

Anmerkungen:

- Siehe Abbildung 13-1.
- Für weitere Informationen zu den Steuereingabe-Signaltypen und zum Betrieb, siehe "Steuereingabesignale" auf Seite 14.
- Siehe "Modbus, BACnet, LonTalk Interfunktionsfähigkeit" auf Seite 70 f
  ür weitere Informationen zu Steuereingabesignale.

#### ABBILDUNG 12-1: KLEMME P11

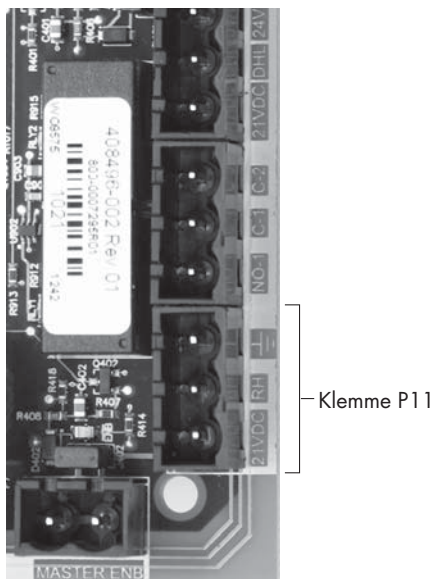

Klemme P11:

#### Anmerkung:

Sollte nicht bekannt sein, welche Steuerkomponenten mit dem vorliegenden System bestellt wurden, DriSteem oder den Händler konsultieren oder das Steuergerät an die Vapor-logic-Platine gemäß den Anweisungen auf Seite 19 anschließen. Dann gemäß den Anweisungen auf Seite 28 das Einstellmenü aufrufen um die bereits werkseitig eingestellten Systemparameter zu betrachten.

# Schritt 1 – Verdrahtung vor Ort: Steuereingänge

#### ABBILDUNG 13-1: VAPOR-LOGIC STEUEREINGANG-VERDRAHTUNGSANSCHLÜSSE

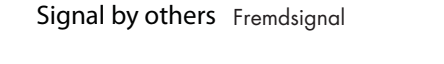

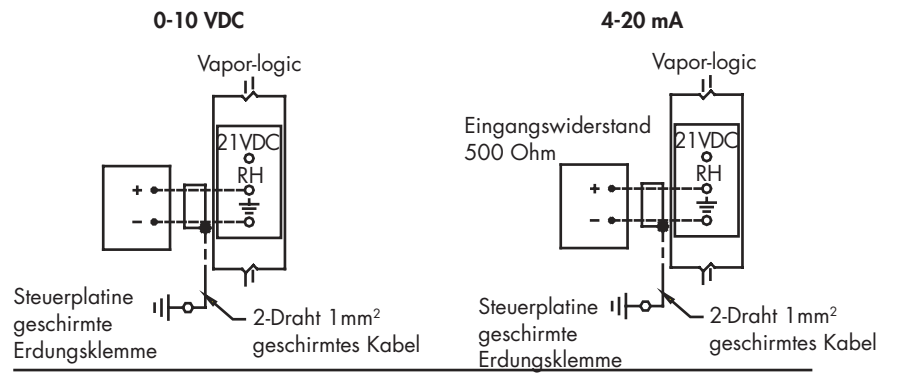

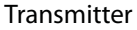

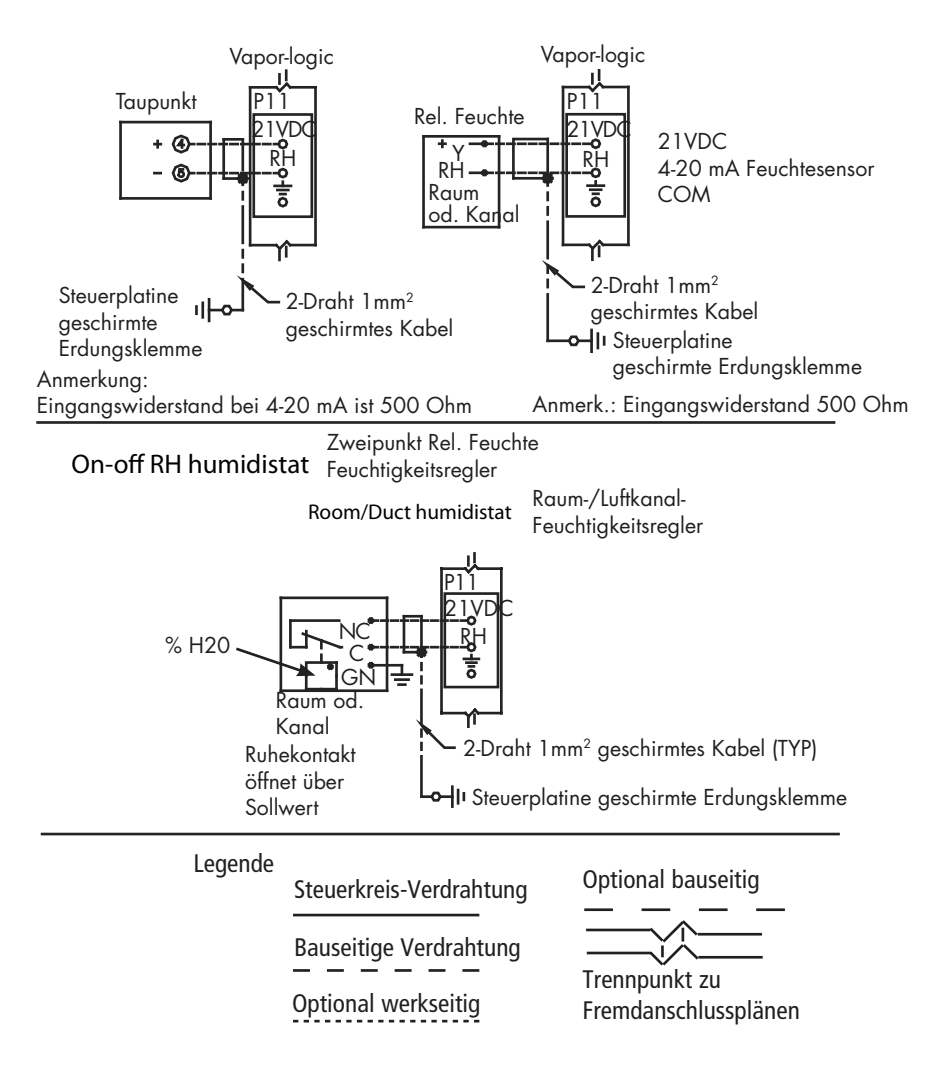

# Schritt 1 – Verdrahtung vor Ort: Steuereingabesignale

DriSteem bietet drei Steueroptionen für alle Befeuchtersysteme, die mit der Vapor-logic gesteuert werden: Zweipunkt-Regelung, Regelung über Bedarfsignal und Regelung über Transmitter.

#### ZWEIPUNKT-(EIN/AUS)-REGELUNG

Die Ein-/Aus-Regelung ist die einfachste Art der Regelung und funktioniert so wie es der Name besagt: die Leistung ist entweder voll ein- oder ausgeschaltet.

Der Luftfeuchteregler, welcher den Befeuchter kontrolliert, weist eine Differenzierspanne zwischen Ein- und Ausschaltpunkt auf. Die eingestellte Differenzierspanne vermeidet ein kontinuierliches schnelles Ein- und Ausschalten. Die Luftfeuchte muss daher etwas unter den Sollwert fallen, bevor der Luftfeuchteregler schließt und den Befeuchter einschaltet. Ist der Befeuchter eingeschaltet öffnet der Luftfeuchteregler erst wieder, wenn die Luftfeuchte etwas über dem Sollwert liegt. Dadurch werden sehr kurze Betriebstakte des Befeuchters vermieden.

Bei Anwendungen mit mehreren Schützausgängen, wie z.B. bei Befeuchtern mit Elektroheizelementen, werden die Schütze der verschiedenen Heizstufen einzeln aktiviert, mit einem Intervall von jeweils einer Sekunde. Bei Anwendungen mit einer variablen Ausgabestufe, wie z.B. bei einem GTS-Befeuchter, werden die Leistungsabgaben hochgefahren, bis sie 100% erreichen.

### Schritt 1 – Verdrahtung vor Ort: Steuereingabesignale

#### **REGELUNG ÜBER STETIGSIGNAL**

Bei der Regelung über ein Stetigsignal liefert ein Feuchteregler oder ein Gebäudeautomationssystem ein Signal an die Vaporlogic-Steuerung, welche dann dieses Signal an den Befeuchter weiterleitet um direkt proportional Dampf zu produzieren. Zum Beispiel, sendet ein Feuchteregler der mit 4 mA bis 20 mA arbeitet, ein 4 mA Signal, produziert der Befeuchter Null Dampf; bei einem 12 mA Signal arbeitet der Befeuchter mit 50% seiner Leistung; und bei einem 20 mA Signal mit 100% seiner Leistung.

Produziert ein von DriSteem gelieferter Feuchteregler dieses Signal, wird der Sollwert für die Luftfeuchte an diesem Feuchteregler eingestellt. Mit Hilfe des Steuergeräts kann die Wartung und Fehlersuche am Befeuchtungssystem erfolgen, wobei die Befeuchterregelung vom Feuchteregler selbst erfolgt. Stammt das Signal von einem Gebäudeautomationssystem erfolgt die Feuchte-Sollwerteinstellung durch das Gebäudeautomationssystem und der Befeuchter reagiert dann auf die Befehle des Gebäudeautomationssystems.

#### **REGELUNG MIT TRANSMITTER**

Bei der Regelung mit einem Transmitter erhält die Vapor-logic-Platine ein Signal das dem gemessenen aktuellen Feuchtewert im zu überwachenden Raum entspricht. (Bei einem von DriSteem gelieferten Transmitter beträgt das Signal 4 bis 20 mA was 0 bis 100 % r.F. entspricht). Die Vapor-logic-Steuerung verwendet einen internen PID-Regelkreis, der diese Feuchtigkeitsmessung zusammen mit einem vom Bediener definierten Sollwert verarbeitet, um die geforderte Dampfleistung zu berechnen. Der Befeuchter wird dann mit dieser berechneten Dampfleistung betrieben. Siehe "PID Einstellung" auf Seite 51.

#### Berechnung der Transmitter % r.F.

% r.F. = 
$$\frac{(mA Ablesung) - 4 mA}{16 mA} \times 100\%$$

Beispiel:  $\frac{12 \text{ mA} - 4 \text{ mA}}{0.16 \text{ mA}} \times 100\% = 50\% \text{ RH}$ 

# Schritt 1 – Verdrahtung vor Ort: Grenzwertregler (Begrenzer)

#### LUFTSTRÖMUNGSSCHALTER

Die Verdrahtung für einen Luftkanal- oder Raumverteiler (SDU)-Luftströmungsschalter auf Klemmenblock P13 (gekennzeichnet mit AFsw und 24vac) gemäß Verdrahtungsplan auf der nächsten Seite anschließen. Schrauben festziehen; Maximales Anziehmoment 0,34 Nm. (Ein SDU Raumverteiler ist eine Schrankgebläse-Dispersionseinheit.)

Siehe auch "Sensor-Einbauposition" on page 26.

#### LUFTKANAL-MAXIMALSCHALTER ODER TRANSMITTER

Die Verdrahtung für einen Luftkanal-Maximalschalter oder -Transmitter auf Klemmenblock P13 (gekennzeichnet DHL und 21vdc) gemäß Verdrahtungsplan auf der nächsten Seite anschließen. Schrauben anziehen; Maximales Anziehmoment 0,34 Nm.

Anmerkung: Der in dieser Position anzuschließende Luftkanal-Maximalsensor kann ein Ein-Aus-Maximalschalter oder ein Luftkanal-Maximal-Transmitter mit einem einstellbaren Maximalwert sein (4-20 mA Eingabe).

Siehe auch "Sensor-Einbauposition" on page 26.

#### **MASTEREINGABE FREISCHALTEN**

Um die Mastereingabe mit einem Schwachstromkontakt zu aktivieren/ deaktivieren den Klemmenblock P20 (gekennzeichnet mit MASTER ENB) verdrahten. Schrauben anziehen; Maximales Anziehmoment 0,34 Nm. Den Shunt in J402 entfernen, wenn installiert.

Wird das Freigabesignal nicht genutzt, den Klemmenblock MASTER ENB mit einer Brücke versehen oder den mitgelieferten Shunt auf Klemme J402 installieren.

#### ABBILDUNG 16-1: KLEMME P13

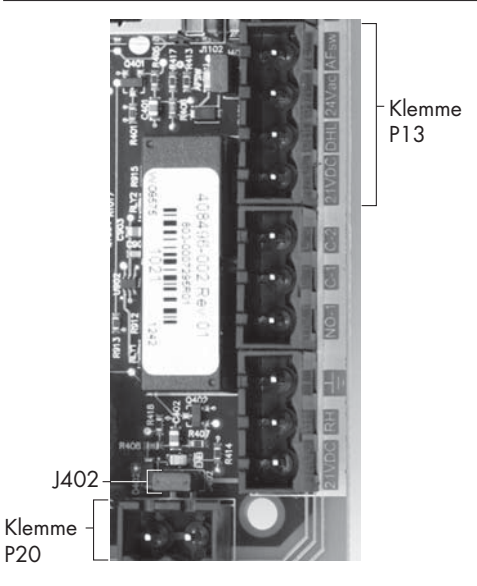

Klemme P13:

21vdc = Strom zum Luftkanal-Maximalschalter oder Transmitter

DHL = Luftkanal-Maximalschalter/-Transmitter (4-20 mA Eingabe)

24vac = Strom zu Luftströmungsschalter

AFsw = Luftströmungsschalter (24 VAC Eingang)

# Schritt 1 – Verdrahtung vor Ort: Grenzwertregler (Begrenzer)

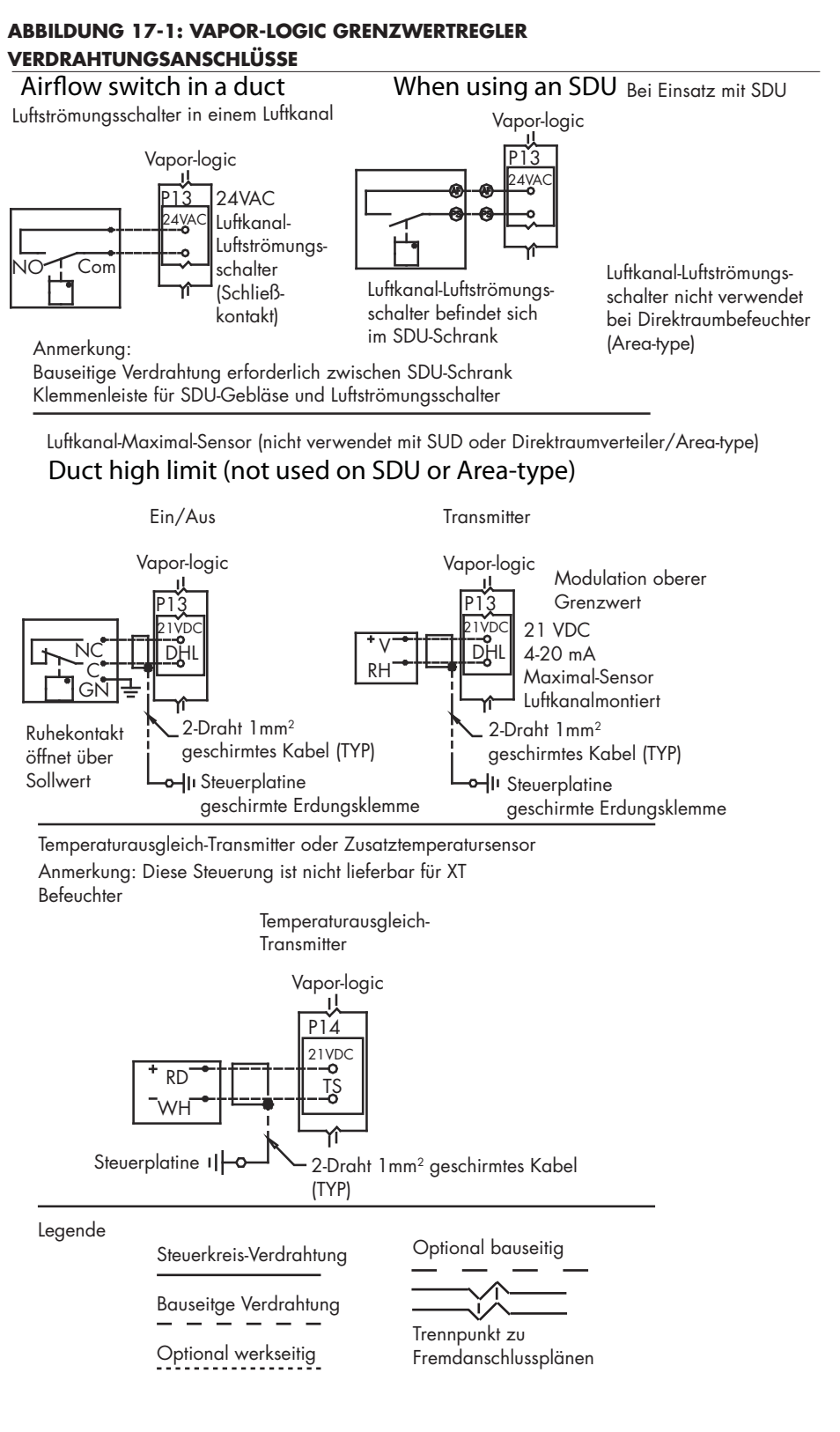

#### Anmerkung:

Es muss ein Luftströmungsschalter installiert werden, wenn die Befeuchtung in einem Luftkanal erfolgt. Kommt kein Luftströmungsschalter zum Einsatz Shunt (Brücke) auf J401 installieren (siehe Abbildung 5-1).

# Schritt 1 – Verdrahtung vor Ort: Grenzwertregler (Begrenzer)

Die Verdrahtung für einen Temperaturausgleich-Transmitter oder Zusatz-Temperatursensor auf Klemmblock P14 (gekennzeichnet 21vdc und TS) gemäß Verdrahtungsplan auf der vorstehenden Seite anschließen. Schrauben festziehen; Maximales Anziehmoment 0,34 Nm).

Anmerkung: An P14 kann nur ein Sensor anschlossen werden. Welcher Sensor anschlossen ist wird während Schritt 2 – Einstellung" ab Seite 28 ersichtlich.

#### ZUSATZ-TEMPERATURSENSOR

Ein Zusatz-Temperatursensor überwacht normalerweise die Luftkanal- oder Raum-Lufttemperatur. Den Zusatz-Temperatursensor dort montieren, wo eine Temperaturüberwachung erwünscht wird. Zusatz-Temperaturablesungen werden im Datenprotokoll aufgezeichnet.

#### TEMPERATURAUSGLEICH-TRANSMITTER

Ein Temperaturausgleich-Transmitter ermöglicht der

Vapor-logic-Steuerung an kalten Tagen den Dampfdurchsatz zu reduzieren und damit auch die Kondensatbildung an Fenstern. Den Temperaturausgleich-Transmitter auf der Innenseite eines in einer Außenwand befindlichen Fensters montieren.

Den Temperaturausgleichssensor wie folgt montieren:

- 1. Siehe Abbildung 18-2. Das Verteilergehäuse des Temperaturausgleich-Transmitters an der Wand neben einem Fensterrahmen, der nach Norden oder Nordosten zeigt montieren.
- 2. Die flache Seite des Temperatur-Transmitters an einer unteren Ecke der Scheibe anbringen.
- 3. Den Temperatur-Transmitter provisorisch mit einem Stück Klebeband in Position halten.
- Eine kleine Menge transparentes RTV-Silikon (RTV = bei Raumtemperatur aushärtendes Silikon) über und um den Transmitter auftragen (dabei sicherstellen, dass der Transmitter Kontakt mit der Scheibe hat).
- 5. Nach erfolgter Aushärtung des Silikons, das Klebeband entfernen.
- 6. Siehe Abschnitt "Betrieb" in dieser Betriebsanleitung für weitere Informationen zum Temperaturausgleichssensor.

#### ABBILDUNG 18-1: KLEMME P14

Klemme P14

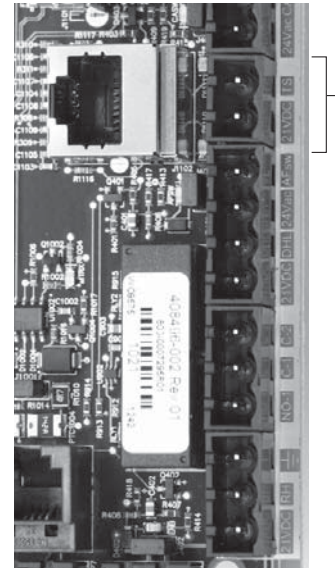

Klemme P14: 21vdc = Strom zum Zusatz-Temperatursensor oder Temperaturausgleichssensor (Transmitter) TS = Zusatz-Temperatursensor oder Temperaturausgleichssensor (Transmitter) (4-20 mA Eingang)

#### ABBILDUNG 18-2: TEMPERATURE COMPENSATION TRANSMITTER INSTALLATION

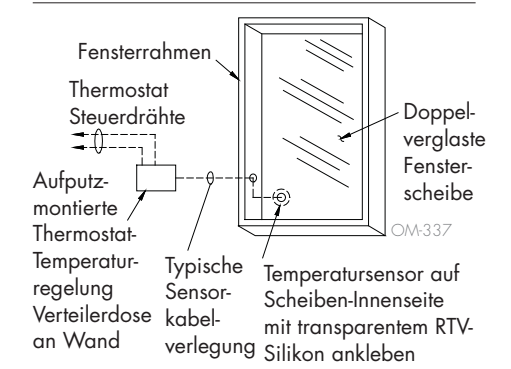

18 VAPOR-LOGIC® VERSION 5 INSTALLATIONS- UND BEDIENUNGSANLEITUNG

#### VAPOR-LOGIC STEUERGERÄT

Wurde Ihr System mit dem Steuergerät bereits montiert und angeschlossen zur Vapor-logic-Platine ausgeliefert, verfahren Sie bitten zur nächsten erforderlichen Komponente Ihres Systems.

Wurde das Steuergerät unmontiert angeliefert, dieses in einem Abstand zur Vapor-logic-Platine befestigen, damit das mitgelieferte Kabel noch zum Anschluss ausreicht.

Um das Vapor-logic-Steuergerät an die Vapor-logic-Platine anzuschließen, das Steckteil des mitgelieferten Kabels in Klemme P10 (gekennzeichnet Display) an der Vapor-logic-Platine einschieben, bis der Stecker hörbar einrastet (siehe auch Verdrahtungsplan auf der nächsten Seite). Das andere Ende des Kabels in das Steuergerät einstecken. Dieses Kabel dient als Kommunikationsverbindung und zur Gleichstromversorgung.

Siehe Hinweis in der rechten Spalte zum Verlegen des Kabels.

Ist ein längeres Anschlusskabel erforderlich, kann ein Ersatzkabel bei DriSteem bestellt (siehe Abschnitt Ersatzteile in dieser Betriebsanleitung), oder ein Vierleiter-Durchgangskabel oder ein Sechsleiter-Überbrückungskabel zu einer RJ11-Buchse verwendet werden.

Außer der werkseitigen Montage des Steuergeräts gibt es noch zwei weitere Möglichkeiten das Gerät zu befestigen. Siehe Abbildung 19-2.

#### ABBILDUNG 19-2: BEFESTIGUNG DES STEUERGERÄTS

Befestigung der Geräterückseite direkt zur Wand

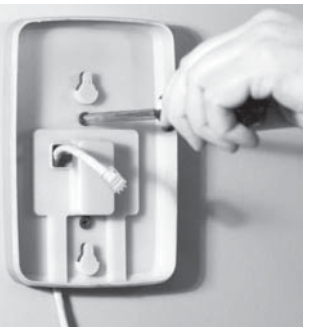

Befestigung der Geräterückseite zu einer Verteilerdose

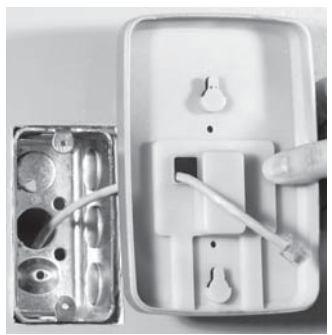

#### ABBILDUNG 19-1: KLEMME P10

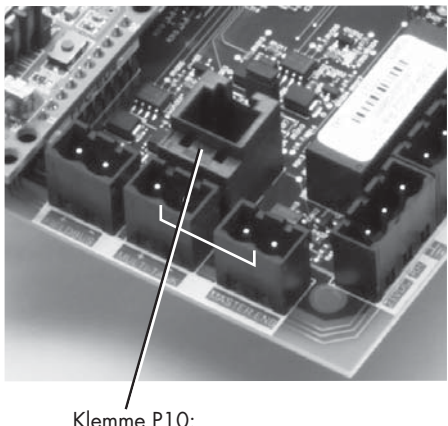

Steuergerät

#### ACHTUNG

**Steuergerätkabel** Maximale Kabellänge 152 m.

Beim Verlegen des Steuergerätekabels im Steuerschrank darauf achten, dass dieses nicht zu nahe an Netzstromkabel verlegt wird.

#### ABBILDUNG 20-1: VAPOR-LOGIC VERDRAHTUNG DER KOMMUNKATION

#### Kommunikation

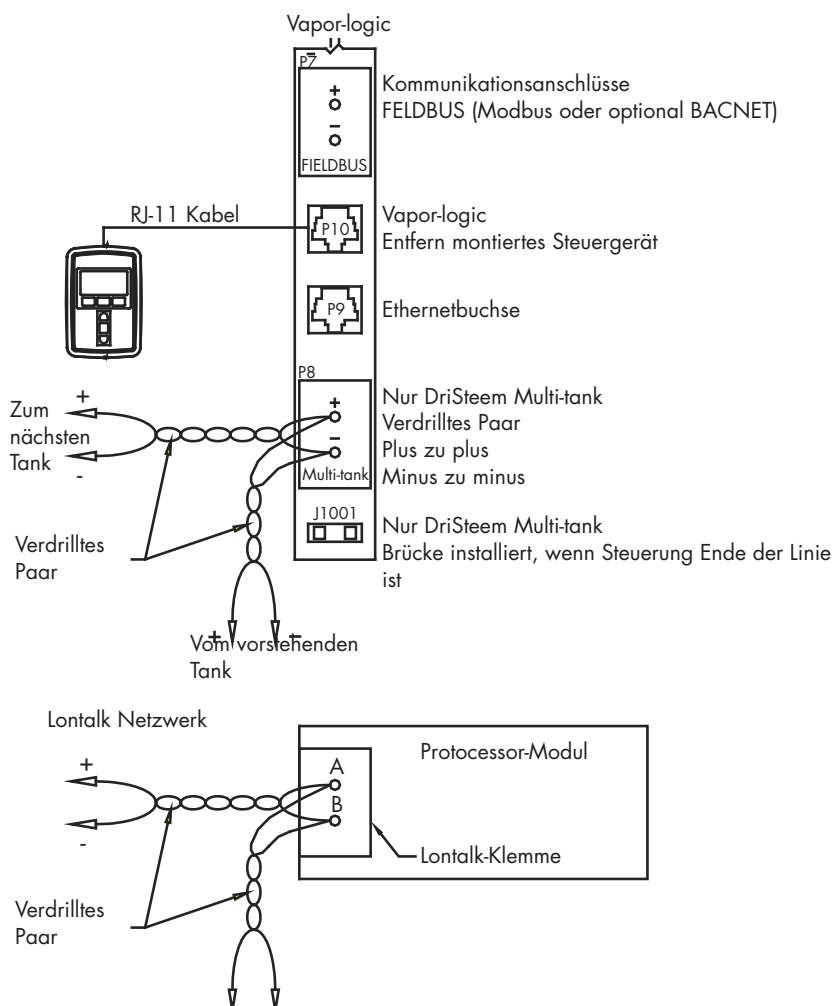

Vom vorstehenden

#### Legende

Steuerkreis-Verdrahtung

Optional bauseitig

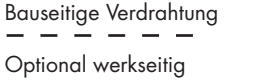

Trennpunkt zu Fremdanschlussplänen

#### KOMMUNIKATION MIT WEB-BROWSER-SCHNITTSTELLE

Ein Einsatz der Vapor-logic Web-Browser-Schnittstelle kann wahlweise erfolgen. Der Befeuchter kann mit Hilfe des Steuergeräts bzw. der Web-Browser-Schnittstelle angesteuert werden. Bei Einsatz der Web-Browser-Schnittstelle kann der Zugang direkt von einem PC oder über ein Netzwerk erfolgen. Jede Vapor-logic-Steuerung wird mit der statischen IP-Adresse **192.168.1.195** ausgeliefert. Damit kann der Betreiber die Web-Browser-Schnittstelle bei Inbetriebnahme finden. Nach erfolgter Inbetriebnahme kann diese IP-Adresse beibehalten oder eine andere statische Adresse zugewiesen oder so konfiguriert werden, dass mit Hilfe von DHCP automatisch eine IP-Adresse im Netzwerk zugewiesen wird. Siehe nachfolgende Schritte wie ein Befeuchter mit der Web-Browser-Schnittstelle angesteuert wird.

#### DIREKTANSCHLUSS DER WEB-BROWSER-SCHNITTSTELLE ZU EINEM COMPUTER <u>ABER</u> <u>NICHT ZU EINEM NETZWERK</u>

#### 1. Ethernetkabel anschließen.

Den Stecker des RJ45 Ethernetkabels in die Vapor-logic-Platine an Buchse P9 (gekennzeichnet Ethernet siehe Abbildung 21-1) einschieben, bis dieser hörbar einrastet. Das andere Ende am Computer anschließen. Da der Ethernetanschluss an der Vapor-logic-Platine automatisch erfasst wird, funktioniert entweder ein Durchgangs- oder Crossoverkabel.

#### 2. Die aktuelle IP-Adresse Ihres Computers überprüfen.

Beim Anschluss eines Computers an den Befeuchter ist es erforderlich, dass der Computer den gleichen Netzwerk-Adressenbereich wie Vapor-logic verwendet. Dafür muss die IP-Adresse am angeschlossenen Computer überprüft werden. Dazu das Start Menü aufrufen und Ausführen... auswählen. Wenn das Eingabefeld darunter dargestellt wird **cmd** in die Befehlszeile eintippen und OK anklicken.

#### ABBILDUNG 21-1: KLEMME P9

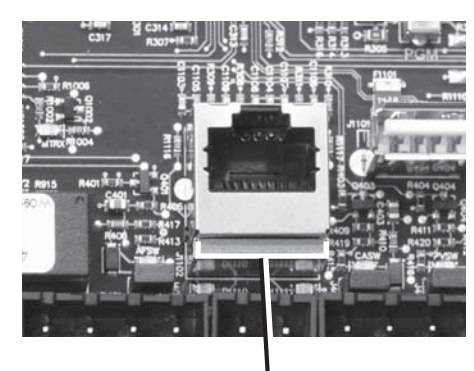

Klemme P9: Ethernet

#### ABBILDUNG 21-2: ÜBERPRÜFUNG IHRER IP ADRESSE

| Run   | ? 🛛                                                                                                    | ] |
|-------|----------------------------------------------------------------------------------------------------|---|
|       | Type the name of a program, folder, document, or<br>Internet resource, and Windows will open it for you. |   |
| Open: | 302                                                                                                    |   |
|       | OK Cancel Browse                                                                                         |   |

Vapor-logic Vorgabe IP Adresse 192.168.1.195.

Nachdem eine Eingabeaufforderung erscheint **ipconfig** eintippen und die Taste Enter drücken. Nun sollte die aktuelle IP-Adresse des Computers dargestellt werden. Unterscheiden sich die ersten drei Zahlengruppen von den ersten drei Zahlengruppen der Befeuchter-Vorgabe IP (192.168.1.xxx), muss entweder die IP-Adresse am Computer oder die Vapor-logic IP-Adresse geändert werden, so dass beide gleich sind.

#### ABBILDUNG 22-1: ÜBERPRÜFUNG IHRER IP ADRESSE

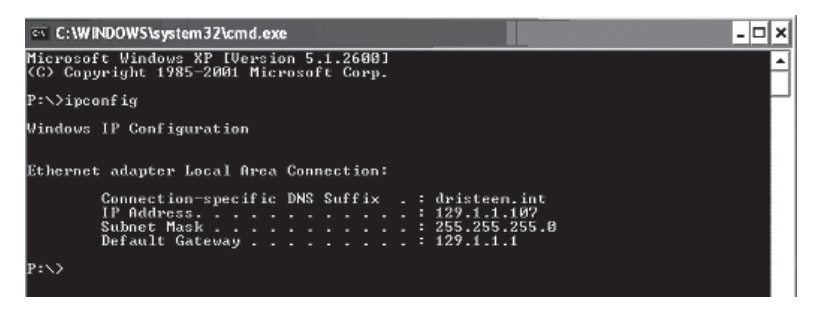

3. Änderung der IP Adresse Ihres Befeuchters oder Computers, wie erforderlich.

#### a. Angleichung der IP Adresse des Befeuchters damit er mit Ihrem Computer funktioniert.

Die einfachste Methode der IP-Adressenänderung ist mit Hilfe des Vapor-Logic Steuergeräts des Befeuchters. Dazu Setup/Kommunikationen/ Netzwerk IP Adresse am Steuergerät aufrufen und die IP-Adresse so ändern, dass die ersten drei Zahlengruppen identisch mit den Zahlengruppen der Computeradresse sind. Dabei darauf achten, dass die letzte Zahl in der IP-Adresse des Computers unterschiedlich zur letzten Zahl der IP-Adresse des Befeuchters ist. Die Stromzufuhr zur Vapor-logic-Platine ein- und ausschalten damit die Adressenänderung wirksam wird.

#### b. Angleichung der IP Adresse Ihres Computers an den Befeuchter.

Änderung der IP-Adresse an Ihrem Computer erfordert wahrscheinlich Administrationsrechte für Ihr Firmennetzwerk. Bitte wenden Sie sich an Ihre IT-Abteilung für diese Aufgabe.

#### 4. Anschluss zum Befeuchter.

- a. Mit Hilfe eines Computers der zur Vapor-logic-Platine angeschlossen ist, einen Browser wie Mozilla® Firefox® oder Internet Explorer® öffnen.
- b. Das Browser-Adressenfeld finden (siehe Abbildung 23-1), allen Text im Adressenfeld löschen und die Vapor-logic Vorgabe-IP-Adresse in dieses Feld eintippen und die Taste Enter drücken.

Anmerkung: Die Vapor-logic Vorgabe IP Adresse ist 192.168.1.195

**ANSCHLUSS DER WEB-BROWSER-SCHNITTSTELLE AN EIN <u>ETHERNET NETZWERK</u> Zuerst den Hinweis in der rechte Spalte lesen bevor diese Aufgabe ausgeführt wird.** 

Arbeitet das Netzwerk mit DHCP (Dynamisches Host-Konfigurationsprotokoll), mit Hilfe des Steuergeräts Setup/Kommunikationen/Netzwerk IP-Adresse aufrufen. DHCP aktivieren und Vapor-logic-Platine erneut starten.

Die aktuellste IP-Adresse kann immer mit Hilfe des Steuergeräts unter Set-Up/ Kommunikation/Netzwerk IP-Adresse dargestellt werden.

**Wichtig:** DHCP lässt sich nicht über die Web-Browser-Schnittstelle aktivieren sondern nur mit Hilfe des Steuergeräts.

#### ANDERE KOMMUNIKATIONSANSCHLÜSSE

Für BACnet oder LonTalk-Installationsanweisungen, siehe Seite 70. Für Multi-Tank Installationsanweisungen, siehe Seite 79.

#### ABBILDUNG 23-1: EINGABE DER IP ADRESSE

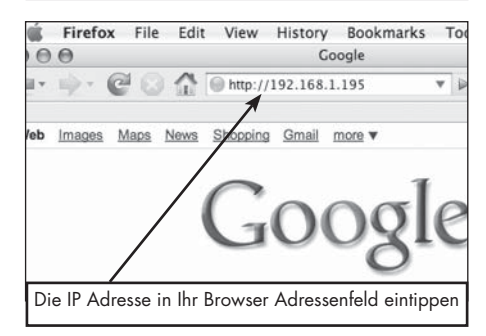

#### ACHTUNG

#### Vapor-logic IP Adresse

Bevor Sie ein Vapor-logic Gerät zum Netzwerk anschließen, wenden Sie sich bitte an Ihre IT-Abteilung. Da die Vapor-logic Steuerung mit einer statischen IP Adresse ausgeliefert wird, darf kein anderes Gerät im Netzwerk bereits diese Adresse besitzen. Die Einbeziehung der IT-Abteilung vor dem Anschluss stellt die Integrität des Netzwerks und dessen Geräte sicher.

#### **DHCP und IP Adresse**

Ist DHCP aktiviert, kann der Server die IP Adresse von Vapor-logic ändern und damit werden vorhandene Lesezeichen (Bookmarks) unbrauchbar.

### Schritt 1 – Bauseitige Verdrahtung

#### PROGRAMMIERBARE RELAIS (SCHWACHSTROMKONTAKT)

Siehe nachstehenden Hinweis "Programmierbare Relais, maximaler Strom".

Siehe Abbildung 25-1. Die Verdrahtung für ein Fernsignal mit Hilfe eines programmierbaren Relais (Schwachstromkontakt) auf den Klemmenblock P12 oder P16 legen, gemäß Verdrahtungsplan in Abbildung 25-1. Schrauben festziehen; maximales Anziehmoment 0,34 Nm).

Dieser Anschluss ermöglicht die Fernaktivierung eines Gerätes wie zum Beispiel Gebläse oder Signalleuchten. Ausgabeparameter werden während Schritt 2 des Installationsprozesses definiert.

#### ACHTUNG

#### Programmierbare Relais, maximaler Strom

Programmierbare Relais (Schwachstromkontakt) (P12) ist für maximal 125 VAC, 3 A oder 30 VDC, 3 A ausgelegt. Wird dieser Maximalwert überschritten, kann es zu einem Versagen der Relaiskomponenten oder der Vapor-logic Steuerplatine kommen.

#### ABBILDUNG 24-1: KLEMME P16

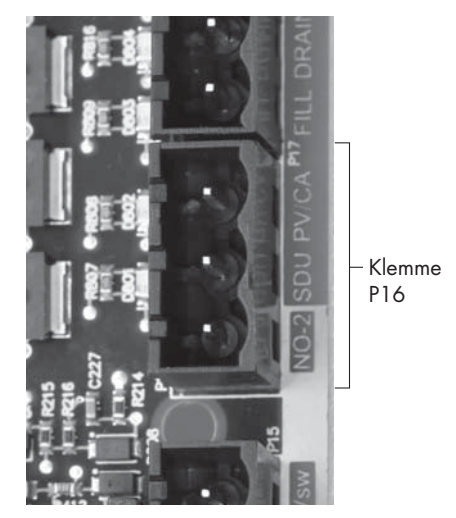

#### Klemme P16: NO-2 = Relais 2, Schließkontakt PV/CA = Abzugsvent./Verbrennungsluft-Steuersignal (24 vac Ausgang) SDU = Raumverteiler-Einheit (24 vac Ausgang)

#### ABBILDUNG 24-2: KLEMME P12

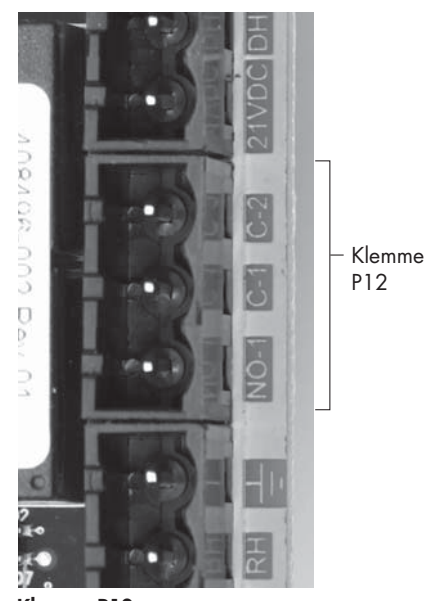

Klemme P12: Programmierbares Relais (Schwachstromkontakt) NO-1 = Relais 1, Schließkontakt C-1 = Schutzleiter 1 C-2 = Schutzleiter 2

### Schritt 1 – Verdrahtung vor Ort

#### ABBILDUNG 25-1: VAPOR-LOGIC PROGRAMMIERBARE RELAIS-VERDRAHTUNG

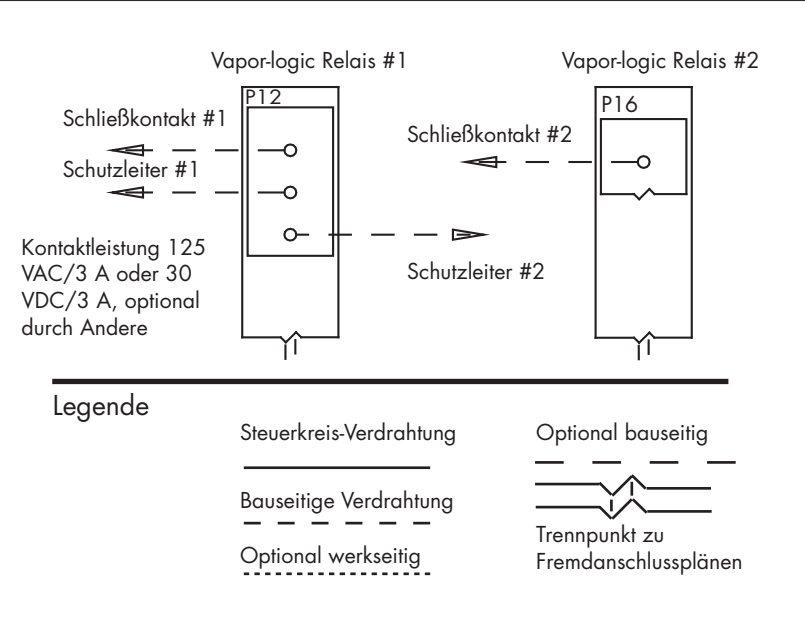

#### DIREKTRAUM-(AREA-TYPE) UND SDU VERTEILERGEBLÄSE

Die Verdrahtung für Direktraumgebläse (Area-type) und Raumverteiler-Gebläse (SDU) auf Klemmenblock P16 legen (gekennzeichnet mit SDU). Schrauben festziehen; maximales Anziehmoment 0,34 Nm.

# OPTIONALER VERBRENNUNGSLUFTSCHALTER UND ABGASVENTILATOR(FÜR GTS SYSTEME)

Die Verdrahtung für GTS-Verbrennungsluftschalter bzw. GTS-Abgasventilatoren auf Klemmenblöcke P15 und P16 legen. Schrauben festziehen; maximales Anziehmoment 0,34 Nm). Brücke von J403 (Verbrennungsluft-combustion air) oder J404 (Abgasventilator-power vent) entfernen, wenn installiert.

Der Verbrennungsluftschalter befindet sich an der Verbrennungsluft-Einlassklappe. Der Abgasventilatorschalter zeigt Luftstrom am Abgasventilator an.

#### ABBILDUNG 25-2: KLEMME P16

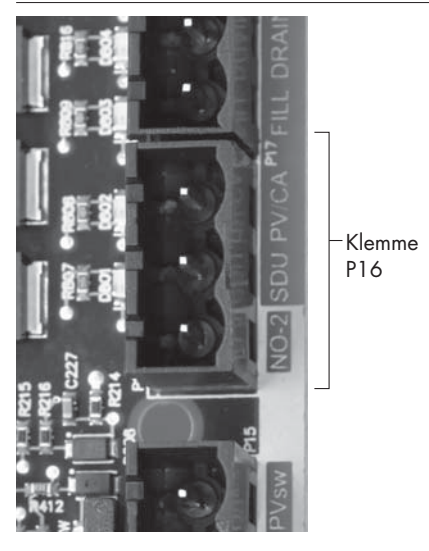

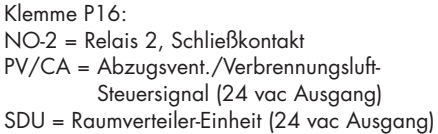

#### ABBILDUNG 25-3: KLEMME P15

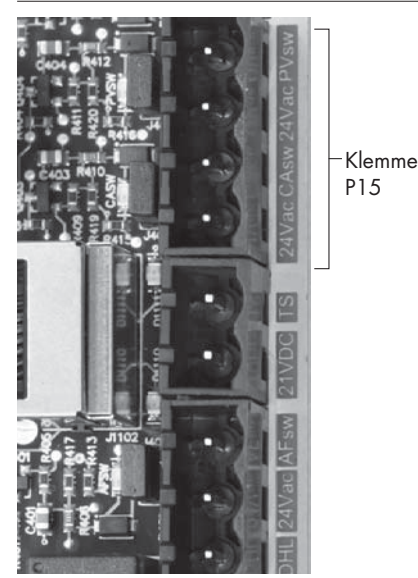

Klemme P15:

24vac = Strom zu Verbrennungsluftschalter CAsw = Verbrenn.-luftschalt. (24vac Eingang) 24vac = Strom zu Abgasventilatorschalter PVsw = Abgasvent.-schalter (24vac Eingang)

# Schritt 1 – Verdrahtung vor Ort: Sensor-Einbauposition

#### DIE EINBAUPOSITION VON FEUCHTEREGLER UND SENSOR SIND ÄUSSERST WICHTIG

Die Positionen der Sensoren und Transmitter haben eine erhebliche Auswirkung auf die Befeuchterleistung. In den meisten Fällen ist es nicht empfehlenswert Kanal- oder Raumfeuchtesensoren gegeneinander auszutauschen. Raumfeuchtesensoren sind mit Null oder nur geringfügiger Luftströmung kalibriert, wobei Kanalfeuchtesensoren eine Luftströmung erfordern.

Empfohlene Sensor-Einbaupositionen (siehe Abbildung auf der nachfolgenden Seite):

- A Ideal. Stellt die beste gleichmäßige Vermischung von trockener und feuchter Luft bei stabiler Temperaturregelung sicher.
- B Zulässig. Raumklima kann die Steuerbarkeit beeinflussen, wenn der Sensor zu nahe an Luftgitter, Klappen oder Wärmequellen z.B. Raumbeleuchtung montiert ist.
- C Zulässig. Bietet gleichmäßige Vermischung von trockener und feuchter Luft, liegt aber eine verlängerte zeitliche Verzögerung zwischen Dampferzeugung und Feuchtemessung vor, muss der Installateur die Abtastzeit verlängern.
- D Zulässig. (Hinter Wand oder Raumteiler) zur Überwachung des gesamten Raums, wenn der Sensor nahe einer Abluftöffnung platziert ist. Typische Platzierung zur Überwachung eines kritischen Bereiches.
- E Nicht zulässig. Diese Positionen repräsentieren nicht das vorherrschende Raumklima.
- F Nicht zulässig. Sensoren nicht in der Nähe von Fenster, Türeingängen oder Bereichen mit stagnierendem Luftfluss platzieren.
- G Beste Position für Kanal-Maximal-Feuchteregler oder Feuchtigkeitssensor und Luftströmungsschalter.

mc\_060508\_0750

#### Andere Faktoren welche die Feuchteregelung beeinflussen

Unzureichende Feuchteregelung liegt nicht immer nur am Regler. Andere Faktoren, die bei der Regelung eine wichtige Rolle spielen sind:

- Größe des Befeuchtungssystems im Verhältnis zum zu befeuchtenden Raumvolumen
- Dynamik des gesamten Systems aufgrund von Verzögerungen im Feuchtetransport
- Genauigkeit und Position der Feuchteregler und -sensoren
- Trockenkugel-Temperaturgenauigkeit im Raum oder Luftkanal
- Luftgeschwindigkeiten und Strömungsbilder in Luftkanälen und Räumen
- Elektrischen Rauschen oder Störbeeinflussung

### Schritt 1 – Verdrahtung vor Ort: Sensor-Einbauposition

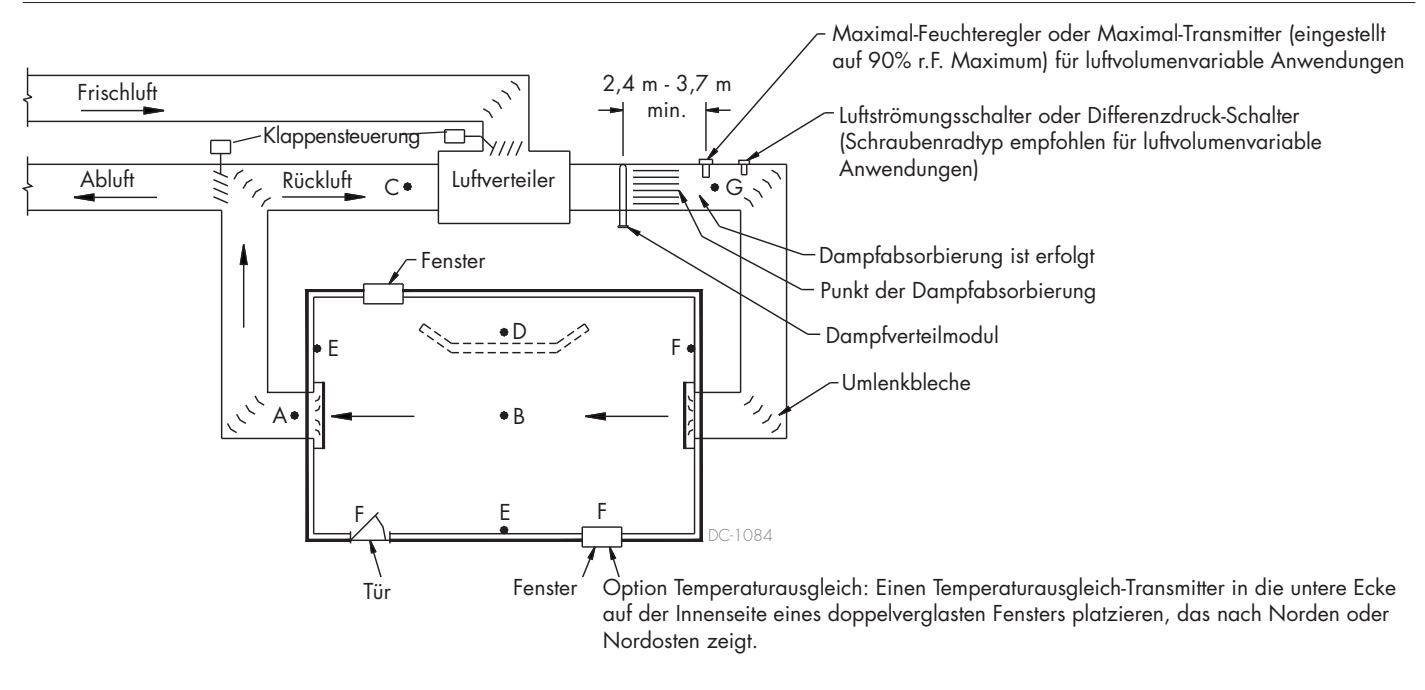

#### **ABBILDUNG 27-1:EMPFOHLENE SENSOR-EINBAUPOSITION**

Zur Vereinfachung des Installationsprozesses vor Ort werden die Befeuchter entsprechend der Kundenbestellung werkseitig vorkonfiguriert. Einige Einstellungen müssen jedoch noch während der Installation vor Ort mit Hilfe des Setup-Menüs definiert werden. Im Setup-Menü können Einstellungsänderungen durchgeführt werden sollte dies erforderlich sein.

Dazu das Setup-Menü am Steuergerät oder mit der Browser-Schnittstelle aufrufen. Die Setup-Parameter sind in Tabelle 30-1aufgeführt. Optionen und Vorgaben sind identisch wenn betrachtet vom Steuergerät oder der Web-Browser-Schnittstelle. Beim Steuergerät sind jedoch aus Platzgründen einige Abkürzungen erforderlich.

#### EINSTELLUNGEN DURCHFÜHREN MIT DEM STEUERGERÄT

Die Funktionstaste "Menü" am Vapor-logic-Steuergerät drücken (siehe Abbildung unten). Mit Hilfe der Pfeiltaste ▼ das Menü "Setup" auswählen und die Taste Enter drücken.

Nach dem Aufrufen des Setup-Menüs mit Hilfe der zwei Pfeiltasten alle Einstellparameter durchblättern oder Sollwerte ändern. Dazu jeweils den gewünschten Parameter auswählen und mit der Taste Enter hervorheben.

#### ABBILDUNG 28-2: BEDIENUNG DES VAPOR-LOGIC STEUERGERÄTS

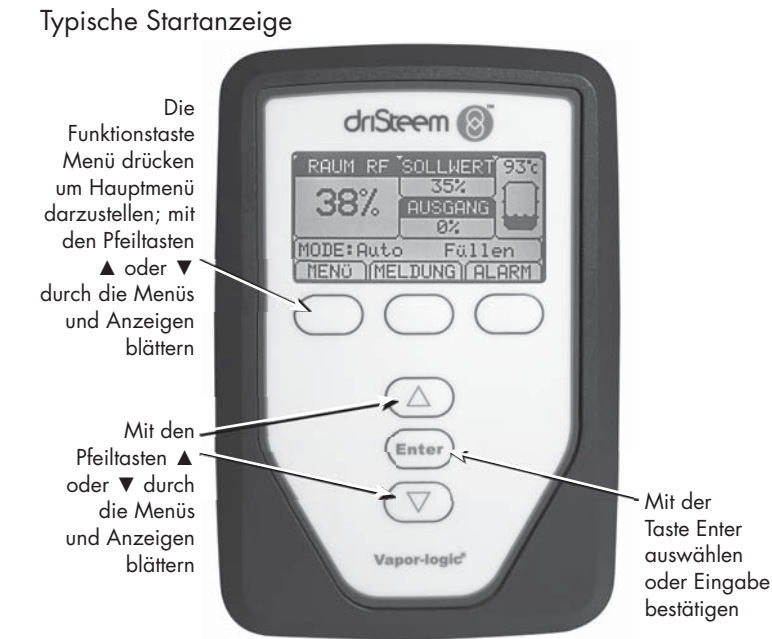

#### "A" zeigt, dass diese Einstellungen für Tank A gelten. Alle Befeuchtertanks sind mit "A" gekennzeichnet, außer bei Anwendungen, "1/15" zeigt, wo mehrere Befeuchter der ausgewählte mit einer Steuerung Parameter ist der 1 gesteuert werden. von 15 Parametern SETUP 1/15 InPut signal Limit controls Water type Water management Fan-based disPersion MAIN HOME BACK Mit Pfeiltasten 🛦 oder ▼ durch die Menüs blättern; mit Enter den Parameter auswählen INPUT SIGNAL 1/4A transmitter Dew Pt transmitter Demand signal Humidistat HOME MAIN BACK r.F.-SENDER 2/4Sender eingeschaltet Ein r.F. eingestellter Wert 35% MENUE START ZURUECK

#### EINSTELLUNGEN DURCHFÜHREN MIT DER WEB-BROWSER-SCHNITTSTELLE

Die Web-Browser-Schnittstelle ist für den Befeuchterbetrieb nicht erforderlich bietet aber einfachen Fernzugang zu Vapor-logic.

Siehe Seite 21 für Einzelheiten zum Schnittstellenanschluss und IP-Adresse. Des Weiteren die nachfolgenden Anweisungen befolgen um den Einstellungsprozess abzuschließen.

#### ABBILDUNG 29-1: EINSTELLUNGEN DURCHFÜHREN MIT DER VAPOR-LOGIC WEB-BROWSER-SCHNITTSTELLE (EINSTELLANZEIGE DARGESTELLT)

| STATUS       ALARNE       DAGNOSE       BETRE         System       Status       BETR       ILFE         System       Status       Discontraction of the provided of the provided of                                                                                                    |                                                                                                    | 9                                                                                                    | Schaltfläche anklicken um ge                                                                                                    | wünschte Anzeige                                | darzustellen                                                                         |                            |    |
|----------------------------------------------------------------------------------------------------|----------------------------------------------------------------------------------------------------|----------------------------------------------------------------------------------------------------|----------------------------------------------------------------------------------------------------|-------------------------------------------------|--------------------------------------------------------------------------------------|----------------------------|----|
| STATUS     ALARNE     DIAGNOSE     SETUP     HLFE       System Status     RAIM     Source Status     Minday, February 04, 2013 8:56:49       RAIM     Soll WERT AUSCANC     Dia Lufbefeuchter werden ab Werk mit den Einstellungen wie bestellt, verschickt. Eventl. müssen noch einige Einstellungen bzw. Parameter verändert werden!       System Status     System     System       Nordsytem     System     System       Nordsytem     System     System       Nordsytem     System     System       Nordsytem     System     System       Nordsytem     System     System       Nordsytem     System     System       Nordsytem     System     System       System     System     System       Nordsytem     System     System       System     System     System       Nordsytem     System     System       Nordsytem     System     System       System     System     System       System     System     System       System     System     System       System     System     System       System     System     System       System     System     System       System     System     System       System                                                                                                    |                                                                                                    |                                                                                                    |                                                                                                    |                                                 |                                                                                      | Vapor-log                  | ic |
| STATUS     ALARNE     DIAGNOSE     SETUP     HLEE       System Status     R.M.S. SOLLWERT AUSGANC     Diagnost february 04, 2013 8:56:49     Diagnost february 04, 2013 8:56:49       RAIM, SOLLWERT AUSGANC     Diagnost february 04, 2013 8:56:49     Diagnost february 04, 2013 8:56:49       System Status     System System Syste                                                                                                    |                                                                                                    | ×                                                                                                    |                                                                                                    |                                                 |                                                                                      |                            |    |
| System Status         R-M-SOLLWERT AUSCANC         23% 35% 0%         System Status         System Status                                                                                                    | STATUS ALARME D                                                                                                    | IAGNOS                                                                                                    | SE SETUP HILI                                                                                                    | FE                                              |                                                                                      |                            |    |
| SYSTEM<br>BETRIEBSSMODUS       System<br>Modus<br>Auto         Tankstatus       - REGESIGNAL         ANFORDERUNG AUSCANC<br>0%                                                                                                    | System Status<br>R. F.<br>RAUM<br>23% 35% 0%                                                                                                    | Monday<br>AM<br>Die Luftb<br>Einstellui                                                                                                    | <b>r, February 04, 2013 8:56:</b> 4<br>befeuchter werden ab Werk mi<br>ngen bzw. Parameter verände                                                                                                    | <b>19</b><br>it den Einstellungen<br>rt werden! | wie bestellt, verschickt.                                                            | Eventl. müssen noch einige |    |
| BETRIEBSMODUS       In Modus<br>Auto         Tankstatus       - Kedelsidoval         ANFORDERUNG AUSGANG<br>0%       0%         0%       0%         0%       0%         BETRIEBS<br>MODUS       Lokal Standby         TANKSTATUS       Warm         Sy       Etikett anklicken<br>um Menüposition<br>zu öffnen (+)<br>oder zu schließen (-)<br>der zu schließen (-)         Alarmmeldungs       > Alarmmeldungs         > Alarmmeldungs       - SPRACHE         > Mitteilungen       - SPRACHE         0 Aktive Meldungs       - SPRACHE         + EINHEITEN       - SPRACHE         + EINHEITEN       - SPRACHE         + EINHEITEN       - SPRACHE         + EINHEITEN       - MULTITANKEINSTELLUNG         Hire anklicken um       - SPRACHE         + WASSERMUND ZEIT EINSTELLUNG       - MULTITANKEINSTELLUNG                                                                                                    | SYSTEM System                                                                                                    | SETUP                                                                                                    | FLOTONAL                                                                                                    |                                                 |                                                                                      |                            |    |
| Tankstatus     ANFORDERUNG AUSGANG       0%     0%       0%     0%       0%     0%       BETRIEBS<br>MODUS     Lokal Standby       TANKSTATUS     Warm       Stitett anklicken<br>um Menüposition<br>zu öffnen (+)<br>oder zu schließen (-)<br>Alarmmeldungen<br>> Alarmmeldungen<br>D Aktive Meldungs     Vollentsalz. /UO aktiviert     Nein       WECHSEL     Vollentsalz. /UO aktiviert     Nein       • PROGRAMMIERBARE AUSGABEN<br>+ DATUM UNIKATION     Um Wert zu ändern:<br>Wert zu ändern:<br>Wert wert entippen;<br>Alarmmeldungen<br>• SIGHERHEIT       • Mitteilungen<br>D Aktive Meldungs     • PROGRAMMIERBARE AUSGABEN<br>+ DATUM UNIKATION     Um Wert zu ändern:<br>Wert wert entippen;<br>AUTM UNIKATION       • BERGRALIBRIERUNG<br>+ UNITITANKEINSTELLLEN     SIGHERHEIT<br>+ MENGERKALIBRIERUNG<br>+ UNITITANKEINSTELLLUNG                                                                                                    | BETRIEBSMODUS IN Modus<br>Auto                                                                                                    | - REGE                                                                                                    | ELSIGNAL                                                                                                    | 15                                              |                                                                                      |                            |    |
| Tankstatus       Nein         ANFORDERUNG AUSGANG<br>0%       Nein         BETRIEBS<br>MODUS       Lokal Standby         TANKSTATUS       Warm         St       Etikett anklicken<br>um Menüposition<br>zu öffnen (+)<br>oder zu schließen ()<br>Alarmmeldungen ansehen         Nitteilungen<br>O Aktive Meldungs       Melin         Mitteilungen ansehen       SPRACHE         Mitteilungen ansehen       SPRACHE         Mitteilungen ansehen       SPRACHE         Mitteilungen ansehen       SPRACHE         Mitteilungen ansehen       SPRACHE         Mitteilungen ansehen       SPRACHE         Mitteilungen ansehen       Mitteilungen ansehen         Mitteilungen ansehen       Mitteilungen ansehen         Mitteilungen ansehen       Mitteilungen ansehen         Mitteilungen ansehen       Mitteilungen ansehen         Mitteilungen ansehen       Mitteilungen ansehen         Mitteilungen ansehen       Mitteilungen ansehen         Mitteilungen ansehen       Hier anklicken zuge         Mitteilungen ansehen       Mitteilungen ansehen         Mitteilungen ansehen       Mitteilungen ansehen         Mitteilungen ansehen       Mitteilungen ansehen         Mitteilungen ansehen       Mitteilungen ansehen         Mitteilungen ansehen                                                                                                    |                                                                                                    | + -                                                                                                    | Taupupkttrapcmittor                                                                                                    | Nein                                            |                                                                                      |                            |    |
| ANFORDERUNG AUSGANG<br>0% 0%<br>BETRIEBS<br>Lokal Standby<br>TANKSTATUS<br>Warm<br>Sy<br>Etikett anklicken<br>um Menüposition<br>zu öffnen (+)<br>oder zu schließen (-)<br>Alarmmeldungen ansehen<br>Mitteilungen<br>0 Aktive Meldungs<br>> Mitteilungen ansehen<br>Mitteilungen ansehen<br>Hirr anklickan<br>Hirr anklickan<br>Hirr anklicken<br>Hirr anklicken<br>Hi | Tankstatus                                                                                                    |                                                                                                    | Sollwortsignal                                                                                                    | Nein                                            |                                                                                      |                            |    |
| 0%       0%         0%       0%         BETRIEBS<br>MODUS       Lokal Standby         TANKSTATUS       Warm         Sy       Etikett anklicken<br>um Menüposition<br>zu öffnen (+)<br>oder zu schließen (-)<br>Alarmmeldungen<br>> Alarmmeldungs       Trinkwasser aktiviert       Nein       WECHSEL         Alarmmeldungs       • Maxtive Temperaturgruhler<br>+ KOMMUNIKATION       Nein       WECHSEL         • Mitteilungen<br>0 Aktive Meldungs       • Mitteilungen<br>• SPRACHE       Um Wert zu ändern:<br>Wert hervorheben;<br>neuen Wert eintippen;<br>ANWENDEN anklicken         Witteilungen<br>0 Aktive meldungs       • SPRACHE       Um Wert zu ändern:<br>Wert hervorheben;<br>neuen Wert eintippen;<br>ANWENDEN anklicken         Witteilungen ansehen       • DATUM UND ZEIT EINSTELLEN       MUTTANKEINSTELLUNG         Hier anklicken um<br>Hier anklicken um<br>Brörmeldungen angelen       • AUF ANFANGSWERT ZURÜCKSETZEN                                                                                                    | ANFORDERUNG AUSGANG                                                                                                    | + 1                                                                                                    | Hvorostat ein/aus                                                                                                    | Nein                                            |                                                                                      |                            | _  |
| BETRIEBS<br>MODUS       Lokal Standby         TANKSTATUS       Warm         Sy       Etikett anklicken<br>um Menüposition<br>zu öffnen (+)<br>oder zu schließen (-)<br>Alarmmeldungen<br>s Alarmmeldungen<br>o Aktive Meldungs       Valentsalz. /UO aktiviert       Nein         Y       Warsser aktiviert       Nein       WECHSEL         Wasser aktiviert       Nein       WECHSEL         Vollentsalz. /UO aktiviert       Nein       WECHSEL         Vollentsalz. /UO aktiviert       Nein       WECHSEL         Vollentsalz. /UO aktiviert       Nein       WECHSEL         Vollentsalz. /UO aktiviert       Nein       WECHSEL         VampfeBEFEUCHTUNG MIT<br>DARKTBEFEUCHTUNG       HUMPFBEFEUCHTUNG       Wert zu ändern:<br>Wert hervorheben;<br>neuen Wert eintippen;<br>ANWENDEN anklicken         + DATUM UND ZEIT EINSTELLEN       SPRACHE       SPRACHE       ANWENDEN anklicken         + SICHERHEIT       MENGENKALIBRIERUNG       AUF ANFANGSWERT ZURÜCKSETZEN       HWULTIANKEINSTELLUNG         Hier anklicken um       Hier anklicken um       Hier anklicken um       Hier anklicken um       Hier anklicken um                                                                                                    | 0% 0%                                                                                                    | + MAX                                                                                                    | IMALBEGRENZER                                                                                                    |                                                 | /                                                                                    | WECHSEL anklicken um       |    |
| Deficiency       Lokal Standby         TANKSTATUS       Warm         Sy       Etikett anklicken<br>um Menüposition<br>zu öffnen (+)<br>oder zu schließen (-)<br>Alarmmeldungs       Yollentsalz. /UO aktiviert       Nein         Alarmmeldungs       Alarmmeldungs       + WASSERMANAGEMENT<br>+ DAMPFBEFEUCHTUNG MIT<br>DAMPFGELÄSE FÜR<br>DIREKTBEFEUCHTUNG       + EXTERNE TEMPERATURFUHLER<br>+ KOMMUNIKATION       Um Wert zu ändern:<br>Wert hervorheben;<br>neuen Wert eintippen;<br>ANWENDEN anklicken         Mitteilungen<br>O Aktive Meldungs       + SICHERHEIT       + MENGENKALIBRIERUNG<br>+ AUF ANFANGSWERT ZURÜCKSETZEN<br>+ MULTITANKEINSTELLUNG                                                                                                    | ретриере                                                                                                    | - WAS                                                                                                    | SERTYP                                                                                                    |                                                 | ×                                                                                    | Wert zu ändern             |    |
| TANKSTATUS       Warm         Sy       Etikett anklicken<br>um Menüposition<br>zu öffnen (+)<br>oder zu schließen (·)<br>Alarmmeldungen<br>> Alarmmeldungen<br>> Alarmmeldungen<br>)       Hiteilungen<br>0 Aktive Meldungs         • Alarmmeldungs       • BORGRAMMIERBARE AUSGABEN<br>+ DATUM UND ZEIT EINSTELLEN<br>+ SPRACHE<br>+ EINHEITEN<br>+ SICHERHEIT<br>+ MENGENKALIBRIERUNG<br>+ AUF ANFANGSWERT ZURÜCKSETZEN<br>+ MULTITANKEINSTELLUNG       Um Wert zu ändern:<br>Wert hervorheben;<br>neuen Wert eintippen;<br>ANWENDEN anklicken                                                                                                    | MODUS Lokal Standby                                                                                                    | Tri                                                                                                    | nkwasser aktiviert                                                                                                    | Ja                                              | WECHSEL                                                                              |                            |    |
| TANKSTATUS       Warm       Vollentsalz. /UO aktiviert       Nein       WECHSEL         Sy       Etikett anklicken<br>um Menüposition<br>zu öffnen (+)<br>oder zu schließen (-)<br>Alarmmeldungen<br>> Alarmmeldungen<br>> Alarmmeldungen<br>o Aktive Meldungs       Vollentsalz. /UO aktiviert       Nein       WECHSEL         Y       Etikett anklicken<br>um Menüposition<br>zu öffnen (+)<br>oder zu schließen (-)<br>Alarmmeldungen<br>> Alarmmeldungen<br>o Aktive Meldungs       Um Wert zu ändern:<br>Wert hervorheben;<br>neuen Wert eintippen;<br>ANWENDEN anklicken         Y       PROGRAMMIERBARE AUSGABEN<br>+ DATUM UND ZEIT EINSTELLEN<br>+ SPRACHE<br>+ EINHEITEN<br>+ SICHERHEIT<br>+ MENGENKALIBRIERUNG<br>+ AUF ANFANGSWERT ZURÜCKSETZEN<br>+ MULTITANKEINSTELLUNG       Um Wert zu ändern:<br>Wert hervorheben;<br>neuen Wert eintippen;<br>ANWENDEN anklicken                                                                                                    |                                                                                                    | En                                                                                                    | nthärtetes Wasser aktiviert                                                                                                    | Nein                                            | WECHSEL                                                                              |                            |    |
| Sy Etikett anklicken<br>um Menüposition<br>zu öffnen (+)<br>oder zu schließen (-)<br>Alarmmeldungen<br>> Alarmmeldungen<br>o Aktive Meldungs<br>> Mitteilungen<br>O Aktive Meldungs<br>> Mitteilungen ansehen Hirr anklicken Hirr anklicken Hirr anklicken Hirr anklicken Hirr anklicken                                                                                                    | TANKSTATUS Warm                                                                                                    | Vo                                                                                                    | Ilentsalz. /UO aktiviert                                                                                                    | Nein                                            | WECHSEL                                                                              |                            |    |
| um Meldungen <u>betrachten</u>                                                                                                    | Sy Etikett anklicken<br>um Menüposition<br>zu öffnen (+)<br>oder zu schließen (-)<br>Alarmmeldungen<br>> Alarmmeldungen<br>O Aktive Meldungs<br>> Mitteilungen ansehen<br>Hier anklicken<br>um Meldungen<br>zu betrachten | + WAS<br>+ DAMPI<br>DAREK<br>+ EXTI<br>+ KOM<br>+ PRO<br>+ DAT<br>+ SPR<br>+ EINI<br>+ SICI<br>+ MEN<br>+ AUF<br>+ MUL<br>Hier an<br>Störme<br>betrach | SSERMANAGEMENT<br>IPFBEFEUCHTUNG MIT<br>FGEBLÄSE FÜR<br>ITBEFEUCHTUNG<br>ERNE TEMPERATURFUHLE<br>IMUNIKATION<br>OGRAMMIERBARE AUSGAB<br>UM UND ZEIT EINSTELLEN<br>ACHE<br>HEITEN<br>HERHEIT<br>IGENKALIBRIERUNG<br>ANFANGSWERT ZURÜCKS<br>ITTANKEINSTELLUNG<br>Iklicken um<br>Iten | R<br>EN<br>N<br>SETZEN                          | Um Wert zu ändern:<br>Wert hervorheben;<br>neuen Wert eintippen<br>ANWENDEN anklicke | ı;<br>n                    |    |

| Tabelle 30-1:                    |                   |                 |                  |                 |                                                                                                    |
|----------------------------------|-------------------|-----------------|------------------|-----------------|----------------------------------------------------------------------------------------------------|
| Setup-Menu                       |                   |                 |                  |                 |                                                                                                    |
| Menüparameter                    | Vorgabewert       | Minimalwert     | Maximalwert      | Einheiten       | Anmerkungen                                                                                        |
| Anmerkung: Ihr System weist viel | leicht nicht alle | der hier in der | Tabelle aufgefüh | irten Parameter | auf (Seite 30 bis 36).                                                                             |
| Eingabesignal                    |                   |                 |                  |                 |                                                                                                    |
| R.Feuchte-Transmitter            | -                 | -               | -                | -               |                                                                                                    |
| Transmitter aktiviert            | -                 | Nein            | Ja               | -               |                                                                                                    |
| Rel. Feuchte Sollwert            | 35                | 0               | 100              | %               |                                                                                                    |
| Rel. Feuchte Korrektur           | 0                 | -20             | 20               | %               |                                                                                                    |
| PID-Abstimmung (Tuning)          | -                 | -               | -                | -               |                                                                                                    |
| R. F. PID-Band                   | 10                | 0               | 50               | %               | DriSteem empfiehlt die Anwendung der Vorgabewerte                                                  |
| Proportion. Verstärker           | 80                | 0               | 1000             | —               | Erstinbetriebnahme des Befeuchters.                                                                |
| Integral. Verstärker             | 40                | 0               | 1000             | -               |                                                                                                    |
| Differenz. Verstärker            | 0                 | 0               | 1000             | —               |                                                                                                    |
| Taupunkt-Transmitter             | -                 | -               | -                | -               |                                                                                                    |
| Transmitter aktiviert            | -                 | Nein            | Ja               | -               |                                                                                                    |
| Taura un let S alle un et        | 50                | 20              | 80               | °F              |                                                                                                    |
| Idupunkt-Sollwert                | 10                | -6              | 26               | °C              |                                                                                                    |
| Tauna un lat Kanana latura       | 0                 | -20             | 20               | °F              |                                                                                                    |
| Iaupunkt-Korrektur               | 0                 | -11             | 11               | °C              |                                                                                                    |
| Taupunkt-Minimum                 | 0                 | -100            | Maximum          | °F /°C          |                                                                                                    |
| Taupunkt-Maximum                 | 100               | Minimum         | 100              | °F /°C          |                                                                                                    |
| PID-Abstimmung                   | -                 | -               | -                | -               | DriSteem empfiehlt die Anwendung der Vorgabewerte                                                  |
|                                  | 10                | 1               | 20               | °F              | Erstinbetriebnahme des Befeuchters.                                                                |
| laupunki-riD-bana                | 5                 | 1               | 20               | °C              |                                                                                                    |
| Proportion. Verstärker           | 80                | 0               | 1000             | -               |                                                                                                    |
| Integral. Verstärker             | 40                | 0               | 1000             | -               |                                                                                                    |
| Differenz. Verstärker            | 0                 | 0               | 1000             | -               |                                                                                                    |
| Bedarfsignal                     | -                 | -               | -                | -               |                                                                                                    |
| Gleichspannungssignal (VDC)      | -                 | -               | -                | -               |                                                                                                    |
| VDC-Signal aktiviert             | -                 | Nein            | Ja               | -               |                                                                                                    |
| 0% Abgabe bei                    | 1.0               | 0.0             | Maximum          | VDC             |                                                                                                    |
| 100% Abgabe bei                  | 9.0               | Minimum         | 10.0             | VDC             |                                                                                                    |
| mA Signal                        | -                 | -               | -                | -               |                                                                                                    |
| mA Signal aktiviert              | -                 | Nein            | Ja               | -               |                                                                                                    |
| 0% Abgabe bei                    | 4.0               | 0.0             | Maximum          | mA              |                                                                                                    |
| 100% Abgabe bei                  | 20.0              | Minimum         | 20.0             | mA              |                                                                                                    |
| Steuerung über Modbus            | -                 | -               | -                | -               | Modbus, BACnet, oder LonTalk nur in diesem                                                         |
| Modbus-gesteuert                 | Nein              | Nein            | Ja               | -               | Abschnitt auswählen, wenn das Feuchte-Bedarfsignal                                                 |
| Steuerung über BACnet            | -                 | -               | -                | -               | erfolgt. Erfolgt eine Zusammenarbeit (gemeinsame                                                   |
| BACnet-gesteuert                 | Nein              | Nein            | Ja               | -               | Nutzung von Betriebsparameter mit einem                                                            |
| Steuerung über LonTalk           | -                 | -               | -                | -               | Gebaudeautomationssystem) über Modbus, BACnet,<br>oder LonTalk-Protokolle, siehe auch Optionen zur |
| LonTalk-gesteuert                | Nein              | Nein            | Ja               | -               | Kommunikationseinstellung.                                                                         |

Fortsetzung nächste Seite

| Tabelle 30-1:<br>Setup-Menü (Fortsetzung)                  |             |             |             |           |                                                                                                    |
|------------------------------------------------------------|-------------|-------------|-------------|-----------|----------------------------------------------------------------------------------------------------|
| Menüparameter                                              | Vorgabewert | Minimalwert | Maximalwert | Einheiten | Anmerkungen                                                                                                    |
| Feuchteregler                                              | -           | -           | -           | -         |                                                                                                    |
| Feuchteregler aktiviert                                    | Nein        | Nein        | Ja          | -         |                                                                                                    |
| Grenzwertregler (Begrenzer)                                |             |             |             |           |                                                                                                    |
| Maximal-Schalter                                           | -           | -           | -           | -         |                                                                                                    |
| Schalter in System                                         | Ja          | Nein        | Ja          | -         |                                                                                                    |
| Maximal-Transmitter                                        | -           | -           | -           | -         |                                                                                                    |
| Transmitter aktiviert                                      | Nein        | Nein        | Ja          | -         |                                                                                                    |
| Luftkanal Maximalschalter-<br>Einstellwert                 | 80          | 5           | 95          | % r.F.    |                                                                                                    |
| Luftkanal Maximalschalter-<br>Spanne                       | 5           | 0           | 20          | % r.F.    | Spanne (Drosselspanne) ist eine Korrektur unterhalb<br>des Maximal-Sollwerts wo der Befeuchter anfängt die<br>Leistung zurückzufahren aber erst komplett abschaltet,<br>wenn der Maximal-Sollwert erreicht ist.                                                                                                    |
| Luftkanal Maximalschalter-<br>Korrektur                    | 0           | -20         | 20          | % r.F.    |                                                                                                    |
| Wasserart<br>(kein XT Menüparameter)                       |             |             |             |           |                                                                                                    |
| Trinkwasser aktiviert                                      | -           | Nein        | Ja          | -         |                                                                                                    |
| Enthärtetes Wasser aktiviert                               | -           | Nein        | Ja          | -         | Wasserart-Einstellung                                                                                                    |
| Vollentsalztes Wasser/Wasser<br>aus Umkehrosmose aktiviert | _           | Nein        | Ja          | -         | Eine Umstellung von Trinkwasser oder enthärtetem<br>Wasser auf entsalztes Wasser bzw. Wasser aus<br>Umkehrosmose oder umgekehrt erfordert Änderung<br>der Befeuchter-Hardware.<br>Erfolgt die Umstellung auf eine andere Wasserart<br>ohne die erforderlichen Änderungen an der<br>Hardware kann dies zu Versagen des Befeuchters,<br>Sachschäden, Verletzungen oder Tod führen. |

Fortsetzung nächste Seite

| Tabelle 30-1:<br>Setup-Menü (Fortsetzung)           |                       |                       |                          |           |                                                                                                    |
|-----------------------------------------------------|-----------------------|-----------------------|--------------------------|-----------|----------------------------------------------------------------------------------------------------|
| Menüparameter                                       | Vorgabewert           | Minimalwert           | Maximalwert              | Einheiten | Anmerkungen                                                                                                    |
| Wassermanagement                                    | 1                     | 1                     | 11                       |           |                                                                                                    |
| Ablaufventil<br>(kein XT Menüparameter)             | -                     | -                     | -                        | -         |                                                                                                    |
| Тур                                                 | Modell-<br>abhängig   | Drossel               | Motorisiert              | -         | Änderung der Ablaufventileinstellungen erfordert                                                                                                    |
| Stellglied                                          | Elektrisch            | Manuell               | Elektrisch               | -         | einen Austausch des Ablautventils.                                                                                                    |
| Status                                              | Ruhekontakt<br>(N.C.) | Ruhekontakt<br>(N.C.) | Schließkontakt<br>(N.O.) | -         | -                                                                                                    |
| Autom. Entwässern/Spülen<br>(kein XT Menüparameter) | -                     | -                     | -                        | _         | Autom. Entwässern/Spülen erfordert ein Elektro-<br>Ablaufventil am Befeuchter.                                                                                                    |
| Entwässern/Spülen aktiviert                         | -                     | Nein                  | Ja                       | -         | Wenn aktiviert entwässert und spült der Befeuchter<br>den Tank automatisch gemäß den vom Nutzer<br>definierten Intervallen.                                                                      |
|                                                     | Modell-               | 0                     | 2,200,000                | lbs       | Die Menge Wasser einstellen, die in Dampf                                                                                                    |
| Wasserverbrauch                                     | abhängig              | 0                     | 1,000,000                | kg        | umgewandelt werden soll, bevor ein automatischer<br>Entwässern/Spülen-Vorgang erfolgt.                                                                                                    |
| Intervallplan aktiviert                             | -                     | -                     | -                        | -         |                                                                                                    |
| Zulässige Tage                                      | -                     | -                     | -                        | -         |                                                                                                    |
| Sonntag                                             | Ja                    | Nein                  | Ja                       | -         |                                                                                                    |
| Montag                                              | Ja                    | Nein                  | Ja                       | -         |                                                                                                    |
| Dienstag                                            | Ja                    | Nein                  | Ja                       | -         | Entwässern/Spülen zulässig ist, nachdem die                                                                                                    |
| Mittwoch                                            | Ja                    | Nein                  | Ja                       | -         | eingestellte Wassermenge in Dampf umgewandelt                                                                                                    |
| Donnerstag                                          | Ja                    | Nein                  | Ja                       | -         | wurde.                                                                                                    |
| Freitag                                             | Ja                    | Nein                  | Ja                       | -         |                                                                                                    |
| Samstag                                             | Ja                    | Nein                  | Ja                       | -         |                                                                                                    |
| Zeit bis zum Entwässern/<br>Spülen                  | 0                     | 0                     | 23                       | -         | Die Tageszeit auswählen (24 Stunden Uhr) wann<br>automatisch Entwässern/Spülen starten soll,<br>nachdem die eingestellte Wassermenge in Dampf<br>umgewandelt wurde.                              |
| Entwässerungsdauer                                  | Modell-<br>abhängig   | 0                     | 120                      | Minuten   | Anzahl der Minuten auswählen, für die das<br>Ablaufventil während dem automatischen<br>Entwässern/Spülen geöffnet bleiben soll.<br>Vorgabewert basiert auf der Tank- und Ventilgröße.            |
| Spüldauer                                           | Modell-<br>abhängig   | 0                     | 15                       | Minuten   | Anzahl der Minuten auswählen für die das Füllventil<br>während des Spülvorgangs geöffnet bleiben soll.                                                                                           |
| Absalzung<br>(kein XT Menüparameter)                | -                     | -                     |                          | -         |                                                                                                    |
| Absalzung aktiviert                                 | Ja                    | Nein                  | Ja                       | -         | Aktiviert ab Werk, ausgenommen bei<br>Wassersystemen für vollentsalztes Wasser.                                                                                                    |
| Absalzdauer                                         | Modell-<br>abhängig   | 0                     | 120                      | Sekunden  |                                                                                                    |
| Ende der Saison Entwässern                          | -                     | -                     | -                        | -         |                                                                                                    |
| EOS aktiviert                                       | Ja                    | Nein                  | Ja                       | -         | Aktiviert ab Werk, ausgenommen bei<br>Wassersystemen für vollentsalztes Wasser. Wenn<br>aktiviert, entwässert der Tank des Befeuchters nach<br>Ablauf der vom Nutzer eingestellten Leerlaufzeit. |
| Leerlaufzeit bis EOS                                | 72                    | 1                     | 168                      | Stunden   | Die Anzahl der Leerlauf-Stunden einstellen bevor<br>der Befeuchter "Entwässern am Ende der Saison"<br>einleitet.                                                                                 |

Fortsetzung nächste Seite
| Tabelle 30-1:<br>Setup-Menü (Fortsetzung)   |                     |             |             |           |                                                                                                    |
|---------------------------------------------|---------------------|-------------|-------------|-----------|----------------------------------------------------------------------------------------------------|
| Menüparameter                               | Vorgabewert         | Minimalwert | Maximalwert | Einheiten | Anmerkungen                                                                                                    |
| Wassermanagement (Fortset-<br>zung)         |                     |             |             |           |                                                                                                    |
| Wasserthermostat<br>(kein XT Menüparameter) | -                   | -           | -           | -         | Die Minimaleinstellung des Wasserthermostats<br>verbindert ein Finfrieren des Tarks-Fine erhöhte                                                                                                    |
| Wasserthermostat aktiviert                  | -                   | Nein        | Ja          | -         | Einstellung hält das Tankwasser warm, was eine                                                                                                    |
|                                             | 50                  | 40          | 180         | °F        | reduzierte Siedezeit und damit eine schnellere                                                                                                    |
| vvassermermostat-Soliwert                   | 10                  | 4           | 82          | °C        | Ansprechzen zur rölge hal.                                                                                                    |
| Wartungsintervall                           | -                   | -           | -           | -         |                                                                                                    |
|                                             | Modell-<br>abhängig | 0           | 2,200,000   | lbs       |                                                                                                    |
| Wartungsintervall                           | Modell-<br>abhängig | 0           | 1,000,000   | kg        | Die Stunden oder die Wassermenge einstellen,<br>welche in Dampf umgewandelt werden soll, bevor<br>–ein Wartunasintervall einaeleitet wird.                                                              |
|                                             | Modell-<br>abhängig | 0           | 10,000      | Stunden   |                                                                                                    |
| Sonden-Schwellenwert                        | -                   | -           | -           | -         |                                                                                                    |
| Sonden-Schwellenwert                        | 800                 | 300         | 2000        | -         |                                                                                                    |
| Sonden-Entprellzeit                         | 2                   | 1           | 10          | Sekunden  | Zeit die eine Sonde aus oder im Wasser sein muss<br>bevor sich der Status Wasser/kein Wasser ändert.                                                                                                    |
| Füllen Zeitfehler                           | 40                  | 40          | 250         | Minuten   | Zeit bis eine Störmeldung erscheint.                                                                                                    |
| XT Management (Nur XT)                      |                     |             |             |           |                                                                                                    |
| Abwasserkühlung aktiviert                   | Modell-<br>abhängig | Nein        | Ja          | -         | Aktiviert die Abwasserkühlung für XT. Es schaltet<br>das Füllventil ein, wenn eine Entwässerung erfolgt<br>und ist nicht erforderlich, wenn die Ablaufleitung<br>100 °C heißes Abwasser aufnehmen kann. |
| TP Modus aktiviert                          | Modell-<br>abhängig | Nein        | Ja          | -         | TP Modus ermöglicht dem Befeuchter eine<br>bessere Verfolgung des Bedarfs durch takten<br>der Schütze, wenn der Strom größer ist als die<br>Bedarfsignalanforderung.                                    |
| Prozentsatz wenn Einschaltung<br>erfolgt    | 20                  | 10          | 20          | %         | Mindest-Betriebsniveau, wenn TP Modus deaktiviert wird.                                                                                                    |
| Gebläsedispersion                           |                     |             |             |           | Eine Änderung der Einstellungen für ein<br>Gebläsesystem kann Komponentenänderungen<br>erfordern, damit das System korrekt funktioniert.                                                                |
| SDU Raumverteiler                           | -                   | -           | -           | -         | Eine SDU ist eine Raumverteiler-Einheit, welche mit                                                                                                    |
| SDU im System                               | -                   | Nein        | Ja          | -         | Hilfe eines Gebläses montiert in einem Schrank<br>Dampf verteilt.                                                                                                    |
| Direktraumverteiler (Area-type)             | -                   | -           | -           | -         | Eine Area-type Verteileinheit ist ein Gebläse                                                                                                    |
| Area-type-Gebläse im System                 | -                   | Nein        | Ja          | -         | in einem Schutzkatig montiert aut einem<br>Befeuchtertank.                                                                                                    |
| Zeitverzögerung                             | -                   | -           | _           | -         | Die Anzahl der Minuten wählen, welche eine                                                                                                    |
| Ausgabe-Zeitverzögerung                     | 5                   | 1           | 30          | Minuten   | das Wasser im Tank aufhört zu sieden. Eine<br>Verzögerung halt das Gebläse am Laufen bis der<br>aesamte Dampf verteilt ist.                                                                             |

| Tabelle 30-1:<br>Setup-Menii (Fortsetzung            | l.            |             |                     |           |                                                                                                    |
|------------------------------------------------------|---------------|-------------|---------------------|-----------|----------------------------------------------------------------------------------------------------|
| Menüparameter                                        | Vorgabewert   | Minimalwert | Maximalwert         | Einheiten | Anmerkungen                                                                                                    |
| Externer Temperatursensor<br>(kein XT Menüparameter) |               |             |                     |           | Eine Änderung der Temperatursensoreinstellungen<br>kann eine Änderung der Komponenten erfordern,<br>damit das System korrekt funktioniert. |
| Temperaturausgleich                                  | -             | -           | -                   | -         |                                                                                                    |
| Tempausgleich aktiviert                              | -             | Nein        | Ja                  | -         |                                                                                                    |
| Temperaturüberwachung                                | -             | -           | -                   | -         |                                                                                                    |
| Tempüberwachung<br>aktiviert                         | -             | Nein        | Ja                  | -         |                                                                                                    |
| Temperatursensorkorrektur                            | -             | -           | -                   | -         | Wird zum Kalibrieren des                                                                                                    |
| Tama annadarahan                                     | 0             | -20         | 20                  | °F        | Temperaturüberwachungs- sensors und                                                                                                    |
| lempsensorkorrektur                                  | 0             | -11         | 11                  | °C        | Temperaturausgleichsensors eingesetzt                                                                                                    |
| Kommunikationen                                      |               |             |                     |           | Eine Änderung der Temperatursensoreinstellungen<br>kann eine Änderung der Komponenten erfordern,<br>damit das System korrekt funktioniert. |
| BACnet                                               | -             | -           | -                   | -         |                                                                                                    |
| Entsperrcode                                         | 0             | 0           | 999999              | -         |                                                                                                    |
| BACnet aktiviert                                     | -             | Nein        | Ja                  | -         |                                                                                                    |
| BACnet Komm.kanal                                    | 19200MS/TP    | BACnet IP   | 76800 MS/TP         | -         |                                                                                                    |
| Geräteeinsatz                                        | 255           | 0           | 4194303             | -         |                                                                                                    |
| MS/TP Station                                        | 1             | 0           | 127                 | -         | Nur MS/TP                                                                                                    |
| Max masters                                          | 127           | 0           | 127                 | -         | Nur MS/TP                                                                                                    |
| UDP Port (47808)                                     | 47808         | 1024        | 65535               | -         | Nur BACnet/IP                                                                                                    |
| Modbus                                               | -             |             | -                   | -         |                                                                                                    |
| Modbus aktiviert                                     | -             | Nein        | Ja                  | -         |                                                                                                    |
| Modbus Baudrate                                      | 9600          | 4800        | 38400               | -         |                                                                                                    |
| Modbus Adresse                                       | 99            | 0           | 255                 | -         |                                                                                                    |
| LonTalk                                              | -             |             | -                   | -         |                                                                                                    |
| LonTalk aktiviert                                    | -             | Nein        | Ja                  | -         |                                                                                                    |
| Network IP Adresse                                   | -             |             | -                   | -         |                                                                                                    |
| Network IP Adresse                                   | 192.168.1.195 | 0.0.0.0     | 255.255.<br>255.255 | -         |                                                                                                    |
| Network IP Maske                                     | 255.255.255.0 | 0.0.0.0     | 255.255.<br>255.255 |           |                                                                                                    |
| DHCP aktivieren                                      | Nein          | Nein        | Ja                  | _         | Diesen Menüparameter mit dem Steuergerät<br>aufrufen. Der Parameter ist nicht über die Browser-<br>Schnittstelle abrufbar.                 |

| Tabelle 30-1:<br>Setup-Menü (Fortsetzung)          |             |             |             |             |                                                                                                    |
|----------------------------------------------------|-------------|-------------|-------------|-------------|----------------------------------------------------------------------------------------------------|
| Menüparameter                                      | Vorgabewert | Minimalwert | Maximalwert | Einheiten   | Anmerkungen                                                                                                    |
| Programmierbare Ausgaben                           |             |             |             |             |                                                                                                    |
| Schwachstromkontakt 1 oder 2                       | _           | _           | _           | -           | ACHTUNG<br>Programmierbarer Schwachstromkontakt,<br>maximaler Strom<br>Programmierbarer Schwachstromkontakt (P12 oder<br>P16) ist für maximal 125 VAC, 3 A oder 30 VDC,<br>3 A ausgelegt. Ein Überschreiten dieses Wertes<br>kann zu Schäden am Schwachstromrelais oder der<br>Vapor-logic-Platine führen. |
| Alle Alarme                                        | Ja          | Nein        | Ja          | -           | Ein Schwachstromkontakt aktiviert, sobald ein<br>Alarm d.h. Störmeldung anliegt.                                                                                                    |
| Ausgewählte Alarme/<br>Meldungen                   | Nein        | Nein        | Ja          | -           | Ein Schwachstromkontakt aktiviert, sobald<br>Alarme oder Meldungen, ausgewählt von der<br>Einstellungsliste, anliegen.                                                                                                    |
| Heizung Ein-Aus aktiviert                          | Nein        | Nein        | Ja          | -           | Ein Schwachstromkontakt aktiviert, sobald der<br>Befeuchter heizt.                                                                                                    |
| Dampf Ja-Nein aktiviert<br>(kein XT Menüparameter) | Nein        | Nein        | Ja          | -           | Ein Schwachstromkontakt aktiviert, sobald die<br>Tanktemperatur den Siedepunkt erreicht.                                                                                                    |
| Datum und Zeit einstellen                          |             |             |             |             |                                                                                                    |
| Datum                                              |             | 1/1/2007    | 1/1/2099    | mm/dd/yy    |                                                                                                    |
| Zeit                                               |             | 0:00        | 23:59       | Std:Minuten | 24 Stunden Uhr                                                                                                    |
| Sprache                                            |             |             |             |             |                                                                                                    |
| Anzeige in Englisch                                |             | Nein        | Ja          | _           |                                                                                                    |
| Anzeige in Französisch                             |             | Nein        | Ja          | _           | Eine Sprache für beide, Steuergerät und Web-                                                                                                    |
| Anzeige in Deutsch                                 |             | Nein        | Ja          | _           | Browser-Schnittstellen-Kommunikation auswählen.                                                                                                    |
| Anzeige in Spanisch                                | -           | Nein        | Ja          | _           |                                                                                                    |

| Tabelle 30-1:<br>Setup-Menü (Fortsetzung) |                       |             |             |           |                                                                                                    |
|-------------------------------------------|-----------------------|-------------|-------------|-----------|----------------------------------------------------------------------------------------------------|
| Menüparameter                             | Vorgabewert           | Minimalwert | Maximalwert | Einheiten | Anmerkungen                                                                                                    |
| Einheiten                                 |                       |             |             |           |                                                                                                    |
| Anzeige in Zoll und Pfund                 | -                     | Nein        | Ja          | -         |                                                                                                    |
| Anzeige in SI (Metrisch)                  | -                     | Nein        | Ja          | -         |                                                                                                    |
| Sicherheit                                |                       |             |             |           |                                                                                                    |
| Erfordert Passwort                        | Nein                  | Nein        | Ja          | -         |                                                                                                    |
| Passwort einstellen                       | Keines                | 0           | 9999        | -         | Als Passwort nur eine vierstellige Zahl eingeben.                                                                                                    |
| Zeitauslösung                             | 5                     | 1           | 120         | Minuten   | Die Anzahl der Minuten wo keine Eingabe stattfindet<br>bevor die Vapor-logic-Steuerung vom Lese-/<br>Schreibmodus in den Nur-Lesemodus schaltet                                             |
| Kapazitätsjustierung                      |                       |             |             |           |                                                                                                    |
| Kapazitätskalibrierung (GTS<br>Systeme)   | 100.0                 | 0.0         | 245.0       | %         | Änderung der Kapazitätskalibrierungseinstellung<br>ändert die berichtete aber nicht die tatsächliche<br>Befeuchterleistungsinformation.                                                     |
| Kapazitätskalibrierung (XT<br>Systeme)    | 100.0                 | 10.0        | 100.0       | %         | Änderung der Kapazitätseinstellung ändert die<br>tatsächlichen Befeuchterleistung.                                                                                                    |
| Leerlaufzeit                              |                       |             |             |           |                                                                                                    |
| Leerlaufzeit                              | 5                     | 1           | 120         | Minuten   | Die Anzahl der Minuten einstellen, bevor die<br>Steuergerätanzeige wieder zur Startanzeige<br>zurückkehrt.                                                                                  |
| Rücksetzen auf Anfangswerte               |                       |             |             |           |                                                                                                    |
| Rücksetzen auf Anfangswerte               | _                     | _           | _           | _         | ACHTUNG<br>Dieser Vorgang kann nicht rückgängig<br>gemacht werden<br>Diesen Parameter wählen, wenn der Befeuchter auf<br>die werkseitigen Vorgabeeinstellungen zurückgesetzt<br>werden soll |
| Ventilspanne                              |                       |             |             |           |                                                                                                    |
| Spanne                                    | Min 2.00<br>Max 10.00 | 0.00        | 10.00       | VDC       |                                                                                                    |

### Schritt 3 – Inbetriebnahme

Um den Befeuchter zu starten, die Inbetriebnahme-Checkliste in der Betriebsanleitung des jeweiligen Befeuchters befolgen. Der restliche nachfolgende Text auf dieser Seite gilt nur für XT Befeuchter.

#### ZUSAMMENSCHLUSS MEHRERER XT BEFEUCHTER

Bis zu vier XT Elektrodendampfbefeuchter können in Reihe vernetzt werden. In dieser Betriebsart wird ein Eingabesteuersignal in benutzerdefinierte Eingabesignale für die in Reihe angeschlossenen Befeuchter unterteilt. Siehe Vapor-logic Platinenanschlusspunkte in Abbildung 37-1.

#### **BEISPIELE VON STEUEREINGABEN**

| Tabelle 37<br>Beispiel für | Tabelle 37-1:<br>Beispiel für Steuereingabe für vier XT Befeuchter in Reihe |                                                                              |  |  |  |  |
|----------------------------|-----------------------------------------------------------------------------|------------------------------------------------------------------------------|--|--|--|--|
| XT<br>Befeuchter           | Steuereingabe                                                               | Ergebnis                                                                     |  |  |  |  |
| H-1 (primär)               | Jegliche gültige Vapor-<br>logic Steuereingabe                              | 0 - 100% Dampfleistung entspricht 4–20 mA oder 0–10<br>VDC des Steuersignals |  |  |  |  |
| H-2 (gestuft)              | 4-6 VDC*                                                                    | 0 - 100% Dampfleistung skaliert über 4–6 VDC Bereich                         |  |  |  |  |
| H-3 (gestuft)              | 6-8 VDC*                                                                    | 0 - 100% Dampfleistung skaliert über 6–8 VDC Bereich                         |  |  |  |  |
| H-4 (gestuft)              | 8–10 VDC*                                                                   | 0 - 100% Dampfleistung skaliert über 8–10 VDC Bereich                        |  |  |  |  |
|                            |                                                                             |                                                                              |  |  |  |  |

\* Benutzerdefiniert, 0-10 VDC in 0,1V Schritten.

| Tabelle 37-2:<br>Beispiel für Steuereingabe für zwei XT Befeuchter in Reihe   |                                                 |                                                                              |  |  |  |  |  |
|-------------------------------------------------------------------------------|-------------------------------------------------|------------------------------------------------------------------------------|--|--|--|--|--|
| XT<br>Befeuchter Steuereingabe Ergebnis                                       |                                                 |                                                                              |  |  |  |  |  |
| H-1 (primär)                                                                  | Jegliche gültige Vapor-<br>logic Steuer-eingabe | 0 - 100% Dampfleistung entspricht 4–20 mA oder 0–10<br>VDC des Steuersignals |  |  |  |  |  |
| H-2 (gestuft) 5–10 VDC* 0 - 100% Dampfleistung skaliert über 5–10 VDC Bereich |                                                 |                                                                              |  |  |  |  |  |
| * Benutzerdef                                                                 | iniert, 0–10 VDC in 0,1                         | V Schritten.                                                                 |  |  |  |  |  |

#### EINSTELLUNG DER STEUEREINGABEBEREICHE

- Mit Hilfe des Steuergeräts oder der Web-Browser-Schnittstelle, das Tankeinstellungsmenü aufrufen und zuerst Eingabesignal und dann Bedarfsignal auswählen.
- 2. Ja wählen um benutzerdefinierten Eingabe zu aktivieren.
- 3. Nach unten rollen um den Bereich für jede gestuften Eingabe auszuwählen.
- 4. Die Taste ENTER drücken um die durchgeführten Einstellungen zu bestätigen.

#### Multi-Tankmodus

Anmerkung: XT Befeuchter können nicht im Multi-Tankmodus betrieben werden.

Siehe "Multi-Tankbetrieb" auf Seite 79.

#### ABBILDUNG 37-1: VAPOR-LOGIC PLATINENANSCHLÜSSE FÜR GESTUFTE MEHRFACH XT BEFEUCHTER

#### Primär XT Befeuchter (H-1) Platine

Ecke der Vapor-logic Platine gegenüber dem dargestellten Ethernetanschluss dargestellt

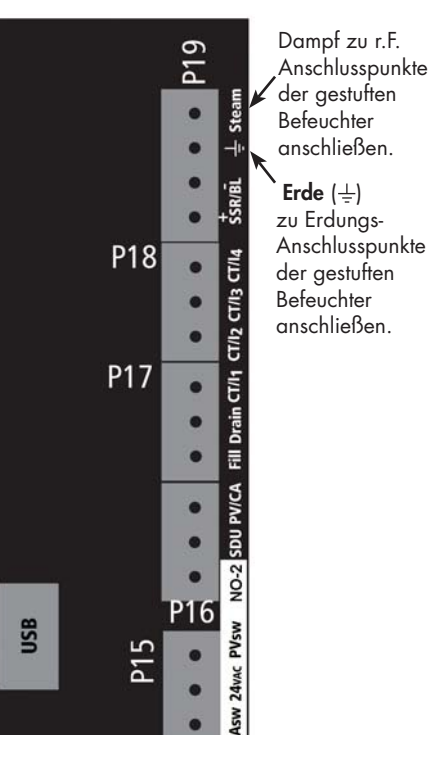

DriSteem oder Ihren Händler kontaktieren, falls Sie Hilfe bei der Stufung von XT Befeuchtern erfordern. Siehe "Einzelheiten zum DriSteem Technischen Kundendienst" auf Seite 86.

## Erklärung der Menüs und Anzeigen

#### DAS VAPOR-LOGIC STEUERGERÄT WEIST FOLGENDE MENÜS UND ANZEIGEN AUF:

- Startanzeige
- Hauptmenü und vier Untermenüs:
  - Status
  - Diagnose
  - Alarme
  - Setup (Einstellungen)

Mit Hilfe der Funktionstaste Menü das Hauptmenü am Steuergerät aufrufen und mit den Pfeiltasten das gewünschte Untermenü auswählen und dann mit der Taste Enter aufrufen.

Vapor-logic Web-Browser-Schnittstelle weist die folgenden Anzeigen auf:

- Status
- Diagnose
- Alarme
- Setup (Einstellungen)
- Hilfe

#### ABBILDUNG 38-2: BENUTZUNG DER VAPOR-LOGIC WEB-BROWSER-SCHNITTSTELLLE (STATUSANZEIGE DARGESTELLT)

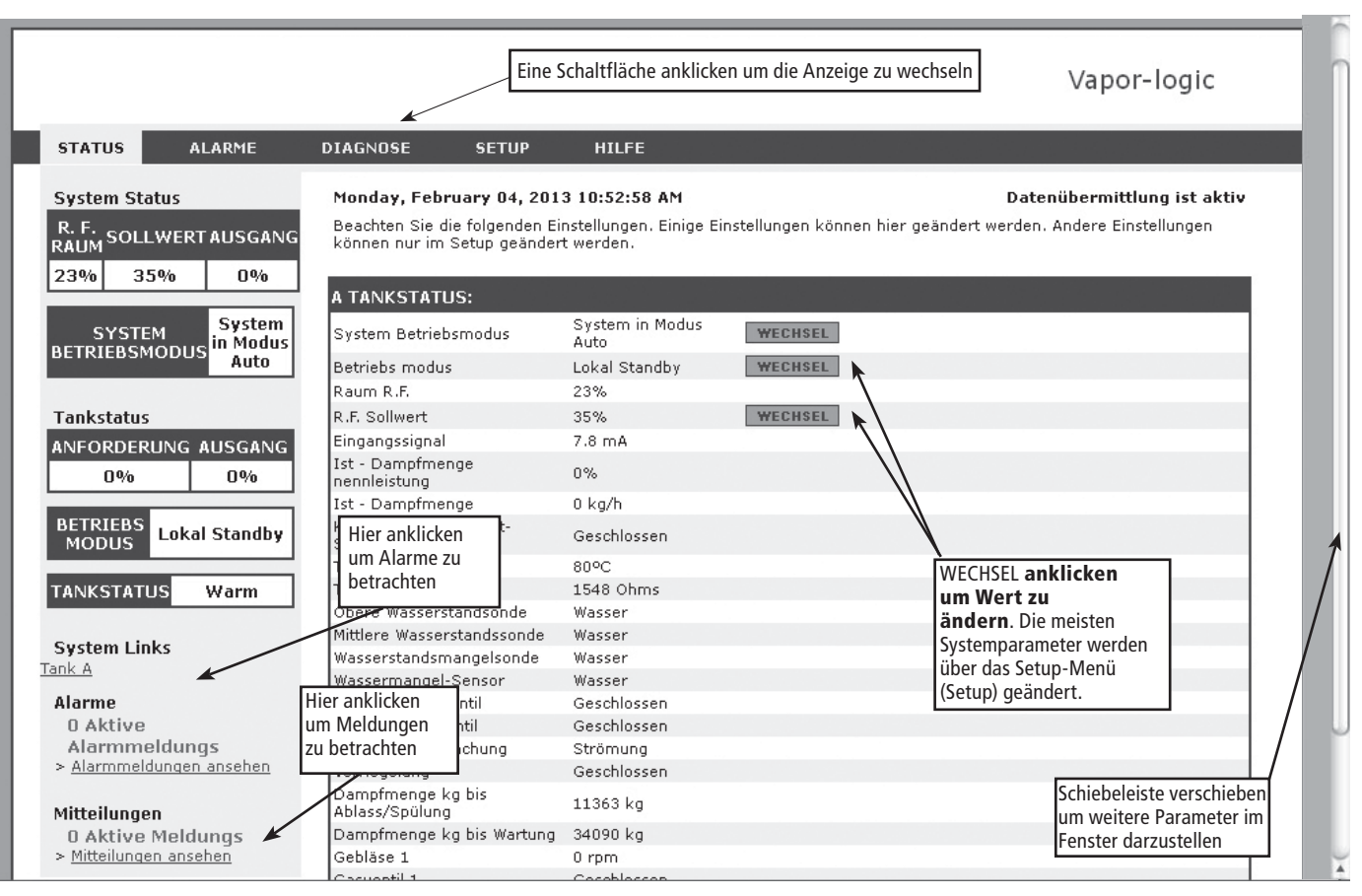

#### ABBILDUNG 38-1: BENUTZUNG DES STEUERGERÄTS

driSteem (2)

1 RF SOLLNERT

38% -----

Die Funktionstaste drücken um Status-, Diagnose-, Alarm-, oder Einstellungsanzeigen darzustellen.

Mit den Pfeiltasten die Schreibmarke auf das Untermenü setzen oder den Wert ändern. Mit der Taste Enter ein Untermenü oder Wert auswählen.

### Startanzeige (Steuergerät)

Oben in der Anzeige Schaltflächen anklicken, um die Anzeige zu wechseln. Der hervorgehobene Menütitel wird aktuell dargestellt.

Die Vapor-logic-Steuerung schaltet am Steuergerät nach einer vom Nutzer einstellbaren Wartezeit zur Startanzeige zurück. Die Startanzeige enthält die Parameter, welche am häufigsten betrachtet werden, namentlich aktuelle relative Raumfeuchte oder Taupunkt, relative Feuchte oder Taupunkt-Sollwert, Tank-/Systemleistung oder Dampfbedarf, Befeuchtermodus und Tankvorgänge wie z.B. Füllen, Absalzen, Heizen, Sieden und Entwässern.

Es befindet sich eine Tank-Wasserstandanzeige rechts in der Anzeige. Siehe Tabelle unten für eine Beschreibung der Wasserstandanzeige.

Oberhalb der Tank-Wasserstandanzeige befindet sich eine Tanktemperaturanzeige welche die aktuelle Tanktemperatur darstellt.

#### **ÄNDERUNG VON MODUS UND SOLLWERT**

Modus und Sollwert können von der Startanzeige aus geändert werden. Dazu mit den Pfeiltasten die Schreibmarke auf den gewünschten Modus oder Sollwert verfahren, die Taste Enter drücken, mit den Pfeiltasten den gewünschten Wert einstellen und wieder die Taste Enter drücken um die Änderung zu bestätigen. Alle anderen Parameter können in der Startanzeige nur betrachtet und nicht geändert werden. Dazu das Menü Setup aufrufen.

#### TANKVORGÄNGE DEFINIERT

- **Füllen:** Füllventil bleibt offen bis der Wasserstand den geforderten Füllstand erreicht.
- Überlauf: Füllventil ist offen damit Wasser durch den Überlaufanschluss austreten kann und Mineralablagerungen abschwemmt. (Nur für Systeme die mit Leitungswasser bzw. enthärtetem Wasser betrieben werden).
- Ablassen: Tank wird entleert.
- Spülen: Füll- und Ablaufventil sind offen um den Tank zu spülen. (Nur für Systeme die mit Leitungswasser bzw. enthärtetem Wasser betrieben werden).
- Heizen: Wasser im Tank wird erwärmt.
- Sieden: Wasser im Tank siedet und es wird Feuchte angefordert.
- Heiß: Wasser hat Siedetemperatur und es wird keine Feuchte angefordert.
- Warm: Wassertemperatur ist 38 °C oder höher und siedet nicht.
- Kalt: Wassertemperatur ist 38 °C oder geringer.
- EOS Entwässern: Befeuchter führt Entwässern am Ende der Saison durch.
- Leer: Befeuchter enthält kein Wasser und es besteht kein Bedarf an Feuchte.
- Leerlauf: Kein Feuchtebedarf oder es liegt eine aktive Störmeldung an, die den Betrieb verhindert (Nur XT).
- **TmpDrain:** Befeuchter führt einen Entwässerungsvorgang durch um die Leitfähigkeit zu reduzieren oder Schaum zu entfernen. Dieser Prozess kann mehrere Minuten bei großen Befeuchtern dauern. (Nur XT).
- Voll: Wasserstand hat Oberkante Zylinder erreicht (Nur XT).

ABBILDUNG 39-1: STEUERGERÄT STARTANZEIGE

| RAUM r     | .F. | SOLLWE | ERT  | 100°c |
|------------|-----|--------|------|-------|
| 210        |     | 35%    |      |       |
| 347        | 6   | AUSGA  | NG   |       |
| TANK       | A   | 59%    |      |       |
| MODUS: Aut | to  | Fü     | ller | 1     |
| MENUE      | ΜE  | LDUNG  | Αl   | ARM   |

#### ABBILDUNG 39-2: WASSERSTAND-REGELUNG FÜR SYSTEME MIT LEITUNGS-WASSER/ ENTHÄRTETEM WASSER

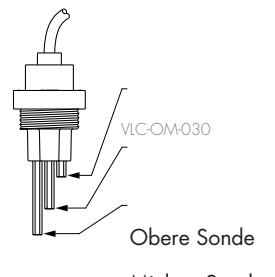

Mittlere Sonde Untere Sonde

Tankstandsymbol zeigt Wasserstand an der Wasserstandsonde. Siehe "Wasserstandregelung" auf Seite 55.

| Tabe<br>Fiille | Tabelle 39-1:<br>Füllstandanzeigen                                                   |                                                                               |  |  |  |  |  |  |  |
|----------------|--------------------------------------------------------------------------------------|-------------------------------------------------------------------------------|--|--|--|--|--|--|--|
| 1 011.         | Zeigt an in:                                                                         |                                                                               |  |  |  |  |  |  |  |
|                | Systeme mit Leitungs-<br>wasser oder enthärtetem<br>Wasser<br>(siehe Abbildung 39-2) | Systeme mit<br>vollentsalz-<br>tem Wasser/<br>Wasser aus<br>Umkehr-<br>osmose |  |  |  |  |  |  |  |
|                | Wasserstand ist über der<br>oberen Sonde.                                            | Wasser ist<br>über unterer<br>Wassermarke.                                    |  |  |  |  |  |  |  |
|                | Wasserstand liegt<br>zwischen mittlerer und<br>oberer Sonde.                         | -                                                                             |  |  |  |  |  |  |  |
|                | Wasserstand liegt<br>zwischen mittlerer und<br>unterer Sonde.                        | -                                                                             |  |  |  |  |  |  |  |
|                | Wasserstand liegt unter<br>unterer Sonde (Heizung<br>ist gesperrt).                  | Wasser ist<br>unter unterer<br>Wassermarke<br>(Heizung ist<br>gesperrt).      |  |  |  |  |  |  |  |
| Anme           | rk.: XT Befeuchter besitzen<br>Füllstandanzeige<br>(siehe Abbildung 57).             | keine                                                                         |  |  |  |  |  |  |  |

### Statusanzeige

Die Statusanzeige, wo alle Befeuchterparameter angezeigt werden, kann am Steuergerät oder mit der Web-Browser-Schnittstelle betrachtet werden.

Siehe Tabellen auf den nachfolgenden Seiten zu den Einzelheiten der Statusanzeige am Steuergerät und der Web-Browser-Schnittstelle.

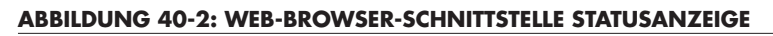

|                                          |                                                              |                                    |                  | Vapor-logic                                      |     |
|------------------------------------------|--------------------------------------------------------------|------------------------------------|------------------|--------------------------------------------------|-----|
| STATUS ALARNE                            | DIAGNOSE SETUP                                               | HILFE                              |                  |                                                  |     |
| system Status                            | Sunday, May 25, 2008 4:11                                    | 1:23 AM                            |                  | Datenübermittlung ist aktiv                      | ,   |
| L F. SOLLWERT AUSGANG                    | Beachten Sie die folgenden Ei<br>können nur im Setup geänder | nstellungen. Einige I<br>t werden. | Einstellungen ki | önnen hier geändert werden. Andere Einstellungen |     |
| 090                                      | TANKSTATUS:                                                  |                                    |                  |                                                  |     |
| CTREES CODUCE Lokal                      | Gerate betriebsmodus                                         | Lokal Standby                      | WECHSEI          | 1                                                | 1 I |
| Standby                                  | Raum R.F.                                                    | 57%                                |                  | -                                                | ( I |
|                                          | R.F. Sollwert                                                | 35%                                | WECHSEI          |                                                  | 1   |
| NKSTATUS Warm                            | Einpanossional                                               | 13.1 mA                            |                  | -                                                | ( I |
| arme                                     | Ist - Dampfmenge<br>nennleistung                             | 0%                                 |                  |                                                  | 1   |
| 1 Aktive Alarmmeldung                    | Ist - Dampfmenge                                             | 0 kg/h                             |                  |                                                  | L   |
| Alarmmeldungen ansehen                   | Ist - Feuchte, Kanal                                         | 45%                                |                  |                                                  | 1   |
| itteilungen                              | Kanal-Feuchte Transmitter<br>sollwert                        | 80% r.F.                           |                  |                                                  |     |
| 1 Aktive Meldung<br>Hitteilungen ansehen | Kanal-Feuchte Transmitter<br>signal                          | 11 mA                              |                  |                                                  |     |
|                                          | Tanktemperatur                                               | 83*C                               |                  |                                                  |     |
|                                          | Tanktempsignal                                               | 1577 Ohms                          |                  |                                                  |     |
|                                          | Externe temperaturfuhler                                     | 11.1°C                             |                  |                                                  |     |
|                                          | signal                                                       | 10 mA                              |                  |                                                  |     |
|                                          | Ober Wasserstandsonde                                        | Wasser                             |                  |                                                  | L   |
|                                          | Mittlere Wasserstandssonde                                   | Wasser                             |                  |                                                  | 1   |
|                                          | Wasserstandsmangelsonde                                      | Wasser                             |                  |                                                  |     |
|                                          | Wassermangel-Sensor                                          | Wasser                             |                  |                                                  | 1 / |
|                                          | Wassereinlassventil                                          | Geschlossen                        |                  |                                                  |     |
|                                          | Wasserablassventil                                           | Geschlossen                        |                  |                                                  |     |
|                                          | Luftstromüberwachung                                         | keine Strömung                     |                  |                                                  | 2   |
|                                          | Verriegelung                                                 | Geschlossen                        |                  | C 1 1 1 1 1 1 1 1 1 1 1                          | 1   |
|                                          | Dampfmenge kg bis<br>Ablass/Spülung                          | 47727 kg                           |                  | Schiebeleiste verschieben                        |     |
|                                          | Dampfmenge kg bis Wartung                                    | 238636 kg                          |                  | um weitere Parameter im                          | I   |
|                                          | Gebläse 1                                                    | 0 rpm                              |                  |                                                  | I   |
|                                          | Geblase 2                                                    | 0 rpm                              |                  | Fenster darzustellen                             | I   |

#### ABBILDUNG 40-1: STEUERGERÄTANZEIGEN

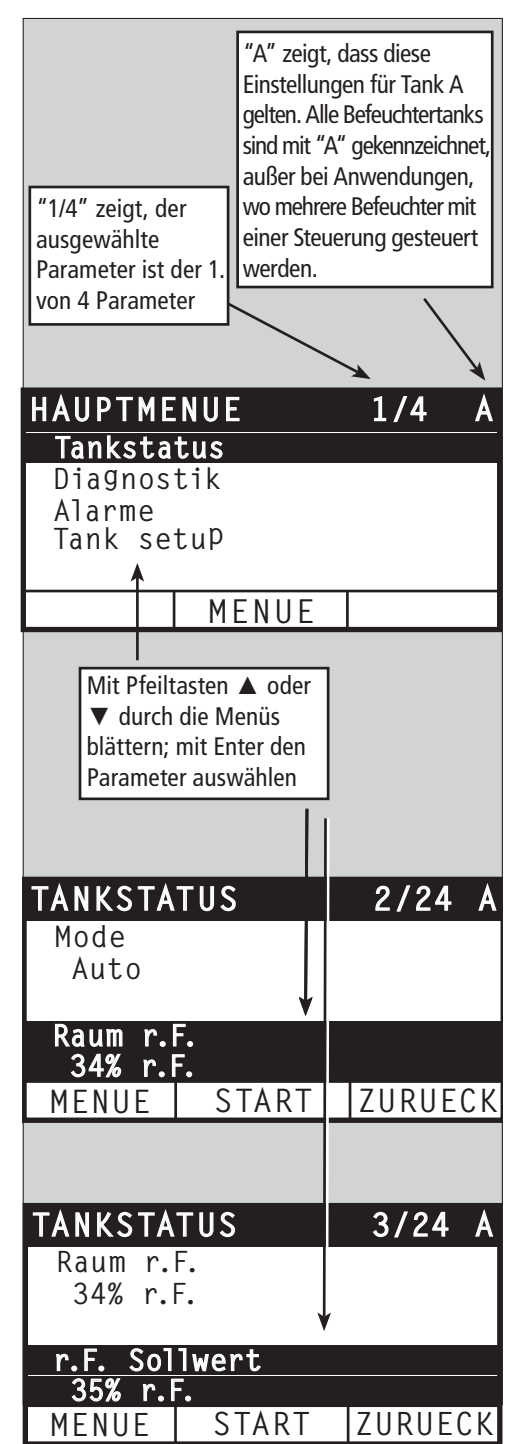

## Statusanzeige

Tabelle 41-1: Statusanzeige

| Anmerkung: Ihr Syste       | em weist vielleic | ht nicht alle die | in dieser Tabelle | e aufgeführten l | Parameter auf (Seite 41 und 42).                                                                                                    |
|----------------------------|-------------------|-------------------|-------------------|------------------|----------------------------------------------------------------------------------------------------|
| Menüparameter              | Vorgabewert       | Minimalwert       | Maximalwert       | Einheiten        | Anmerkungen                                                                                                    |
| Tankbetriebsmodus          | Standby           | _                 | _                 | _                | <ul> <li>Betriebsmodi des Befeuchters. Auto, Standby, oder Tank<br/>entwässern auswählen.</li> <li>Modus Auto, ist der normale Befeuchtermodus. Alle<br/>Befeuchterkomponenten werden überwacht und gesteuert.<br/>Wird Befeuchtung gefordert, produziert das System Dampf.</li> <li>Modus Standby, ist der Befeuchter offline. Alle Steuereingaben<br/>werden ignoriert; fällt die Tanktemperatur jedoch unter den<br/>eingestellten Frostschutzwert, öffnet das Ablaufventil.</li> <li>Modus Tank entwässern, öffnet das automatische Ablaufventil<br/>(wenn installiert) und entwässert den Tank. Der gesamte<br/>Befeuchterbetrieb wird ausgesetzt und das Ablaufventil bleibt<br/>geöffnet bis der Modus am Befeuchter geändert wird.</li> <li>Siehe Abschnitt Diagnose für Informationen zu Modi Ausgänge<br/>testen und Testbetrieb.</li> </ul> |
| Raum rel. Feuchte          | -                 | 0                 | 100               | %                |                                                                                                    |
| Rel. Feuchte Sollwert      | 35                | 0                 | 100               | %                |                                                                                                    |
| Finanhasianal              | -                 | 0                 | 10                | VDC              |                                                                                                    |
| Lingabesignal              | -                 | 0                 | 20                | mA               |                                                                                                    |
| Tauauakt                   | -                 | 0                 | 100               | °F               |                                                                                                    |
| laupunkt                   | -                 | -17               | 37                | °C               |                                                                                                    |
|                            | 50                | 20                | 80                | °F               |                                                                                                    |
| Taupunkt- Sollwert         | 10                | -6                | 26                | °C               |                                                                                                    |
| Dampfbedarf                | -                 | 0                 | 100               | %                | Stellt den Dampfbedarf als Prozentsatz der Befeuchterleistung dar                                                                                                    |
| Demefleisturg              | -                 | 0                 | 100,000           | lbs/hr           |                                                                                                    |
| Dampfielstung              | -                 | 0                 | 100,000           | kg/h             |                                                                                                    |
| Kanal r.F.                 | -                 | 0                 | 100               | %                |                                                                                                    |
| Kanal-Maximal-<br>Schalter | -                 | Offen             | Geschlossen       | -                |                                                                                                    |
| Kanal-Maximal-<br>Sollwert | 80                | 0                 | 100               | %                |                                                                                                    |
| Kanal-Maximal-<br>Signal   | -                 | 0                 | 20                | mA               |                                                                                                    |
| Tanktomporatur             | _                 | 15                | 265               | °F               |                                                                                                    |
| lankiemperator             | -                 | -9                | 129               | °C               |                                                                                                    |
| Tanktempsignal             | -                 | 0                 | 2200              | Ohms             |                                                                                                    |
| 7                          | _                 | -20               | 160               | °F               |                                                                                                    |
| ∠usatz- temperatur         | _                 | -29               | 71                | °C               |                                                                                                    |
| Zusatztemp signal          |                   | 4                 | 20                | mA               |                                                                                                    |

# Statusanzeige

| Tabelle 41-1:                                       |             |             |                     |             |                                                                                                    |
|-----------------------------------------------------|-------------|-------------|---------------------|-------------|----------------------------------------------------------------------------------------------------|
| Statusanzeige (For                                  | tsetzung)   |             |                     |             |                                                                                                    |
| Menüparameter                                       | Vorgabewert | Minimalwert | Maximalwert         | Einheiten   | Anmerkungen                                                                                                    |
| Signal obere Sonde*                                 | -           | 0           | 4000                | Zählimpulse | Systeme betrieben mit Leitungswasser oder enthärtetem Wasser,                                                                                                    |
| Obere Wasser-sonde*                                 | -           | Kein Wasser | Wasser              | -           | besitzen eine elektronische Wasserstandregelung mit 3 Sonden.<br>Die Steuerung löst folgende Freignisse bei Wasserkontakt der                                                                                                    |
| Signal mittlere Sonde*                              | -           | 0           | 4000                | Zählimpulse | Sonden aus:                                                                                                    |
| Mittlere Wassersonde*                               | -           | Kein Wasser | Wasser              | -           | Obere Sonde: Füllventil schließt                                                                                                    |
| Signal untere Sonde*                                | -           | 0           | 4000                | Zählimpulse | Untere Sonde: Befeuchterabschaltung aufgrund Wassermangel                                                                                                    |
| Untere Wassersonde*                                 | _           | Kein Wasser | Wasser              | -           | Die Anzeige meldet den Kontakt der Sonde mit Wasser indem<br>"Wasser" oder "Kein Wasser" angezeigt wird.<br>Die in der Statusanzeige dargestellten Zählimpulse für die obere,<br>mittlere, untere Sonde bedeuten:<br><800 = Sonde funktioniert ordnungsgemäß<br>800-1200 = Fehlerhafte Wassersonde (erzeugt die Störmeldung<br>"Fehlerhafte Wassersonde") 1200-1600 = Sonde muss gewartet<br>werden (erzeugt die Meldung "Sonden reinigen")<br>>1600 = Sonde hat keinen Kontakt mit Wasser |
| Vollentsalztes<br>Wasser Wasser-<br>mangelschalter* | -           | Kein Wasser | Wasser              | -           |                                                                                                    |
| Luftström schalter                                  | -           | Luftfluss   | Kein Luftfluss      | -           |                                                                                                    |
| Verriegelungs-schalter                              | -           | Offen       | Geschlossen         | -           |                                                                                                    |
| Wassermenge bis                                     | -           | 0           | 2,200,000           | lbs         | Zeigt die Wassermenge an, welche noch in Dampf umgewandelt                                                                                                    |
| Entwässern/Spülen*                                  | -           | 0           | 1,000,000           | kg          | werden muss, bevor eine automatische Entwässerungssequenz<br>(ADS) eingeleitet wird                                                                                                    |
| Wassermenge bis zur                                 | _           | 0           | 2,200,000           | lbs         | Zeigt die Wassermenge an, welche noch in Dampf umgewandelt                                                                                                    |
| Wartung                                             | -           | 0           | 1,000,000           | kg          | werden muss, bevor das nächste empfohlene Wartungsintervall ansteht                                                                                                    |
| Stunden bis zur<br>Wartung                          | -           | 0           | 10,000              | Stunden     | Nur XT Systeme                                                                                                    |
| Nutzungszeit in<br>Stunden                          | -           | 0           | 100,000             | Stunden     | Nur XT Systeme                                                                                                    |
| Gebläse 1 min-1                                     | -           | 0           | 7000                | rpm         | Zeigt die Drehzahl von Gebläse 1 (Nur GTS Systeme)                                                                                                    |
| Gebläse 2 min-1                                     | -           | 0           | 7000                | rpm         | Zeigt die Drehzahl von Gebläse 2 (Nur GTS Systeme)                                                                                                    |
| Gebläse 3 min-1                                     | -           | 0           | 7000                | rpm         | Zeigt die Drehzahl von Gebläse 3 (Nur GTS Systeme)                                                                                                    |
| Gebläse 4 min-1                                     | -           | 0           | 7000                | rpm         | Zeigt die Drehzahl von Gebläse 4 (Nur GTS Systeme)                                                                                                    |
| Gasventil 1                                         | -           | Offen       | Geschlossen         | -           | Nur GTS Systeme                                                                                                    |
| Gasventil 2                                         | -           | Offen       | Geschlossen         | _           | Nur GTS Systeme                                                                                                    |
| Gasventil 3                                         | -           | Offen       | Geschlossen         | -           | Nur GTS Systeme                                                                                                    |
| Gasventil 4                                         | -           | Offen       | Geschlossen         | -           | Nur GTS Systeme                                                                                                    |
| Verbrennluft-schalter                               | -           | Luftfluss   | Kein Luftfluss      | -           | Nur GTS Systeme                                                                                                    |
| Abzugsventschalt.                                   | -           | Offen       | Geschlossen         | _           | Nur GTS Systeme                                                                                                    |
| Rauchabzug-<br>druckwächter                         | -           | Offen       | Geschlossen         | -           | Nur GTS Systeme                                                                                                    |
| Wassermangel-sensor                                 | -           | Kein Wasser | Wasser              | -           | Nur GTS Systeme                                                                                                    |
| Strom                                               | -           | 0           | Modell-<br>abhängig | Ampere      | Nur XT Systeme                                                                                                    |
| Max. Wasserstandsonde                               | -           | Kein Wasser | Wasser              | -           | Nur XT Systeme                                                                                                    |
| Strom 2                                             | _           | 0           | Modell-<br>abhängig | -           | Rechter Zylinder bei 2-Zylindermodell, Nur XT Systeme                                                                                                    |
| Max.<br>Wasserstandsonde 2                          | -           | Kein Wasser | Wasser              | Ampere      | Rechter Zylinder bei 2-Zylindermodell, Nur XT Systeme                                                                                                    |

Die Diagnoseanzeige ermöglicht Zugang zu Systemmeldungen, Systemdaten, Befeuchterinformationen und Testfunktionen.

Siehe nachfolgende Seiten zu Einzelheiten der Diagnoseanzeige.

#### SYSTEMMELDUNGEN UND MELDUNGSPROTOKOLL

Tritt ein Ereignis ein (z.B. wenn eine regelmäßig vorgesehene Wartung fällig ist), wird eine Systemmeldung zum Meldungsprotokoll hinzugefügt ("Einheit warten"). Das Meldungsprotokoll zeigt den Meldungsnamen, Datum und Uhrzeit der Meldung und ob die Meldung noch aktiv ist oder vom Bediener oder automatisch von der Vapor-logic-Steuerung quittiert wurde. Aktive Meldungen werden zuerst im Meldungsprotokoll dargestellt, gefolgt von den quittierten Meldungen, aufgelistet in chronologischer Reihenfolge ihres Auftretens. Das Meldungsprotokoll stellt bis zu zehn Meldungen dar. Kommen neue Meldungen hinzu werden die ältesten quittierten Meldungen aus dem Protokoll gelöscht.

Bei Meldungen welche von der Vapor-logic-Steuerung automatisch quittiert werden handelt es sich um Ereignisse, die sich von selbst erledigt haben. Zum Beispiel, die Meldung "Keine Luftzirkulation" erscheint, wenn keine Luftzirkulation im Luftkanal vorliegt. Stellt sich die Luftzirkulation wieder ein, wird die Meldung "Keine Luftzirkulation" automatisch quittiert, bleibt aber im Meldungsprotokoll erhalten (gemäß den vorstehenden Regeln) damit der Bediener über diese Störmeldung informiert ist.

Das Steuergerät hebt die Funktionstaste MELDUNG hervor, wenn eine Systemmeldung ansteht. Das Meldungsprotokoll kann dann durch Drücken dieser Funktionstaste betrachtet werden.

Die Web-Browser-Schnittstelle zeigt eine Verbindung zu den Systemmeldungen in der oberen linken Ecke der Anzeige. Diesen Link anklicken um die Systemmeldungen zu betrachten (siehe nächste Seite).

Siehe Seiten 64 - 69 für weitere Einzelheiten zum Herunterladen von Daten, USB-Datensicherung und Wiedereinlesen sowie Testmodi.

### ABBILDUNG 43-1: STEUERGERÄTEANZEIGEN

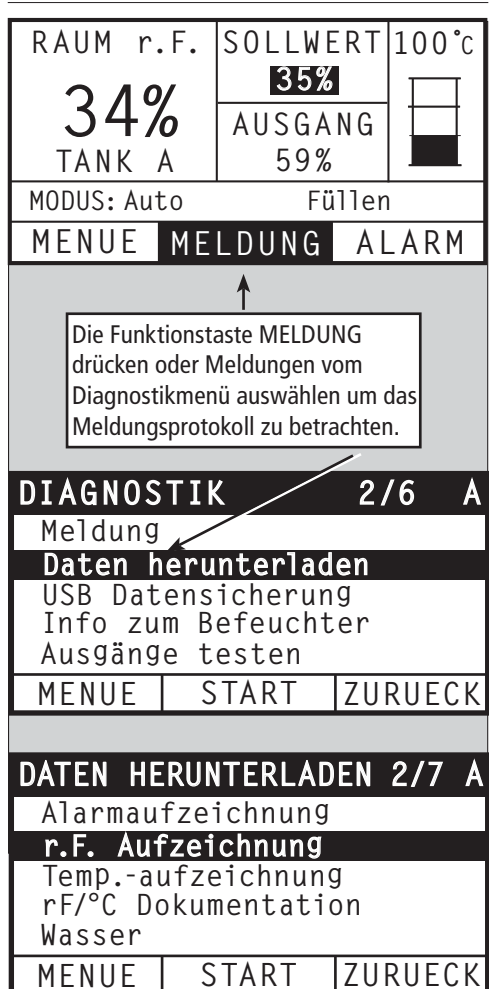

#### ABBILDUNG 44-1: VAPOR-LOGIC WEB-BROWSER-SCHNITTSTELLE DIAGNOSEANZEIGE

|                                            |                       |                                                                       |                                                                                                    |                                                                      |                                                         |                       | Vapor                                             | -logic                |
|--------------------------------------------|-----------------------|-----------------------------------------------------------------------|----------------------------------------------------------------------------------------------------|----------------------------------------------------------------------|---------------------------------------------------------|-----------------------|---------------------------------------------------|-----------------------|
| STATUS ALAR                                | ME DI                 | AGNOSE                                                                | SETUP                                                                                              | HILFE                                                                |                                                         |                       |                                                   |                       |
| System Status                              | M                     | ionday, Fe<br>M                                                       | bruary 04, 2013 :                                                                                  | 3:09:50                                                              |                                                         | Dater                 | n <mark>übermittlung ist</mark><br>START LIVE DAT | angehalten<br>A       |
| RAUM                                       | ISGANG S              | iehe Systen                                                           | ndaten und Informa                                                                                 | tionen über den Lu                                                   | tbefeuchter, oder teste                                 | die Befeuch           | terfunktionen auf d                               | ieser Seite.          |
| 35% 35%                                    | 0% D                  | IAGNOSE                                                               |                                                                                                    |                                                                      |                                                         |                       |                                                   |                       |
|                                            | +                     | DATEN D                                                               | OWNLOADEN                                                                                          |                                                                      |                                                         |                       |                                                   |                       |
| SYSTEM IN                                  | ystem -<br>Modus -    | USB DATE                                                              | NSICHERUNG/R                                                                                       | ÜCKSTELLUNG                                                          |                                                         |                       |                                                   |                       |
| BETRIEBSMODUS                              | Auto B                | ackup - Eir                                                           | nstellungen                                                                                        | BACKUP BZ                                                            | W. DATENSICHERUNG                                       |                       |                                                   |                       |
|                                            | E                     | instellunge                                                           | en für Backup                                                                                      | DATEN AUS B                                                          | ACKUP ZURÖCKSPIELEN                                     |                       |                                                   |                       |
| Tankstatus                                 | +                     | INFORMA                                                               | TIONEN ZUM DA                                                                                      | MPFBEFEUCHTE                                                         | २                                                       |                       |                                                   |                       |
| ANFORDERUNG AUS                            | GANG -                | AUSGÄNG                                                               | E TESTEN                                                                                           |                                                                      |                                                         |                       |                                                   |                       |
| <u>п%</u> г                                | Ei                    | inlassventi                                                           | il                                                                                                 |                                                                      | TEST                                                    |                       | $\mathbf{i}$                                      |                       |
| 0.40                                       | A                     | blassventil                                                           |                                                                                                    |                                                                      | TEST                                                    |                       |                                                   |                       |
| BETRIEBS .                                 | . G                   | ebläsestei                                                            | uerung                                                                                             |                                                                      | TEST                                                    |                       | Diese Sc                                          | naltflächen anklicken |
| MODUS Automo                               | odus P                | roarammie                                                             | rbarer Triac                                                                                       |                                                                      | TEST                                                    |                       | um Funk                                           | tionen zu aktivieren. |
|                                            |                       | elderelais                                                            |                                                                                                    |                                                                      | TEST                                                    |                       |                                                   |                       |
| TANKSTATUS He                              | eiß 7                 | ündmodul                                                              | 1                                                                                                  |                                                                      | TEST                                                    | -                     |                                                   |                       |
| Suctor "Mitteilunger                       | n ansehen"            | nner Gel                                                              | pläsemotor                                                                                         |                                                                      | TEST                                                    |                       |                                                   |                       |
| anklicken um                               | Meldungen in          | Idrehzah                                                              |                                                                                                    |                                                                      |                                                         | _                     |                                                   |                       |
| jeder Anzeige                              | e zu betrachter       | zugsvent                                                              | ilator-Steuerung                                                                                   |                                                                      | TEST                                                    |                       |                                                   |                       |
| oder durch Of                              | ffnen der             | UNKTIO                                                                | IN TESTEN                                                                                          |                                                                      |                                                         |                       | 1. (1) 1. 1. 1. 1.                                | l                     |
| Alarn                                      | eige.                 |                                                                       |                                                                                                    |                                                                      |                                                         | Diese Scha            | altflache anklicken                               |                       |
| > <u>Alarmmeldungen ans</u>                | iehen 🔨 M             | ITTEILUN                                                              | GEN                                                                                                |                                                                      |                                                         | um ivieldu            | ngen zu quittieren                                | ·                     |
| Mitteilungen                               |                       | Details de                                                            | r Mitteilungen                                                                                     |                                                                      |                                                         |                       | Status                                            | Aktion                |
| 0 Aktive Meldung<br>> Mitteilungen ansehen |                       | instellberg<br>ereichs<br>onday, Febr<br>ie relative F<br>ax. Hygrost | e <b>ich Stetige Feucl</b><br>ruary 04, 2013 11:1<br>Feuchte ist im Zuluft<br>tat-Schalter hat geö | h <b>te Maxcimal beg</b><br>6:47 AM<br>kanal höher als der<br>ffnet. | renzer ausserhalb d<br>eingestellte Sollwert, (         | <b>es</b><br>oder der | Automatisch<br>quittiert                          |                       |
|                                            | E<br>B<br>M<br>D<br>M | instellberg<br>ereichs<br>onday, Febr<br>ie relative F<br>ax. Hygrost | eich Stetige Feucl<br>ruary 04, 2013 11:1<br>Feuchte ist im Zuluft<br>at-Schalter hat geö          | <b>hte Maxcimal beg</b><br>0:50 AM<br>kanal höher als dei<br>ffnet.  | <b>renzer ausserhalb d</b><br>•eingestellte Sollwert, ( | <b>es</b><br>oder der | Automatisch<br>quittiert                          |                       |

| Tabelle 45-1:<br>Diagnosemenü         |                    |                    |                                                                                      |
|---------------------------------------|--------------------|--------------------|--------------------------------------------------------------------------------------|
| Menüparameter                         | Minimalwert        | Maximalwert        | Anmerkungen                                                                          |
| Anmerkung: Ihr System weist v         | ielleicht nicht al | le die hier in die | eser Tabelle aufgeführten Parameter auf (Seiten 45 - 47).                            |
| Daten herunterladen                   |                    |                    |                                                                                      |
| Herunterladen zu USB                  | _                  |                    | Alle Datensätze auf einen USB-Stick herunterladen                                    |
| Herunterladen über Ethernet           | -                  |                    | Nur verfügbar über Internetseite                                                     |
| Datenpunktintervall                   | 30 Sekunden        | 900 Sekunden       | Intervall in dem die Daten abgespeichert werden                                      |
| USB Datensicherung/<br>Wiedereinlesen |                    |                    |                                                                                      |
| Datensicherung-Einstellungen          | Nein               | Ja                 | Befeuchtereinstellungen können zu einem USB-Stick gesichert oder von einem USB-Stick |
| Wiedereinlesen-Einstellungen          | Nein               | Ja                 | wieder eingelesen werden.                                                            |
| Befeuchterinformationen               |                    |                    |                                                                                      |
| Werks-Konfigurationsstring            | _                  |                    | Zeigt die werkseitig eingestellte Konfigurationsstring                               |
| Aktuelle Konfigurationsstring         | -                  | -                  | Zeigt die aktuelle Konfigurationsstring                                              |
| Seriennummer                          | -                  |                    | Zeigt die Befeuchter-Seriennummer                                                    |
| Firmware-Version                      | _                  |                    | Zeigt die aktuelle Firmware-Version der Vapor-logic-Platine                          |
| Firmware-Datum                        | -                  |                    | Zeigt das aktuelle Firmware-Datum der Vapor-logic-Platine                            |
| Modell                                | -                  | -                  | Nur XT Systeme                                                                       |
| Spannung                              | -                  |                    | Nur XT Systeme                                                                       |
| Phase                                 | -                  | -                  | Nur XT Systeme                                                                       |
| Ausgänge testen                       |                    |                    |                                                                                      |
| Füllventil                            | _                  |                    |                                                                                      |
| Ablaufventil                          | _                  |                    |                                                                                      |
| Gebläsesteuerung                      | -                  |                    | laktet die Ausgange um korrekten Betrieb zu überprüten.                              |
| Schwachstromkontaktrelais 1<br>oder 2 | -                  |                    |                                                                                      |

| Tabelle 45-1:<br>Diagnosemenü (Fortsetzung) |             |             |             |           |                                                                   |  |  |
|---------------------------------------------|-------------|-------------|-------------|-----------|-------------------------------------------------------------------|--|--|
| Menüparameter                               | Vorgabewert | Minimalwert | Maximalwert | Einheiten | Beschreibung                                                      |  |  |
| Ausgänge testen (Fortsetzung)               |             |             |             |           |                                                                   |  |  |
| Schütz 1, 2, 3, oder 4                      | -           | -           | -           | _         |                                                                   |  |  |
| Festkörperrelais-Regelung<br>(SSR)          | -           | -           | -           | -         |                                                                   |  |  |
| Zündmodule 1, 2, 3, oder 4                  | -           | -           | -           | -         | Taktet die Ausgänge um korrekten Betrieb zu                       |  |  |
| Gebläsedrehzahl-Regelung                    | -           | -           | -           | _         | lüberprüfen.                                                      |  |  |
| Abgasventilator-Regelung                    | -           | -           | -           | _         |                                                                   |  |  |
| Dampfventil                                 | -           | -           | -           | _         |                                                                   |  |  |
| Testbetrieb*                                |             |             |             |           |                                                                   |  |  |
| Vorgabe Prozent                             | 0           | 0           | 100         | %         | Zum Test Bedarfswert in Prozent zwischen 0 und 100<br>einstellen. |  |  |
| Laufzeit prüfen                             | 0           | 0           | 30          | Minuten   | Zum Test, Betriebsdauer zwischen 0 und 30 Minuten einstellen.     |  |  |
| Start                                       |             |             |             |           |                                                                   |  |  |
| Stopp                                       |             |             |             |           |                                                                   |  |  |

\* Der Befeuchter-Testbetrieb ist nicht möglich, wenn Sicherheitsschaltungen (z.B. Luftkanal-Maximal-Schalter, Luftströmungsschalter oder Verriegelungsschalter) nicht korrekt funktionieren.

| Tabelle 45-1:<br>Diagnosemenü (                            | 'Fortsetzung)                                                                                                    |                                         |
|------------------------------------------------------------|----------------------------------------------------------------------------------------------------|-----------------------------------------|
| Meldung                                                    | Beschreibung                                                                                                    | Automatische Meldungs-<br>quittierung?  |
| Meldungen                                                  |                                                                                                    |                                         |
| Schütze ersetzen                                           | Schütze haben ihre normale Standzeit erreicht. Schütze ersetzen.                                                                                                    | Nein                                    |
| Wartung<br>durchführen                                     | Regelmäßiger Wartungsintervall der Einheit steht an.                                                                                                    | Nein                                    |
| Entwässern steht an                                        | Automatisches Entwässern/Spülen erfolgt zum nächsten programmierten Zeitpunkt.                                                                                                    | Ja                                      |
| Keine Luftzirkulation                                      | Keine Luftzirkulation im Luftkanal                                                                                                    | Ja                                      |
| Verriegelung offen                                         | Verriegelungssicherheitsschalter ist offen.                                                                                                    | Ja                                      |
| Entwässerung für<br>Frostschutz                            | Tank wurde entwässert um ein Einfrieren zu verhindern.                                                                                                    | Ja                                      |
| EOS aktiv                                                  | Der Befeuchter wird gerade entwässert bzw. ist bereits entwässert und bleibt inaktiv bis der<br>Befeuchter aufgefordert wird Dampf zu produzieren.                                                                                                    | Ja                                      |
| Temp-ausgleich Ein                                         | Die Befeuchterleistung wurde zurückgefahren, da der Temperaturausgleichssensor eine Temperatur<br>auf der Fensterinnseite eines in einer Außenwand liegenden Fensters meldet, die zu Kondensation<br>führen könnte.                                                                                                    | Ja                                      |
| Sonden reinigen                                            | Die Sonden der Wasserstandregelung müssen gereinigt werden. Den Tank auf Ablagerungen<br>überprüfen.                                                                                                    | Nein                                    |
| Hygrostat ausgelöst                                        | Die relative Feuchte im Luftkanal hat den eingestellten Wert überschritten oder der Maximal-<br>Feuchteregler hat geöffnet.                                                                                                    | Ja                                      |
| Sollwert r.F.<br>Maximal-Fühler                            | Der Maximal-Luftfeuchteregler für den Luftkanal hat den Bereich erreicht, wo die Befeuchterleistung zurückgefahren wird und die relative Feuchte sich dem eingestellten Maximalwert nähert.                                                                                                    | Ja                                      |
| Wassermangel                                               | Die untere Sonde, welche Wassermangel anzeigt hat keinen Kontakt mit Wasser während<br>Befeuchtung gefordert wird.                                                                                                    | Ja                                      |
| Siedetemperatur<br>kalibriert                              | Zeigt die eigentliche Befeuchter-Siedetemperatur zum Zeitpunkt der Ablesung. Diese Ablesung<br>erfolgt nach dem Einschalten durch den Tanksensor zum Zeitpunkt der ersten Dampferzeugung.                                                                                                    | Ja                                      |
| Zylinder prüfen /<br>hoher Wasserstand<br>(Nur XT Systeme) | Sauberes Wasser oder Nutzungszeit von Zylinder abgelaufen.<br>Nach 10 Stunden normalisierter Betriebszeit wurde der geforderte Stromwert nicht erreicht,<br>Wasserstand ist hoch (hat obere Sonde erreicht) und der Stromwert hat sich seit der<br>vorhergehenden Ablesung nicht erhöht.<br>Befeuchter erzeugt weiterhin Dampf. | Ja, wenn Sollstromwert<br>erreicht wird |
|                                                            | Sauberes Füllwasser (sauberer als das Zylinderwasser). Der Füllvorgang wurde gestoppt, da der<br>Wasserstand die obere Sonde erreicht hat und der Stromwert dreimal hintereinander gefallen ist.<br>Befeuchter erzeugt weiterhin Dampf.                                                                                         |                                         |
| Master aktivieren<br>offen                                 | Zeigt an, dass das Bedarfsignal ignoriert wurde, da Master aktivieren offen ist                                                                                                    | Ja                                      |
| Umkehrosmose<br>Spülung aktiv                              | Die Einheit führt eine Umkehrosmose-Spülung durch bzw. hat eine Spülung durchgeführt und bleibt inaktiv bis der Befeuchter aufgefordert wird Dampf zu produzieren.                                                                                                    | Ja                                      |
| Für Umkehrosmose<br>zu geringe<br>Wasserzufuhr             | Die Wasserzufuhr aus der Umkehrosmose kann den erforderlichen Bedarf nicht decken.                                                                                                    | Nein                                    |

• Das Meldungsprotokoll zeigt Meldungsnamen, Datum und Zeit des Auftretens, sowie "Aktiv", "quittiert" oder "Auto-quittiert."

• Die aktiven Meldungen stehen oben im Meldungsprotokoll, gefolgt von den quittierten Meldungen (auto-quittiert bzw. bedienerquittiert) aufgeführt in der Reihenfolge des Auftretens.

• Das Meldungsprotokoll zeigt maximal 10 Meldungen an. Quittierte Meldungen fallen zuerst aus dem Protokoll.

• Tritt eine Meldung auf und wird diese nicht während dem Befeuchterbetrieb vom Bediener oder automatisch quittiert, bleibt sie erhalten bis Dampfbedarf besteht und der Befeuchter wieder in Betrieb ist.

### Alarmanzeige

#### ABBILDUNG 48-1: STEUERGERÄTEANZEIGEN

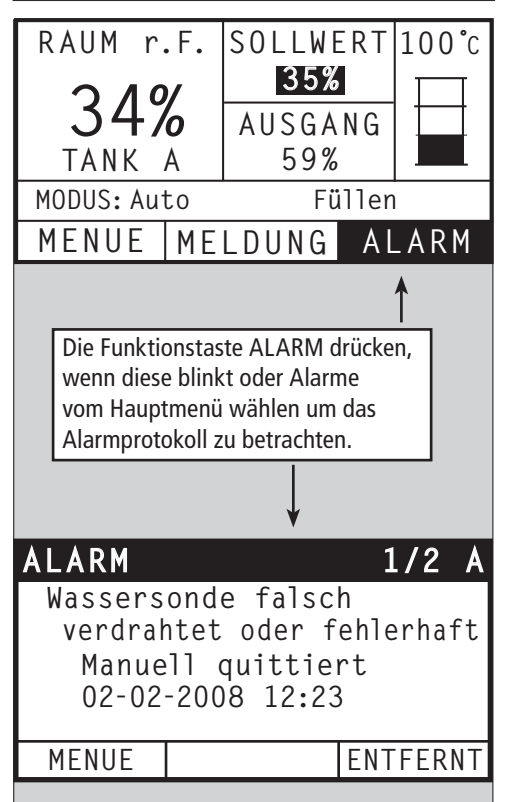

Das Alarmmenü zeigt die Systemalarme (Störmeldungen). Am Steuergerät die Funktionstaste ALARM drücken (diese blinkt, wenn ein Alarm ansteht) um das Alarmmenü darzustellen oder durch Drücken der Funktionstaste Menü und dann die Funktionstaste Alarm. In der Web-Browser-Schnittstelle die Verbindung "Alarme betrachten" ober in der linken Ecke jeglicher Anzeige anklicken.

Systemalarme sind im Alarmprotokoll aufgeführt. Das Alarmprotokoll stellt den Alarmnamen, Datum und Uhrzeit des Auftretens, sowie ob der Alarm aktiv ist oder vom Bediener quittiert oder von der Vaporlogic-Steuerung automatisch quittiert wurde. Im Alarmprotokoll werden zuerst die aktiven Alarmmeldungen dargestellt und dann die quittierten Alarmmeldungen. Das Alarmprotokoll kann bis zu 30 Alarmmeldungen darstellen. Wird eine Alarmmeldung quittiert wandert sie in der Liste nach unten, unter die noch aktiven Alarmmeldungen. Enthält das Alarmprotokoll 30 Alarmmeldungen und es kommen neue Meldungen hinzu, fallen die ältesten quittierten Alarmmeldungen aus dem Protokoll heraus. Die Alarmmeldungen werden in einem nichtflüchtigen Speicher abgespeichert, damit sie auch nach einem Stromausfall noch abrufbar sind.

Siehe Tabelle 49-1 für Alarmmeldungen und deren Beschreibungen

Ursachen der Alarmmeldungen und die empfohlenen Maßnahmen sind im Abschnitt Fehlersuche in dieser Betriebsanleitung aufgeführt.

#### ABBILDUNG 48-2: VAPOR-LOGIC WEB-BROWSER-SCHNITTSTELLE ALARMANZEIGEN

|                                              |                                                                                                    | Vapor-                                                                                                    | logic                                           |
|----------------------------------------------|----------------------------------------------------------------------------------------------------|----------------------------------------------------------------------------------------------------|-------------------------------------------------|
| STATUS ALARME                                | DIAGNOSE SETUP HILFE                                                                                                    |                                                                                                    |                                                 |
| System Status                                | Monday, February 04, 2013 3:15:19 PM                                                                                                    | Datenübermittlu                                                                                                    | ng ist aktiv                                    |
| R. F.<br>RAUM SOLLWERT AUSGANG<br>35% 35% 0% | Wenn ein Systemalarm auftritt, erscheint ein Hinweis in der linken Spalte. Drücke<br>Alarmprotokoll zu öffnen. Das Alarmprotokoll zeigt aktive Alarmmeldungen zuerst<br>Alarmmeldungen an. Das Alarmprotokoll zeigt bis zu 30 Alarmmeldungen an. Wer<br>wird sie unterhalb der aktiven Alarmmeldungen in die Liste eingefügt. Wenn 30 Al<br>die neueste aktive Meldung an den Anfang der Liste gestellt, die älteste geklärte 4 | "Alarmmeldungen anseh<br>t, gefolgt von geklärten<br>in eine Alarmmeldung ge<br>armmeldungen erreicht w<br>Alarmmeldung wird gelöss | en" um das<br>klärt ist,<br>verden wird<br>cht. |
| SYSTEM<br>BETRIEBSMODUS                      | ALARMPROTOKOLL                                                                                                    |                                                                                                    |                                                 |
|                                              | Alarmdetails                                                                                                    | Status                                                                                                    | Aktion                                          |
| Tankstatus<br>ANFORDERUNG AUSGANG            | <b>RF - Signal ausserhalb des Bereichs</b><br>Monday, February 04, 2013 11:16:49 AM<br>RF - Signal ausserhalb des Bereichs                                                                                                    | Automatisch<br>quittiert                                                                                                    |                                                 |
| 0% 0%                                        | <b>RF - Signal ausserhalb des Bereichs</b><br>Monday, February 04, 2013 11:10:52 AM<br>RF - Signal ausserhalb des Bereichs                                                                                                    | Automatisch<br>quittiert                                                                                                    |                                                 |
| BETRIEBS<br>MODUS Automodus                  | Gebläse 1<br>Monday, February 04, 2013 11:08:06 AM<br>Nur GTS: Brenner - Gebläse erreicht nicht die vorgegebene Mindest-Drehzahl. De<br>Befeurbere kann nicht betrieben werden.                                                                                                    | Yom Bediener<br>quittiert                                                                                                    |                                                 |
| TANKSTATUS Heiß                              | Gebläse 1                                                                                                    | u                                                                                                    |                                                 |

| Tabelle 49-1:                               |                                                                                                    |                               |
|---------------------------------------------|----------------------------------------------------------------------------------------------------|-------------------------------|
| Alarmmenü                                   |                                                                                                    |                               |
| Alarmmeldung                                | Beschreibung                                                                                                    | Autom. Alarm-<br>quittierung? |
| Tanktempfühler defekt                       | Tanktemperartursensor ist defekt.                                                                                                    | Nein                          |
| ÜbertempAusschalter                         | Die Tanktemperatur ist über 110 °C. Auf fehlerhaften Tanktemperatursensor überprüfen und sicherstellen<br>Wasserstand ist nicht zu niedrig. Auf mögliche andere Sicherheitsprobleme überprüfen und diese<br>beheben. Manuelle Rückstelltaste am Übertemp. Ausschalter drücken und Strom zur Steuerplatine aus-<br>und einschalten um die Alarmmeldung zu löschen.                                                                                                    | Nein                          |
| r.FSignal außer Wert                        | r.FSignal liegt außerhalb des zulässigen Bereichs.                                                                                                    | Ja                            |
| Taupunktsig. außer Wert                     | Taupunktsignal liegt außerhalb des zulässigen Bereichs.                                                                                                    | Ja                            |
| Bedarfsignal                                | Bedarfsignal liegt außerhalb des zulässigen Bereichs.                                                                                                    | Ja                            |
| rFmax Signal außer Wert                     | Luftkanal r.FSignal liegt außerhalb des zulässigen Bereichs. Sensor ist vielleicht fehlerhaft.                                                                                                    | Ja                            |
| Ext. Temp.F außer Wert                      | Zusatztemperatursensorsignal liegt außerhalb des zulässigen Bereichs.                                                                                                    | Ja                            |
| E-Fehler Niveausonde                        | Wassersonde der Wasserregelung ist falsch verdrahtet oder fehlerhaft.                                                                                                    | Ja                            |
| Fehler Niveausonden                         | Ablesungen der Wassersonde sind instabil, wahrscheinlich verursacht durch Ablagerungen an Sonde.                                                                                                    | Nein                          |
| Füllzeit zu lang                            | Füllventil war zu lange geöffnet bei Tankerstbefüllung. Untere Sonde hat keinen Kontakt mit Wasser.                                                                                                    | Ja                            |
| Nachfüllzeit zu lang                        | Nachfüllen dauert zu lange. Obere Sonde hat keinen Kontakt mit Wasser.                                                                                                    | Ja                            |
| Ablass ohne Funktion                        | Das Ablaufventil war für die vorgegebene Zeit, entsprechend des Befeuchtermodells, offen und die untere Wassersonde ist immer noch in Kontakt mit Wasser.                                                                                                    | Ja                            |
| Tankübertemp.                               | Dieser Fehler wird bei Siedetemperatur plus 13 °C ausgelöst. Alle Einheiten werden in einen<br>Kühlstatus gesetzt, wobei Füll- und Entwässerungsvorgänge den Tank abkühlen. Zuerst jegliche<br>Sicherheitsprobleme angehen, dann Ursache beseitigen. Danach Steuerung erneut starten und<br>Alarmmeldung quittieren.                                                                                                    | Nein                          |
| Zuviel Wasser kein Bedarf                   | Befeuchter füllt Wasser nach obwohl kein Dampfbedarf vorliegt, was darauf hindeutet, dass der<br>Befeuchter trotzdem Dampf produziert. Der Befeuchter wird in einen Kühlstatus gesetzt, wobei Füll- und<br>Entwässerungsvorgänge den Tank abkühlen.<br>Zuerst jegliche Sicherheitsprobleme angehen, dann Ursache beseitigen. Danach Steuerung erneut<br>starten und Alarmmeldung quittieren.<br>Anmerkung: Diese Alarme gelten nur für Befeuchter mit Normalwasser oder enthärtetem Wasser oder<br>Befeuchter mit vollentsalztem Wasser oder Wasser aus Umkehrosmose mit der Funktion "Entwässern am<br>Ende der Saison". | Nein                          |
| Dampfgebläse o. Luftz                       | Luftströmungsschalter in der SDU (Raumverteiler-Einheit, eine auf ein Gebläse basierte Verteileinheit)<br>meldet keinen Luftfluss. Es wird kein Dampf produziert während dieser Alarm aktiv ist.                                                                                                    | Ja                            |
| Abgasvent o- Luftz                          | Strömungswächter meldet kein Luftfluss im Abgasventilator.                                                                                                    | Ja                            |
| Kein Vebr-Luftstrom                         | Strömungswächter meldet die Verbrennungs-Luftklappe ist geschlossen.                                                                                                    | Ja                            |
| Blockierter Rauchabzug (Nur<br>GTS Systeme) | Druckschalter im Abzug meldet einen positiven Druck. Der GTS-Brenner zündet nicht während dieser<br>Alarm aktiv ist.                                                                                                    | Ja                            |
| Brenner 1, 2, 3, oder 4<br>fehlerhaft       | Brenner führte einen oder mehrere erfolglose Zündversuche durch. Ist dieser Fehler aktiv, verriegelt die<br>Vapor-logic-Steuerung den Brenner und unternimmt erst wieder einen Zündversuch nachdem der Fehler<br>quittiert wurde. Andere Brenner können gezündet werden.                                                                                                    | Nein                          |
| Zündmodul 1, 2, 3, oder 4<br>fehlerhaft     | Zündmodul hat Gasventil nicht geöffnet. Ist dieser Fehler aktiv, verriegelt die Vapor-logic-Steuerung das<br>Modul und funktioniert erst wieder nachdem der Alarm quittiert wurde. Andere Zündmodule funktionieren.                                                                                                    | Nein                          |
| Gebläse 1, 2, 3, oder 4<br>fehlerhaft       | Gebläse erreicht die vorgegebene Mindestdrehzahl nicht. Einheit darf nicht betrieben werden.                                                                                                    | Ja                            |
| Gasventil 1, 2, 3, oder 4<br>fehlerhaft     | Gasventil ist offen, wenn es geschlossen sein sollte. Einheit darf nicht betrieben werden.                                                                                                    | Ja                            |
| Wassermangel                                | Die untere Wassersonde ist in Kontakt mit Wasser und der untere Wassersensor ist nicht in Kontakt mit Wasser.                                                                                                    | Ja                            |
| XV Sammler geflutet (nur STS<br>Systeme)    | Schwimmerschalter im Ultra-sorb Modell XV Sammler hat einen gefluteten Sammler erkannt                                                                                                    | Ja                            |
| ÜbertempAusschalter                         | Übertemperatur-Ausschalterkreis hat geöffnet. Zuerst jegliche Sicherheitsprobleme angehen, dann<br>Ursache beseitigen. Danach Steuerung erneut starten und Alarmmeldung quittieren.                                                                                                    | Nein                          |

## Alarmanzeige

| Tabelle 49-1:<br>Alarmmenü (Fortsetzur                    | na)                                                                                                    |                               |
|-----------------------------------------------------------|----------------------------------------------------------------------------------------------------|-------------------------------|
| Alarmmeldung                                              | Beschreibung                                                                                                    | Autom. Alarm-<br>quittierung? |
| Zufuhrwasser-Fehler<br>(Nur XT Systeme)                   | Wassermangel.<br>Wasserzufuhr funktioniert nicht oder fehlerhafter Ablauf/ Undichtheiten.<br>Füllvorgang war für 30 Minuten aktiv, ohne dass der obere Wasserstand oder der Sollstromwert<br>erreicht wurde. Das Füll- und Ablaufventil taktet 20 Mal und führt einen erneuten Füllvorgang für weitere<br>10 Minuten durch, bevor eine Alarmmeldung erfolgt. Wenn nicht berichtigt schaltet der Befeuchter ab.                                                                                                    | Nein                          |
| Zufuhrwasser-Fehler 2<br>(Nur XT Systeme)                 | Kein Wasser im rechten Zylinder. Siehe vorstehend.                                                                                                    | Nein                          |
| Übermäßiges Schäumen<br>(Nur XT Systeme                   | Kontinuierliche Schaumbildung verursacht ein Problem.<br>Sollstromwert wurde erreicht liegt aber nun unter –10% des Nennwerts und obere<br>Wasserstandsonde war über einen längeren Zeitraum nass. – oder –<br>Füllvorgang wurde gestoppt, da obere Wasserstandsonde nass wurde und Stromwert reduzierte sich auf<br>50% des Wertes als der Füllvorgang gestoppt wurde.<br>Befeuchter führt einen normalen Entwässerungstakt durch. Eine Alarmmeldung erfolgt dann, wenn diese<br>Bedingung 10 Mal auftritt und damit anzeigt dass Schaumbildung ein andauerndes Problem darstellt.<br>Wenn nicht berichtigt schaltet der Befeuchter ab. | Nein                          |
|                                                           | Zylinder sollte zweimal komplett entwässert werden um eine Schaumbildung zu verhindern. Siehe                                                                                                    |                               |
|                                                           | geliefert wurde.                                                                                                    |                               |
| Übermäßiges Schäumen 2<br>(Nur XT Systeme)                | Kontinuierliche Schaumbildung verursacht ein Problem im rechten Zylinder.<br>Siehe Übermäßiges Schäumen vorstehend.                                                                                                    | Nein                          |
| Überstrom<br>(Nur XT Systeme)                             | Überstrom; 120% über Nennwert.<br>Erhöhte Leitfähigkeit; Ablauf fehlerhaft/verstopft; oder Kondensatrücklauf ist zu hoch.<br>Entwässerung erfolgt bis zu 12 Mal, um den Stromwert zu reduzieren:<br>• Für Entwässerungstakte 1 bis 6, Länge des Entwässerungstakts wird stufenweise erhöht.<br>• Für Entwässerungstakte 4 bis 12, Ablaufventil taktet 10 Mal um mögliche Verunreinigungen zu lösen.<br>• Für Entwässerungstakte 7 bis 12, Entwässerungsdauer ist identisch zu 1 bis 6, aber die Abkühlung<br>pulsiert in 5-Sekunden Intervallen. Wenn nicht berichtigt schaltet der Befeuchter ab.                                       | Nein                          |
| Überstrom 2<br>(Nur XT Systeme)                           | Überstrom; 120% über Nennwert im rechten Zylinder. Siehe vorstehend.                                                                                                    | Nein                          |
| Stromsensor außerhalb<br>Bereich (Nur XT Systeme)         | XT Stromsensor ist außerhalb Bereich                                                                                                    | Ja                            |
| Stromsensor 2 außerhalb<br>Bereich (Nur XT Systeme)       | XT Stromsensor 2 ist außerhalb Bereich                                                                                                    | Ja                            |
| Wassertemp sensor außer<br>Wert                           | Wassertempsensor liegt außerhalb des zulässigen Bereichs.                                                                                                    | Ja                            |
| Zulaufwasser über Temp.                                   | Zulaufwassertemperatur über 43 °C. Die Pumpe schaltet ab und das Umkehrosmose-Spülventil öffnet bis Zulaufwassertemperatur unter 43 °C liegt.                                                                                                    | Ja                            |
| Zulaufwasser unter Temp.                                  | Zulaufwassertemperatur unter 7 °C. Die Pumpe schaltet ab und das Umkehrosmose-Spülventil öffnet bis<br>Zulaufwassertemperatur über 7 °C steigt.                                                                                                    | Ja                            |
| Zulaufdruck zu hoch                                       | Zulaufwasserdruck über 415 kPa                                                                                                    | Ja                            |
| Zulaufdruck zu niedrig                                    | Zulaufwasserdruck unter 170 kPa                                                                                                    | Ja                            |
| Pumpendruck zu hoch                                       | Pumpendruck über 9.3 Mpa.                                                                                                    | Nein                          |
| Pumpendruck zu niedrig                                    | Pumpendruck unter 60 kPa.                                                                                                    | Nein                          |
| VFD Fehler                                                | Nur Hochdrucksystem. Stellt VFD Fehlerbedingung dar.                                                                                                    | Nein                          |
| Pumpstation Alarm                                         | Pumpstation hat Alarm generiert.                                                                                                    | Ja                            |
| 'umpendruck zu niedrig<br>/FD Fehler<br>Pumpstation Alarm | Pumpendruck unter 60 kPa.         Nur Hochdrucksystem. Stellt VFD Fehlerbedingung dar.         Pumpstation hat Alarm generiert.                                                                                                    | Nein<br>Ja                    |

Anmerkungen:

• Siehe Abschnitt "Fehlersuche" ab Seite 86, für mögliche Ursachen der Alarmmeldungen und empfohlene Maßnahmen.

Das Alarmprotokoll zeigt Alarmname, Datum und Zeit des Auftretens, plus "aktiv", "quittiert" oder "auto-quittiert".
Aktive Alarme werden oben im Alarmprotokoll angezeigt, gefolgt von quittierten Alarmen (auto-quittiert bzw. bediener-quittiert) aufgeführt in Reihenfolge des Auftretens.

• Das Alarmprotokoll zeigt maximal 30 Alarmmeldungen. Quittierte Alarmmeldungen fallen aus dem Protokoll zuerst heraus.

Tritt eine Alarmmeldung auf und wird diese nicht während dem Befeuchterbetrieb vom Bediener oder automatisch quittiert, bleibt sie erhalten bis Dampfbedarf besteht und der Befeuchter wieder in Betrieb ist. •

Bei Befeuchtern die mit einem Feuchte- oder Taupunkt-Transmitter ausgestattet sind, kann die Einstellung und Regelung des Sollwerts am Steuergerät oder über die Web-Browser-Schnittstelle mit Hilfe eines Proportional-, Integral-, und Differenzier (PID) Regelkreises erfolgen.

#### VERBESSERUNG DER BEFEUCHTER-ANSPRECHZEIT

Mit einem PID-Regelkreis kann das Befeuchtersystem für eine maximale Leistung optimiert werden. Dazu werden die Verstärkungsfaktoren der Glieder Proportional (Kp), Integral (Ki) und Differenzier (Kd) eingesetzt.

- Kp = Proportional-Verstärkungsfaktor
- Ki = Integral-Verstärkungsfaktor
- Kd = Differenzier-Verstärkungsfaktor

Diese Verstärkungsfaktoren funktionieren wie folgt: Der Gesamtbedarf in einem PID-System wird aus der Summe der drei Glieder Proportional, Integral und Differenzier gebildet. Jedes dieser Glieder wird berechnet und dann mit dem entsprechenden Verstärkungsfaktor multipliziert. Diese Verstärkungsfaktoren sind die Einstellvariablen, welche über das Setup-Menü geändert werden können. Wird ein Verstärkungsfaktor erhöht, hat dieser einen größeren Effekt auf die Systembedarfforderung. Nachdem jedes PID-Glied mit seinem Verstärkungsfaktor multipliziert wurde, werden alle drei Glieder miteinander addiert um die Gesamtbedarfforderung in Prozent zu berechnen.

#### DAS PROPORTIONAL-GLIED

Das Proportional-Glied ist der Unterschied zwischen r.F.-Sollwert und Ist-Feuchte multipliziert mit dem Verstärkungsfaktor. Zum Beispiel, ist mit einem Kp von 80 und der Ist-Feuchte 5% unterhalb dem r.F.-Sollwert die proportionale Einflussgröße am Systembedarf:

 $5 \times 80 \times 0,085 = 33\%$  (0,085 ist ein internes Skalar angewandt um den nutzbaren Bereich von Kp zu erhöhen).

Hierbei gibt es jedoch ein Problem, wenn nur der proportionale Verstärkungsfaktor zur Regelung der relativen Luftfeuchte eingesetzt wird. Bei fast allen Anwendungen unterliegt der Befeuchter einem konstanten Bedarf, wie bei einer Heizanlage. Wird nur das Proportional-Glied angewandt, muss die Ist-Feuchte weniger als der r.F.-Sollwert betragen, damit der Befeuchter eingeschaltet ist.

In Wirklichkeit arbeitet der Befeuchter jedoch dann mit einem "Mittelwert", wobei die Ist-Feuchte immer etwas unter dem Sollwert liegt, der dem Befeuchter erlaubt ständig in Betrieb zu sein. Der Unterschied zwischen dem Sollwert und Istwert der eigentlichen Luftfeuchte wird als "Abfall" (Droop) bezeichnet. Dieser Abfall kann mit dem nächsten Glied, dem Integral-Verstärkungsfaktor berichtigt werden.

#### Setup-Menü

Im Setup-Menü können die Parameter geändert werden. Das Menü dient primär zur Erst-Installation, kann aber auch zur Änderung oder Justierung der Parameter während dem Betrieb aufgerufen werden. Dabei ist aber zu beachten, dass viele Einstellungsänderungen auch entsprechende Änderungen der Hardware erfordern. Die Vapor-logic Firmware zeigt dann einen entsprechenden Warnhinweis während dem Einstellprozess.

Siehe Setup (Einstellung), ab Seite 28, für weitere Informationen zum Setup-Menü.

#### DAS INTEGRAL-GLIED

Das Integral-Glied ist eine Summierung von r.F.-Fehler über Zeit multipliziert mit dem Integral-Verstärkungsfaktor und funktioniert wie folgt: alle 0,1 Sekunden, wenn das Bedarfsignal aktualisiert wird, wird der Momentan-r.F.-Fehler (d.h. r.F.-Sollwert minus r.F.-Istwert) zu einer temporären Variablen addiert, die den Fehler aufsummiert. Dieser aufsummierte Fehler wird mit dem Integral-Verstärkungsfaktor multipliziert und dies stellt das Integral-Glied dar. Dieser Integralfaktor bestimmt wie schnell der Befeuchter diese Abfallbedingungen berichtigt. Je höher der Integralfaktor (Ki) je schneller die Reaktion. (Bei einem Integralfaktor von Null ist diese Variable ausgeschaltet und Befeuchter wird ausschließlich mit dem Proportional-Glied betrieben.)

Mit einem Integralverstärkungsfaktor größer Null und einem Ist-Feuchtewert unter dem Soll-Feuchtewert erhöht sich die (Dampf)-Bedarfsanforderung etwas mit jeder Aktualisierung. Liegt der Ist-Feuchtewert über dem Soll-Feuchtewert wird die Bedarfanforderung etwas reduziert. Die Spanne der Erhöhung oder Reduzierung ist abhängig vom Ausmaß der r.F.-Abweichung und dem Integralverstärkungsfaktor. Je näher der Istwert am Sollwert liegt je kleiner die Spanne der Erhöhung oder Reduzierung.

Wenn man dieses Steuerschema etwas näher betrachtet ergibt sich eine interessante Entwicklung. Das Gesamtbedarfsignal ist die Summe aus dem Proportional-, Integral-, und Differenzier-Glied. Je näher der Istwert dem Sollwert kommt, desto größer wird der Integralanteil am Bedarfssignal und desto geringer wird der Proportionalanteil. Ist der Sollwert erreicht und der Befeuchter stabilisiert sich, besteht das Bedarfssignal ausschließlich aus dem Integralanteil und der Proportionalanteil ist Null.

Übersteigt der Istwert den Sollwert reduziert sich der Integralanteil wieder. Zusätzlich wird der Wert des Proportional-Gliedes negativ und subtrahiert vom Gesamtbedarfsignal. Die zwei Faktoren werden so kombiniert, dass der Befeuchter wieder zum Sollwert zurückkehrt.

#### DAS DIFFERENZIER-GLIED

Das Differenzier-Glied ist die gemessene Änderung der Abweichung über Zeit multipliziert mit dem Differenzier-Verstärkungsfaktor (Differenzfehler mit Bezug auf Zeit).

Befindet sich die gemessene relative Feuchte unterhalb des Sollwerts und ist steigend, subtrahiert das Differenzier-Glied vom Bedarfssignal in Vorausberechnung auf den sich nähernden Sollwert.

Befindet sich die gemessene relative Feuchte unter dem Sollwert und ist fallend, addiert das Differenzier-Glied zum Bedarfssignal in Vorausberechnung um die Bedarfanforderung zu beschleunigen damit sich diese wieder dem Sollwert nähert.

Befindet sich die gemessene relative Feuchte über dem Sollwert und ist fallend, addiert das Differenzier-Glied zum Bedarfssignal in Vorausberechnung auf den sich nähernden Sollwert. Dieses Glied wird allgemein zur Dämpfung verwendet und verbessert in einigen Fällen die Stabilität des Systems.

In den meisten Situationen wird das Differenzier-Glied nicht benötigt und wird einfach auf Null gesetzt. Das Proportional- und Integral-Glied sorgen auch ohne das Differenzier-Glied für eine sehr genaue Regelung.

#### PID-BAND

Das letzte nutzerkontrollierte Element in der PID-Gleichung ist das PID-Band. Das PID-Band definiert den Bereich der gemessenen relativen Luftfeuchtewerte (°C für die Taupunktregelung) wo der PID-Regelkreis in Betrieb ist. Der PID-Regelkreis ist dann aktiv, wenn sich die gemessene relative Luftfeuchte im Bereich von (r.F.-Sollwert minus PID-Band) zu (r.F.-Sollwert plus PID-Band) befindet. Liegt die gemessene relative Luftfeuchte unterhalb des PID-Bandes, werden die PID-Berechnungen ausgesetzt und die Bedarfsanforderung wird auf 100 % hochgefahren. Umgekehrt, wenn sich die gemessene relative Luftfeuchte oberhalb des PID-Bandes befindet, wird die Bedarfsanforderung auf 0 % zurückgefahren.

Zum Beispiel, beträgt der r.F.-Sollwert 35 % und das PID-Band 10 %, dann ist der PID-Regelkreis in Betrieb, wenn die gemessene Feuchte im Bereich von 25 % bis 45 % liegt. Beträgt die gemessene Feuchte weniger als 25 % dann ist der Befeuchter voll eingeschaltet. Ist die gemessene Feuchte mehr als 45 %, beträgt die Bedarfsanforderung vom Befeuchter 0 %. Das PID-Band dient zur Beschleunigung der Reaktionszeit des Systems. Damit kann die relative Luftfeuchte schnell nahe an den gewünschten Sollwert herangeführt werden und erlaubt dann dem PID-Regelkreis eine genaue Regelung der relativen Luftfeuchte innerhalb dieses PID-Bandes. Der voreingestellte Wert für das PID-Band beträgt 10%.

Für große Räume, wo ein Befeuchtungssystem nur sehr langsam auf die relative Luftfeuchte einwirkt, ist ein schmales PID-Band von Vorteil. Für kleinere Räume, wo das Befeuchtungssystem schnell auf die relative Luftfeuchte einwirkt, ist ein größeres PID-Band von Vorteil. Das PID-Band sollte nur in Ausnahmefällen weniger als 10 % betragen.

#### TIPPS ZUR PID-EINSTELLUNG

Ein großes PID-Band (10 % bis 20 %) führt zu einer genaueren und stabileren Regelung bei längerer Reaktionszeit. Ein kleines PID-Band bietet eine schnellere Reaktionszeit, die Regelung kann jedoch instabil sein, wenn die relative Luftfeuchte regelmäßig über das PID-Band hinausschießt.

Deshalb grundsätzlich bei der Ersteinstellung mit einem PID-Band von 10 % beginnen. Wenn sich der Befeuchter stabilisiert hat, sicherstellen, dass die relative Luftfeuchte das PID-Band nicht verlässt. Die Aufgabe des PID-Bandes ist es die relative Luftfeuchte schnell in einen regelbaren Bereich zu bringen. Um die Wirkung des Proportional-Gliedes auf die Systemleistung zu erhöhen oder zu verringern, den Proportional-Verstärkungsfaktor (Kp) justieren.

Für die meisten Systeme ist jedoch die werkseitige Einstellung von 80 ausreichend. Allgemein gilt, ein großer Integral-Verstärkungsfaktor (Ki) beschleunigt die System-Reaktionszeit, jedoch kann dies zu Schwingungen und damit zur Instabilität führen. Ein kleiner Integral-Verstärkungsfaktor führt zu einer genaueren und stabileren Regelung auf Kosten einer längeren Reaktionszeit.

Diese Prinzipien können in den folgenden Beispielen angewandt werden: Wenn ein System letztendlich den gewünschten r.F.-Wert erreicht und dies lange dauert ohne über den Sollwert hinauszuschießen, kann eine schnellere Reaktionszeit erreicht werden, indem der Integral-Verstärkungsfaktor erhöht wird. Falls die gemessene relative Luftfeuchte über und unter dem Sollwert hinund her schwingt bevor sie letztendlich den gewünschten Sollwert erreicht, den Integral-Verstärkungsfaktor reduzieren.

Daher gilt, wenn eine große Änderung am Integral-Verstärkungsfaktor erfolgt, erhält man eine bessere Reaktionszeit, wenn man das Ausmaß der Änderung verringert. Danach dann den Proportional-Verstärkungsfaktor leicht in die gleiche Richtung anpassen, wie die Änderung des Integral-Verstärkungsfaktors. Historische Aufzeichnungen der relativen Feuchte können vom Diagnosemenü heruntergeladen werden und bei der Einstellung des PID-Regelkreises behilflich sein.

### Wasserstandregelung

#### SONDENSYSTEM

Systeme für enthärtetes Wasser oder Leitungswasser verwenden eine Leitfähigkeitssonde zur Messung und Regelung der Wasserstände für eine optimale Leistungsfähigkeit. Dazu muss die Wasserleitfähigkeit für einen sicheren Betrieb mindestens 30 µS/cm betragen. Das dreistufige Sondensystem wird von der Vapor-logic-Steuerung überwacht, welche alle erforderlichen logischen und Zeitfunktionen ausführt, für eine komplette Wasserstandregelung und Sicherheitsabschaltung.

Die Vapor-logic-Steuerung hält den Wasserstand automatisch zwischen der oberen und mittleren Sondenspitze (siehe Abbildung 55-1). Fällt der Wasserstand unter den Pegel der mittleren Sondenspitze öffnet das Füllventil und schließt erst wieder, wenn der Wasserstand die obere Sondenspitze erreicht hat. Das Wasser muss die Sondenspitze für mindestens 3 Sekunden berühren, bevor die Vapor-logic-Steuerung die Meldung registriert.

Umgekehrt muss der Kontakt mit dem Wasser für 3 Sekunden unterbrochen sein, bevor die Vapor-logic-Steuerung registriert, dass der Wasserstand unter diesen Sondenpegel gefallen ist. Die dreisekundige Verzögerung stellt sicher, dass keine Wasserfließbewegungen zu falschen Ablesungen führen.

Immer wenn das Füllventil aktiviert wird führt die Vapor-logic-Steuerung auch eine Funktionsprüfung am Sondensystem durch. Lässt die Signalqualität der Sonde-Baugruppe nach, erscheint die Meldung "Sonden reinigen" im Meldungsprotokoll. Wenn die maximale Standzeit des Sondensystems abgelaufen ist, schaltet der Befeuchter ab und die Störmeldung "Fehler Niveausonden" wird dargestellt.

Die einstellbare Absalzungszeit ermöglicht verlängerte Absalzungsperioden (O bis 120 Sekunden) um Mineralablagerungen an der Wasseroberfläche zu reduzieren. Während dem Absalzungsvorgang bleibt das Füllventil, nachdem der Wasserstand die obere Sondenspitze erreicht hat, für die voreingestellte Absalzungsdauer geöffnet. Die Absalzungszeit lässt sich in Sekunden im Einstellmenü (Setup) einstellen.

Die untere Sondenspitze dient als Überhitzungsschutz für die Wasserheizung. Fällt der Wasserstand unter diesen Pegel, wird die Heizung abgeschaltet.

Siehe Hinweis in der rechten Spalte "Chloridkorrosion".

XT Befeuchter weisen keine Leitfähigkeitssonde zur Wasserstandregelung auf. Siehe "Elektroden- Dampfbefeuchter" auf Seite 57.

### ACHTUNG

#### Chloridkorrosion

Schäden aufgrund von Chloridkorrosion werden nicht von der DriSteem Gewährleistung abgedeckt.

Chloridkorrosion kann unterschiedliche Ursachen haben, einschließlich, jedoch nicht begrenzt auf

- unsachgemäße
   Wasserentsalzungsprozesse
- unsachgemäße
   Wasserenthärtungsprozesse
- Befeuchter Füllwasser

#### ABBILDUNG 55-1: WASSERSTAND-REGELUNG FÜR LEITUNGSWASSER/ ENTHÄRTETES WASSER

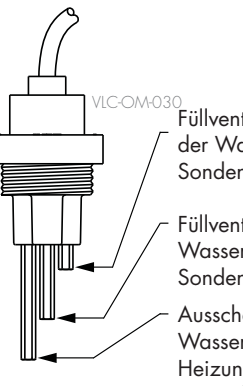

Füllventil schließt, wenn der Wasserstand diese Sondenspitze erreicht.

Füllventil öffnet, wenn der Wasserstand unter diese Sondenspitze fällt.

Ausschalter bei Wassermangel. Strom zur Heizung wird abgeschaltet, wenn der Wasserstand unter diese Sondenspitze fällt.

Systeme mit enthärtetem oder Leitungswasser, verwenden diese elektronische 3-stufige Wasserstandregelung. Der Regler führt die obigen Befehle aus, wenn der Wasserstand die jeweilige Sondenstufe erreicht.

### Wasserstandregelung

#### SCHWIMMERVENTILSYSTEM

Wassersysteme (ausgenommen Dampfeinblasung) für vollentsalztes Wasser oder Wasser aus Umkehrosmose sind mit einem Schwimmerventilsystem zur Wasserstandregelung ausgerüstet. Diese Systeme werden für Reindampfanwendungen eingesetzt oder wo entmineralisiertes Wasser erforderlich ist, um die Leistung zu steigern und Wartung zu reduzieren bzw. wo die Leitfähigkeit des Trinkwassers vor Ort zu gering für ein Sondensystem zur Wasserstandregelung ist.

Das Schwimmerventilsystem besteht aus einem Füllschwimmer und einem Schwimmer zur Abschaltung bei Wassermangel.

Der Füllschwimmer regelt die Wasserzufuhr zum Tank mit Hilfe von Schwimmerkugel, Schwimmerarm und Schwimmerventil. Das Ventil ist eingestellt die Verdampfungskammer bis 6 mm Unterkante Überlaufanschluss zu füllen, damit das erwärmte d.h. expandierende Wasser den externen P-Geruchsverschluss beim Einschalten füllen kann.

Der Schwimmer zur Abschaltung bei Wassermangel weist einen Elektroschalter auf, der schließt, wenn der Wasserstand seine normale Betriebshöhe erreicht. Dieser Schalter dient als Überhitzungsschutz für die Wasserheizung. Fällt der Wasserstand unter den Schwimmer, wird die Heizung abgeschaltet.

Siehe Hinweis in der rechten Spalte "Chloridkorrosion.

#### ABBILDUNG 56-1: WASSERSTANDREGELUNG FÜR VOLLENTSALZTES WASSER & WASSER AUS UMKEHROSMOSE

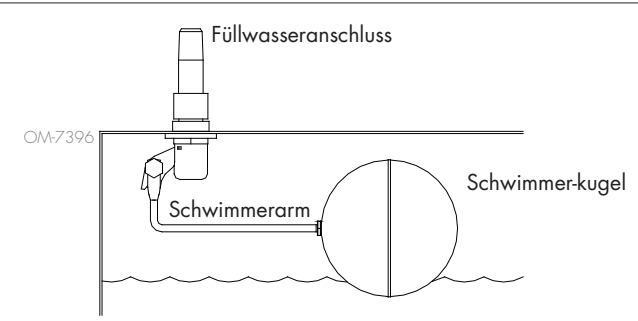

Befeuchter für vollentsalztes Wasser & Wasser aus Umkehrosmose nutzen Schwimmerventil und Schwimmerschalter.

mc\_052710\_1644

XT Befeuchter weisen keine Leitfähigkeitssonde zur Wasserstandregelung auf. Siehe "Elektroden- Dampfbefeuchter" auf Seite 57.

### ACHTUNG

#### Chloridkorrosion

Schäden aufgrund von Chloridkorrosion werden nicht von der DriSteem Gewährleistung abgedeckt.

Chloridkorrosion kann unterschiedliche Ursachen haben, einschließlich, jedoch nicht begrenzt auf

- unsachgemäße
   Wasserentsalzungsprozesse
- unsachgemäße
   Wasserenthärtungsprozesse
- Befeuchter Füllwasser

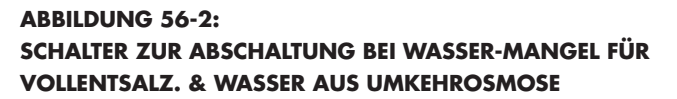

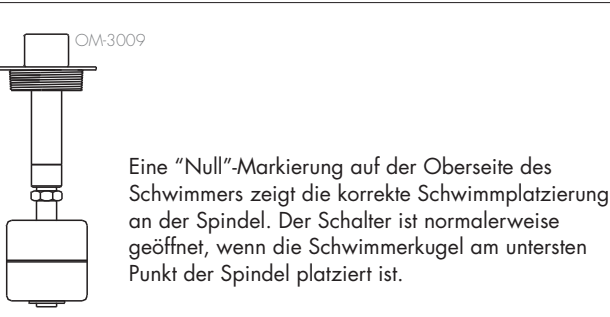

### Wasserstandregelung

#### ELEKTRODEN-DAMPFBEFEUCHTE

In den Elektroden-Dampfbefeuchtern (siehe Abbildung 57-1), steht die Dampfleistung im direkten Bezug zum Widerstand des Wassers im Dampfzylinder und daher die Leitfähigkeit des Wassers zwischen den Elektroden.

Die empfohlene Füllwasser-Leitfähigkeit für XT Befeuchter ist 125 bis 1250 µS/cm.

Höhere Wasserstände bedecken mehr Elektrodenoberfläche und führen zu mehr Dampf; niedrige Wasserstände bedecken weniger Elektrodenoberfläche und führen zu weniger Dampf. Da Wasserleitfähigkeit und Wasserstand beide im Bezug zu Dampfleistung stehen, verwendet DriSteem für die Elektroden-Dampfbefeuchter einen Algorithmus, der die Leitfähigkeit überwacht und Entwässerungs- und Füllzyklen einleitet um die Befeuchterleistung zu optimieren und für eine ordnungsgemäße Dampfleistung zu sorgen.

Während das Wasser im Zylinder zu Dampf siedet, erhöht sich die Konzentration der leitenden Ionen bis ein Grenzwert erreicht wird, der einen Entwässerungs- und Füllzyklus auslöst. Dadurch wird das hochleitende Wasser entwässert und durch weniger leitendes Füllwasser ersetzt. Je höher die Leitfähigkeit des Füllwassers und je höher der Dampfbedarf desto schneller ist dieser Grenzwert erreicht und je häufiger führt der Zylinder automatisch einen Entwässerungs- und Füllzyklus aus, damit die Betriebsparameter für eine ordnungsgemäße Dampfleistung eingehalten werden.

Um ein Überfüllen des Zylinders zu verhindern, stoppt der Füllvorgang, wenn der Wasserstand den Maximal-Wasserstandsensor erreicht.

#### ABBILDUNG 57-1: WASSERSTANDREGELUNG FÜR ELEKTRODEN-DAMPFBEFEUCHTER

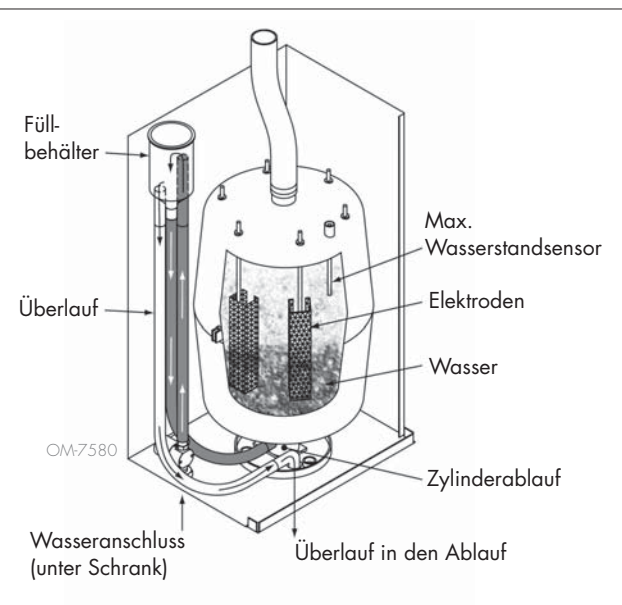

#### Füllwasser

Elektroden-Dampfbefeuchter erfordern Leitungswasser oder enthärtetes Wasser. Entmineralisiertes, vollentsalztes Wasser und Wasser aus Umkehrosmose ist nicht für den Betrieb geeignet, da diese Wasserarten eine unzureichende Leitfähigkeit für den Elektroden-Dampfbefeuchter aufweisen.

Wird die Option Luftkanal-Maximalwertüberwachung bestellt liefert DriSteem entweder einen Luftkanal-Maximalschalter oder einen Maximal-Transmitter (4 bis 20 mA Ausgabe, 0 bis 100% r.F. Bereich) zum Einbau in den Luftkanal.

#### **OPTION LUFTKANAL-MAXIMALSCHALTER**

Der Luftkanalschalter verhindert eine Übersättigung der Luft im Kanal indem der Befeuchter abgeschaltet wird, wenn der Schalter-Sollwert erreicht wurde. Tritt dieser Vorgang ein wird im Meldungsprotokoll die Meldung "Hygrostat ausgelöst" dargestellt und automatisch quittiert, wenn die relative Feuchte im Luftkanal wieder unter den Maximal-Sollwert fällt.

#### **OPTION MAXIMAL-MODULATIONS-TRANSMITTER**

Der Maximal-Modulations-Transmitter funktioniert in Verbindung mit dem Raum-/Kanal-Regeltransmitter bzw. dem Bedarfsignal über das Vapor-logic-Steuersystem um eine Übersättigung im Luftkanal zu vermeiden. Die Vapor-logic-Steuerung beginnt mit der Reduzierung der Befeuchterleistung, wenn die relative Feuchte innerhalb eines vom Nutzer definierten Prozentsatzes (Vorgabe ist 5%) vom Luftkanal-Maximal-Sollwert liegt. Dieser Wert wird Luftkanal-Maximal-Spanne genannt und kann während der Einstellung (Set-up) vorgegeben werden.

Erreicht die relative Feuchte im Luftkanal diesen Bereich erscheint die Meldung "Sollw. r.F. max Fühler" im Meldungsprotokoll und das Feld "Meldung" am Steuergerät leuchtet auf. Falls erforderlich wird die Befeuchterleistung weiter zurückgefahren bis der Maximal-Sollwert erreicht ist und der Befeuchter dann komplett abschaltet. Tritt dieser Vorgang ein, erscheint die Meldung "Hygrostat ausgelöst" im Meldungsprotokoll.

Beginnt die relative Feuchte im Luftkanal wieder zu fallen, fährt die Vapor-logic-Steuerung die Befeuchterleistung langsam wieder hoch. Fällt die relative Feuchte im Luftkanal um mehr als den in der Einstellung definierten Prozentsatz unter den Maximal-Sollwert, übernimmt der Steuertransmitter oder das Fremdbedarfsignal die komplette Kontrolle über den Befeuchter und das Steuersystem kehrt in den Normalbetrieb zurück. Die vorstehenden Meldungen im Meldungsprotokoll werden dann automatisch quittiert.

#### **OPTION TEMPERATURAUSGLEICHSREGELUNG**

Anmerkung: Diese Option ist nicht lieferbar für XT Befeuchter.

Wurde diese Option bestellt, liefert DriSteem einen Temperaturausgleich-Transmitter. Der Temperaturausgleich-Transmitter überwacht fortwährend die Fensterinnenscheiben-Temperatur und sendet diese an die Vapor-logic-Steuerung.

Die Vapor-logic-Steuerung setzt eine Raumtemperatur von 21 °C voraus und berechnet mit Hilfe der Scheibentemperatur und der relativen Feuchte im zu befeuchtenden Raum den Taupunkt (°F oder °C) für diesen Raum.

Fällt die Fenstertemperatur unter den Taupunkt, reduziert die Vapor-logic-Steuerung automatisch den Sollwert für die relative Feuchte, damit sich keine Kondensation an den Fenstern bildet. Der modifizierte relative Feuchte-Sollwert wird in der Startanzeige dargestellt und ein Sternchen (\*) erscheint neben diesem Wert um anzuzeigen, dass die Temperaturausgleichregelung aktiv ist. Die Meldung "Temperaturausgleich aktiv" erscheint im Meldungsprotokoll und das Feld Meldung über der Funktionstaste Meldung leuchtet auf. Steigt die Fensterscheibentemperatur über den Taupunkt wird der Original-Sollwert für die relative Feuchte für diesen Raum wieder übernommen und die Vapor-logic-Steuerung kehrt in den Normalbetrieb zurück und die Meldung "Temperaturausgleich aktiv" wird automatisch quittiert.

Diese Option des Temperaturausgleichs ist nur verfügbar, wenn das System einen relativen Feuchte-Transmitter aufweist. Diese Option ist nicht verfügbar, wenn ein fernmontierter Feuchteregler, Taupunkt-Transmitter oder ein Gebäudeautomationssystem zur Steuerung des Befeuchter eingesetzt wird.

Der mit dem Vapor-logic-System gelieferte Transmitter ist für –29 °C bis 71 °C mit einer Ausgabe von 4 bis 20 mA kalibriert. Zum Beispiel, eine Temperaturablesung von 21 °C sollte eine Messung von 12 mA produzieren. Der Sensor kann durch Justierung der Korrektur (Offset) unter Parameter Zusatztemperatursensor im Einstellmenü kalibriert werden.

#### **OPTION ZUSATZTEMPERATURSENSOR**

Anmerkung: Diese Option ist nicht lieferbar für XT Befeuchter.

Wenn als Option bestellt, liefert DriSteem einen Temperatursensor zur Überwachung der Temperatur in einem Luftkanal oder Raum. Die Temperatur von diesem Sensor kann in der Statusanzeige ("Externe Temperatur") betrachtet werden. Temperaturaufzeichnungen können unter dem Parameter "Daten herunterladen" im Diagnosemenü heruntergeladen werden.

#### FUNKTION TANKVORHEIZUNG

Die Funktion Tankvorheizung erwärmt das Wasser im Tank bis nahe dem Siedepunkt und ermöglicht eine schnellere Reaktion auf ein Bedarfsignal. Ist der Tank kalt und es liegt ein kleines Bedarfsignal an, setzt die Vapor-logic-Steuerung dieses außer Kraft und erwärmt das Wasser im Tank auf den Siedepunkt. Danach kehrt die Steuerung zum Original-Bedarfsignal zurück.

Damit kann der Befeuchter auf kleinste Bedarfsmengen schnell reagieren. Ist die Vorheizung aktiv erscheint in der Startanzeige die Meldung "Heizen".

#### FUNKTION WASSERTHERMOSTAT-SOLLWERT

Anmerkung: Diese Option ist nicht lieferbar für XT Befeuchter.

Der Wasserthermostat-Sollwert stellt die Mindest-Tanktemperatur dar, welche von der Vapor-logic-Steuerung aufrechterhalten wird, wenn keine Feuchte gefordert wird oder wenn die Sicherheitskreise einen Betrieb unterbinden (z.B., über Maximalwert oder Luftströmungsschalter). Der Wasserthermostat-Sollwert ist unter Parameter Wassermanagement im Setup-Menü einstellbar. Diese Funktion verkürzt die Tank-Vorheizzeit und ermöglicht eine schnellere Reaktion auf ein Bedarfsignal.

Zum Beispiel, ist der Wasserthermostat auf 82 °C eingestellt und es wird Feuchte gefordert, muss der Tank nur um weitere 18 °C erwärmt werden, bis der Siedepunkt erreicht ist und die Dampferzeugung beginnt. Ist der Wasserthermostat jedoch nur auf die Mindest-Vorgabeeinstellung von 4 °C eingestellt und der Tank befindet sich in einem beheizten Innenraum muss, wenn ein Bedarfsignal anliegt, das Wasser von der Innenraumtemperatur auf den Siedepunkt erwärmt werden, bevor die Dampferzeugung beginnen kann. Während der Wasserthermostat den Tank beheizt erscheint in der Startanzeige die Meldung "Heizen". Die Wasseraufheizung erfolgt auch dann, wenn eine Maximal-Hygrostat und Luftzirkulation-Alarmmeldung anliegt.

#### FUNKTION FROSTSCHUTZ

Die Funktion Frostschutz ist ähnlich der Funktion Wasserthermostat, jedoch mit einigen Ausnahmen. Der Frostschutz ist fest auf 4 °C eingestellt. Die Funktion dient nur dazu ein Einfrieren bei einem Kälteeinbruch zu vermeiden. Im Unterschied zum Betrieb mit Wasserthermostat wird der Tank entwässert, wenn eine Bedingung vorliegt die das Einschalten der Heizung, Brenner und Ventile verhindert, wie z. B. ein Alarm, eine geöffnete externe Verriegelung oder wenn sich der Befeuchter in Modus Standby befindet. Anstelle dass die Steuerung in den Leerbetrieb schaltet, wird der Modus "Manuell entwässern" aktiviert und der Tank entwässert, um eine Einfrieren zu verhindern. Den Modus "Auto" aufrufen um den Betrieb wieder aufzunehmen.

Wenn der Tank beheizt wird um ein Einfrieren zu verhindern, erscheint die Meldung "Heizen" auf der Startanzeige. Entwässert der Tank oder wurde bereits entwässert erscheint die Meldung "Entleer. bei Frost" im Meldungsprotokoll und das Feld über der Funktionstaste "Meldung" leuchtet auf.

#### FUNKTION GEBLÄSEDISPERSIONSBETRIEB

Ist der Befeuchter mit einer Raumverteiler-Einheit (SDU) oder mit einem Direktraumbefeuchter (Area-type) ausgestattet erfolgt deren Einschaltung nachdem die Vapor-logic-Steuerung ein Bedarfsignal für Feuchte erhält und das Tankwasser die Siedetemperatur erreicht.

Wird keine Befeuchtung mehr vom Befeuchter gefordert, schaltet die Heizung aus und das Gebläse des Raumverteilers oder Direktraumbefeuchters läuft für eine bestimmte Zeit weiter (wie eingestellt unter Parameter Dampfbefeuchtung mit Dampfgebläse für Direktbefeuchtung im Setup-Menü).

#### FUNKTION SENSORKALIBRIERUNG

Alle externen Transmitter welche mit der Vapor-logic-Steuerung ausgeliefert wurden, können vor Ort über das Setup-Menü kalibriert werden. Zum Beispiel, ist das System mit einem Transmitter zu Messung der relativen Feuchte ausgestattet, kann eine Korrekturkalibrierung dieser Einstellung erfolgen.

Die werkseitige Korrektur-Vorgabe für alle Transmitter ist Null. Sensoren bei der eine Kalibrierung möglich ist, sind Feuchte-, Luftkanal-Maximal-, Temperaturausgleich-, und Taupunkt-Transmitter.

#### FUNKTION AUTOMATISCHE ENTWÄSSERUNGSSEQUENZ, LEITUNGSWASSER/ENTHÄRTETES WASSER

(Siehe Anmerkung in der rechten Spalte für XT Befeuchter.)

Ist der Befeuchter mit einem automatischen Ablaufventil für den Einsatz mit Leitungswasser/ enthärtetes Wasser konfiguriert arbeitet die Vapor-logic-Steuerung mit einer automatischen Entwässerungssequenz (ADS) um die Mineralsalzablagerungen im Tank und in der Ablaufleitung zu reduzieren und damit auch die Tankwartung zu minimieren.

Die automatische Entwässerungssequenz beginnt mit dem Öffnen des Ablaufventils um den Tank zu entwässern. Wenn die Entwässerungszeit abgelaufen ist, bleiben Füll- und Ablaufventil geöffnet um den Tank zu spülen. Wenn die Spülzeit endet ist die automatische Entwässerungssequenz abgeschlossen und der Befeuchter kehrt in den Normalbetrieb zurück. Die werkseitig eingestellte Vorgabezeit für Entwässern und Spülen ist modellabhängig und kann im Parameter Wassermanagement im Setup-Menü geändert werden.

Automatische Entwässerungs- und Spülparameter sind unter Wassermanagement im Setup-Menü definiert:

- Zuerst muss automatisches Entwässern und Spülen aktiviert werden.
- Zweitens muss die Wassermenge definiert werden, welche in Dampf umgewandelt werden muss, bevor eine automatische Entwässerungssequenz beginnt (Wassermenge). Werkseitige Vorgaben für diesen Wert sind modellabhängig und werden berechnet auf Basis von 200 Betriebsstunden bei voller Leistung. Im Setup-Menü können diese Einstellungen für den vorliegenden Befeuchter betrachtet oder geändert werden.
- Drittens müssen die Tage der Woche eingestellt werden, wann eine automatische Entwässerungssequenz durchgeführt werden darf. Das heißt nachdem die eingestellte Wassermenge in Dampf umgewandelt wurde erfolgt eine Entwässerungssequenz am nächstmöglichen Tag (werkseitige Einstellung: an allen Tagen erlaubt).
- Als letzte Einstellung muss die Tageszeit eingestellt werden, wenn eine Entwässerungssequenz erfolgen darf (werkseitige Einstellung: Mitternacht).

Zum Beispiel, werden die werkseitigen Einstellungen für die automatische Entwässerungssequenz beibehalten erfolgt die erste Entwässerungssequenz um Mitternacht an jeglichem Tag nachdem die modellabhängig eingestellte Wassermenge in Dampf umgewandelt wurde. Diese Einstellungen können unter Wassermanagement im Setup-Menü jederzeit geändert werden.

Die automatische Entwässerungssequenz ist ausgelegt für Befeuchter die mit Leitungswasser/ enthärtetes Wasser versorgt werden und ein Elektro-Ablauf- und Füllventil aufweisen. Befeuchter welche mit vollentsalztem Wasser oder Wasser aus Umkehrosmose arbeiten benötigen keine Entwässerungs- und Spülsequenz, diese Funktion kann aber aktiviert werden, wenn Elektro-Ablaufund Füllventile in diese Systeme eingebaut sind.

#### Entwässerungsalgorithmus für XT Befeuchter

XT Befeuchter nutzen einen Entwässerungsalgorithmus der speziell die Dampfbefeuchter geschrieben wurde. Siehe "Elektroden-Dampfbefeuchter" auf Seite 57.

#### ENTWÄSSERUNG BEI EINSATZ MIT ENTHÄRTETEM WASSER

Bei Verwendung von enthärtetem Wasser erfolgt eine Entwässerung für eine Minute nach einer Periode berechnet auf Basis von 1000 Stunden bei voller Leistung, um Ablagerungen vom Ablaufventil zu entfernen. Entwässern am Ende der Saison erfolgt wie nachstehend beschrieben.

#### FUNKTION ABSALZUNGSTIMER

Bei Einsatz mit Leitungswasser oder enthärtetem Wasser enthält die Vapor-logic-Steuerung einen Absalzungstimer. Dieser Timer stellt am Ende eines Befüllvorgang sicher, dass das Füllventil für eine vom Bediener voreingestellte Zeit offen bleibt, nachdem der Tank voll ist, um Ablagerungen von der Wasseroberfläche zu schwemmen. Die Absalzungszeit ist über das Setup-Menü einstellbar.

#### FUNKTION ENTWÄSSERN AM ENDE DER SAISON

Wird über einen vom Bediener eingestellten Zeitraum (Wartezeit) keine Befeuchtung gefordert, schaltet der Befeuchter in den Modus "Entwässern am Ende der Saison" (EOS). In diesem Modus beliebt das Ablaufventil für zehn Stunden geöffnet, damit das Wasser aus dem Tank ablaufen kann, bevor es wieder schließt. Erhält der Befeuchter ein Signal zur Befeuchtung nach dem "Entwässern am Ende der Saison" wird der Tank wieder gefüllt und der Befeuchter nimmt den normalen Betrieb wieder auf. Die Wartezeit kann vom Bediener unter dem Parameter Wassermanagement im Setup-Menü geändert werden. Diese Option ist nur verfügbar bei Befeuchtern, welche mit Elektro-Ablauf- und Füllventilen ausgestattet sind.

#### WARTUNGSINTERVALL

Die Vapor-logic-Steuerung überwacht die vom Befeuchter in Dampf umgewandelte Wassermenge. Überschreitet die aufgezeichnete Wassermenge den Wert für den Wartungsintervall (eine vom Bediener einstellbare Wassermenge in Pfund oder Kilogramm im Setup-Menü), erscheint die Meldung "Wartung durchführen" im Meldungsprotokoll.

Der Befeuchter funktioniert weiterhin, nachdem diese Meldung erscheint. Die Meldung soll nur den Bediener darauf hinweisen, dass der Befeuchter gewartet und gereinigt werden soll. Die Meldung bleibt im Meldungsprotokoll bis sie quittiert wird oder 10 neue Meldungen hinzugefügt werden (Das Protokoll kann maximal zehn Meldungen darstellen).

#### EINSTELLUNG VON DATUM UND ZEIT

Die Vapor-logic-Steuerung ist mit einer Echtzeituhr ausgestattet, die zur Steuerung mehrerer Funktionen dient einschließlich Entwässerungs- und Spülsequenz und der Protokollierung von Alarmmeldungen. Die erneute Einstellung kann im Setup-Menü erfolgen.

Anmerkung: Datum und Zeiteinstellung nach jeder Firmware-Aktualisierung überprüfen.

#### BATTERIEPUFFERUNG, NICHTFLÜCHTIGER SPEICHER

Kommt es zu einem Stromausfall, werden die Datum- und Zeiteinstellung erhalten. Alarmmeldungen, Konfigurationsdaten und Verbrauchstimer sind in einem nichtflüchtigen Speicher abgespeichert und bleiben unbegrenzt erhalten.

#### SICHERHEIT/PASSWORT

Um den Zugang zu den Vapor-logic-Einstellungen zu begrenzen, die Sicherheitsfunktion aktivieren und ein Passwort im Setup-Menü definieren. Als Passwort nur eine vierstellige Zahl eingeben und die Zeitauslösung (Anzahl der Minuten ohne Eingabe bis die Vapor-logic-Steuerung wieder in den Nur-Lesemodus schaltet) definieren. Die Web-Browser-Schnittstelle und das Steuergerät können unterschiedliche Passwörter aufweisen.

Wichtig: Dieses Passwort aufzeichnen und sicher aufbewahren.

#### HERUNTERLADEN VON DATENAUFZEICHNUNGEN

Vapor-logic erfasst die Daten in einminütigen Intervallen für sieben aufeinanderfolgende Tage. Daten die heruntergeladen und sortiert werden können sind in Tabelle 64-1 dargestellt.

Dazu in der Diagnoseanzeige **Daten herunterladen** aufsuchen um die Optionen darzustellen.

Anmerk.: Daten werden alle 60 Minuten in einem nichtflüchtigen Speicher gespeichert. Bei Stromausfall können daher bis zu 60 Minuten Datenverlust auftreten.

| Tabelle 64-1:                                                   |                             |                            |                     |                     |              |                      |                   |                                 |                                   |                                 |
|-----------------------------------------------------------------|-----------------------------|----------------------------|---------------------|---------------------|--------------|----------------------|-------------------|---------------------------------|-----------------------------------|---------------------------------|
| Beispiel eines heruntergeladenen und sortierten Datenprotokolls |                             |                            |                     |                     |              |                      |                   |                                 |                                   |                                 |
| Zeit                                                            | Raum<br>r.F. oder<br>Bedarf | Zusatz-<br>Temp.<br>(degF) | Tank-Temp<br>(degF) | BTU ver-<br>braucht | Lbs<br>Dampf | Leis-<br>tung<br>(%) | Alarm/<br>Meld.   | Alarm/Meld.<br>Status           | Aktuelle Konfig:<br>xx##xx#x###xx | Werks-Konfig:<br>xx##xx#x####xx |
| 1/26/10 9:36 AM                                                 | 23                          | 0                          | 212                 | 567019018           | 421066       | 23                   |                   |                                 |                                   |                                 |
| 1/26/10 9:37 AM                                                 | 23                          | 0                          | 212                 | 567021350           | 421068       | 23                   |                   |                                 |                                   |                                 |
| 1/26/10 9:38 AM                                                 | 23                          | 0                          | 211                 | 567023681           | 421070       | 23                   |                   |                                 |                                   |                                 |
| 1/26/10 9:39 AM                                                 |                             |                            |                     |                     |              |                      | Wasser-<br>mangel | Autom.<br>quittierte<br>Meldung |                                   |                                 |
| 1/26/10 9:40 AM                                                 | 23                          | 0                          | 210                 | 567028344           | 421073       | 23                   |                   |                                 |                                   | _                               |
| 1/26/10 9:41 AM                                                 | 23                          | 0                          | 211                 | 567030677           | 421075       | 23                   |                   |                                 |                                   |                                 |
| 1/26/10 9:42 AM                                                 | 23                          | 0                          | 212                 | 567033008           | 421077       | 23                   |                   |                                 |                                   |                                 |
| 1/26/10 9:43 AM                                                 | 23                          | 0                          | 212                 | 567035339           | 421079       | 23                   |                   |                                 |                                   |                                 |
| 1/26/10 9:44 AM                                                 |                             |                            |                     |                     |              |                      | Einheit<br>Start  | Autom.<br>quittierte<br>Meldung |                                   |                                 |

Um die Daten (wie oben dargestellt) in chronologischer Reihenfolge der

aufgetretenen Alarme und Meldungen zu sortieren:

- 1. Daten in ein Tabellenkalkulationsprogramm wie Microsoft Excel importieren.
- 2. Die Spalte Zeit im Datum-Zeit Format darstellen.
- 3. Dann alle Reihen nach "Zeit" in aufsteigender Reihenfolge sortieren.

#### DATEN SICHERN UND WIEDEREINLESEN

Vapor-logic Daten können auf einen USB-Stick gesichert und von dort wieder eingelesen werden. Die Sicherungsdatei enthält alle Informationen mit Bezug auf den Befeuchter, einschließlich Firmware, Nutzereinstellungen, Modellnummer, Seriennummer, und Konfigurationsstring.

Die Sicherungsdateien verwenden die Seriennummer im Dateinamen, damit die Datei einfach mit dem betreffenden Befeuchter in Verbindung gebracht werden kann. Um eine Sicherungskopie zu erstellen:

- 1. Einen FAT32-formatierten USB Stick in den USB-Anschluss in der Vaporlogic Platine einstecken.
- 2. Diagnostik/USB backup-restore/Back up-Einstellungen aufrufen
- 3. Ja auswählen. Die Anzeige stellt dar, wenn die Sicherungskopie abgeschlossen ist.

Um von einer Sicherungskopie die Daten wiederherstellen:

- 1. Einen FAT32-formatierten USB Stick mit der Sicherungskopie des Befeuchters in den USB-Anschluss in der Vapor-logic Platine einstecken.
- 2. Diagnostik/USB backup-restore/Restore Einstellungen aufrufen.
- Ja auswählen. Dabei darauf achten, dass die Seriennummer des Befeuchters mit der Seriennummer der Sicherungskopie übereinstimmen muss um den Prozess erfolgreich durchzuführen.

#### FIRMWARE-UPDATES HERUNTERLADEN

Das Vapor-logic-Steuergerät kann vor Ort mit der neuesten Firmware-Version über den USB-Anschluss an der Vapor-logic-Platine aktualisiert werden. Firmware-Updates können kostenfrei von der DriSteem-Webseite herunter geladen werden.

Die Aktualisierung Ihres Vapor-logic-Steuergeräts mit der neuesten Firmware-Version wie folgt durchführen:

- 1. Die Webseite www.dristeem.com aufrufen.
- 2. Tools im Navigationsmenü anklicken.
- 3. Vapor-logic/XTR Firmware auswählen.
- 4. Zu Vapor-logic5 navigieren und den Versions-Download Link anklicken.
- 5. Einen virenfreien zuverlässigen USB-Stick an Ihrem Computer einstecken und wie folgt verfahren:
  - a) Alle auf dem Stick bereits vorhandene Dateien entweder auslagern oder löschen.
  - b) Der USB-Stick muss mindestens 16 MB freien Speicherplatz aufweisen.
  - c) Sicherstellen der USB-Stick ist nicht partitioniert/unterteilt und weist nicht mehrere Laufwerke auf.
- 6. Weiter verfahren wie aufgeführt in Tabelle 66-1.

## Firmware aktualisieren

| Tabelle 66-1:                                                                                                    |                                                                                                    |
|----------------------------------------------------------------------------------------------------|----------------------------------------------------------------------------------------------------|
| Vapor-logic Firmware-Updates herunterladen                                                                                                    |                                                                                                    |
| <ol> <li>Den Link rechts auf der Vapor-logic Firmware updates Seite auf www.dristeem.<br/>com anklicken.</li> </ol>                                                                                                    | Vapor-logic4 firmware updates<br>Please read the instructions before downloading firmware updates, as the<br>procedures for system prompts are specific.<br>- VERSION 2.2.0 DOWNLOAD (1.2 MB)                                                                                                    |
| Erscheint ein Fenster mit einer Warnung (Safety Warning) die Schaltfläche<br>Speichern (Save) anklicken.<br>Anmerk.: Die hier dargestellten Fenster sind typische Internet Explorer<br>Fenster in Windows XP. Bei Einsatz von anderen Browsern oder<br>Betriebssystemen können die erscheinenden Fenster anders<br>aussehen. Daher sollen die hier dargestellten Fenster nur allgemein<br>die Verfahrensweise darstellen. | File Download - Security Warning         Do you want to save this file, or find a program online to open it?         Image: Name: vl5_update         Type: Unknown File Type, 1.21MB         From: www.dristeem.com         Find       Save         Image: Vhile files from the Internet can be useful, some files can potentially harm your computer. If you do not trust the source, do not find a program to open this file or save this file. What's the risk?                                                                                                    |
| <ol> <li>Wenn die Aufforderung zur Abspeicherung (Save as) erfolgt, die Datei auf<br/>Ihrem PC-Desktop abspeichern.</li> <li>Die Schaltfläche Speichern (Save) anklicken.</li> </ol>                                                                                                    | Save As                                                                                                    |
| <ol> <li>Auf Ihrem PC-Desktop die neue Datei vI5_update.exe durch Doppelklicken<br/>starten.</li> </ol>                                                                                                    | vI5_update.exe                                                                                                    |
| <ul> <li>5. Erscheint ein Fenster mit einer Warnung (Safety Warning) die Schaltfläche Ausführen (Run) anklicken.</li> <li>Das WinZip Self-Extractor Fenster erscheint.</li> </ul>                                                                                                    | Open File - Security Warning       Image: Comparison of the serified. Are you sure you want to run this software?         Image: Software?       Image: Software?         Image: Name: vls_update.exe       Image: Name: vls_update.exe         Image: Publisher: Unknown Publisher       Image: Name: vls_update.exe         Image: Publisher: Unknown Publisher       Image: Name: vls_update.exe         Image: Publisher: Unknown Publisher       Image: Name: vls_update.exe         Image: Publisher: Unknown Publisher       Image: Name: vls_update.exe         Image: Publisher: Unknown Publisher       Image: Name: vls_update.exe         Image: Publisher: Unknown Publisher       Image: Name: vls_update.exe         Image: Publisher: Unknown Publisher       Image: Name: vls_update.exe         Image: Publisher: Visual Action Publisher       Image: Name: vls_update.exe         Image: Publisher: Visual Action Publisher       Image: Name: Vls_update.exe         Image: Publisher: Visual Action Publisher       Image: Name: Vls_update.exe         Image: Publisher: Visual Action Publisher       Image: Name: Vls_update.exe         Image: Publisher: Visual Action Publisher       Image: Name: Vls_update.exe         Image: Publisher: Visual Action Publisher       Image: Name: Vls_update.exe         Image: Publisher: Visual Action Publisher       Image: Name: Vls_update.exe         Image: Publisher       Visual Actiont |

## Firmware aktualisieren

### Tabelle 66-1:

| Vapor-logic Firmware-Updates herunterladen (Fortsetzung)                                                                                                    |                                                                                                    |
|----------------------------------------------------------------------------------------------------|----------------------------------------------------------------------------------------------------|
| 6. Die Schaltfläche <b>Durchsuchen (Browse)</b> im WinZip Self-Extractor Fenster<br>anklicken und Ihren USB-Stick als Ziel auswählen.                                                                                 | WinZip Self-Extractor - vl5_upd         To unzip all files in vl5_update. exe to the specified folder press the Unzip button.         Unzip to folder:         E:\       Browse.         Qore         @verwrite files without prompting                                                                                                    |
| 7. Die Schaltfläche <b>Extrahieren (Unzip)</b> im WinZip Self-Extractor Fenster<br>anklicken.                                                                                                    | WinZip Self-Extractor - vl5_upd         To unsip all files in vl5_update eve to the specified folder press the Unsip button.         Unsip to folder:         E:\       Browse         Querwrite files without prompting         About         Help                                                                                                    |
| Ein neues WinZip Fenster öffnet und bestätigt, dass das Firmware-Update<br>erfolgreich extrahiert wurde.<br>8. Die Schaltfläche <b>OK</b> anklicken.                                                                  | WinZip Self-Extractor X<br>14 file(s) unzipped successfully                                                                                                    |
| 9. Auf die Schaltfläche <b>Schließen (Close)</b> klicken, um das Dialogfenster WinZip<br>Self-Extractor zu schließen.                                                                                                 | WinZip Self-Extractor - vls_upd         To unsip all files in vls_update.exe to the specified folder press the Unsip button.         Unsip to folder:         Image         Image     < |
| 10. Nun mit dem Windows Explorer den USB-Stick aufrufen und sicherstellen,<br>dieser enthält einen Ordner mit dem Namen vl5_update_xx.xx.xx (wobei x<br>die Versionsnummer darstellt) und das heutige Datum aufweist. | D-S_JUMP (E:)      Eile Edit View Favorites Iools Help      Back      *      Address     E:\     Go Name     Date Modified      VI5_update_03.00.05     12/16/2010 6:13 AM      l objects (plus 5 hidder 8.00 KB     My Computer                                                                                                    |
| 11. Den USB-Stick von Ihrem Computer entfernen.                                                                                                    |                                                                                                    |
| 12. Mit "Firmware-Updates installieren" auf Seite 68 weiter verfahren.                                                                                                    |                                                                                                    |

### Firmware aktualisieren

#### FIRMWARE-UPDATE INSTALLIEREN

- 1. Das Befeuchtersystem in den Modus Standby schalten.
- WICHTIG: Um Schäden durch statische Spannung am USB-Stick und dem Steuergerät zu vermeiden zur Erdung zuerst die Subplatine des Befeuchters kurz berühren, bevor jegliche Teile der Steuerplatine angefasst oder Punkt 3 durchgeführt wird. Siehe Warnhinweis in der linken Spalte.
- Mit der Vapor-logic-Platine unter Spannung, den USB-Stick mit dem Ordner der das dekomprimierte Firmware-Update enthält in den USB-Anschluss der Vapor-logic-Platine einstecken.

### ACHTUNG

Den USB-Stick nicht vorzeitig herausziehen bzw. die Stromversorgung vorzeitig ausschalten

Während der Durchführung von Punkt 4 bis 5 den USB-Stick nicht herausziehen oder die Stromversorgung ausschalten, bis das Signal, wie erklärt in Punkt 5, erfolgt.

- Der Aktualisierungsprozess startet sofort und dauert ca. 1 Minute. Warten bis ein Relais auf der Vapor-logic-Platine anfängt fortwährend zu klicken. Die LED-Dioden der Wasserstandsonde auf der Platine blinken gelegentlich während des Aktualisierungsprozesses.
- 5. Fängt das Relais auf der Vapor-logic-Platine fortwährend an zu klicken, den USB-Stick aus dem USB-Anschluss der Vapor-logic-Platine herausziehen. Nachdem der USB-Stick entfernt wurde führt die Vapor-logic-Steuerung einen Neustart mit der aktualisierten Firmware durch.
- 6. Um zu überprüfen ob die Aktualisierung erfolgreich war, die Version der Vapor-logic-Firmware wie folgt prüfen:
  - a) Am Steuergerät im Hauptmenü Diagnostik auswählen
  - b) Befeuchter-Info auswählen.
  - c) Nach unten auf die Firmware-Version verfahren.

Die dargestellte Firmware-Version sollte identisch mit der Versionsnummer des **vl5\_update xx.xx.xx** Ordners auf dem USB-Stick sein (wobei x die Versionsnummer darstellt).

7. Sicherstellen der Befeuchter funktioniert ordnungsgemäß und ihn dann zum Betrieb freigeben.

Nicht alle USB-Sticks funktionieren gleich gut. Gelingt die Aktualisierung der Vapor-logic-Firmware mit einem USB-Stick nicht, das folgende Verfahren mit einem anderen USB-Stick durchführen:

## 

Gefahr durch Stromschlag Alle Schaltkreise müssen zur Aktualisierung der Firmware eingeschaltet sein. Kontakt mit energieführenden Schaltkreisen kann zu Verletzungen oder Tod durch Stromschlag führen.

Um Stromschlag bei Erdung zur Subplatine zu vermeiden, die Subplatine nur entlang der Kante berühren und nicht an Drähten und Komponenten.

mc\_072209\_1320
- Einen neuen USB-Stick vorbereiten, wie beschrieben unter Punkt 3 "Firmware-Updates herunterladen" auf Seite 65.
- 2. Punkte 4 bis 11 in Tabelle 66-1 wiederholen.
- 3. Punkte 1 bis 7 auf Seite 68 wiederholen.

mc\_120210\_1235

#### **AUSGÄNGE TESTEN**

Nach erfolgter Installation oder Reparatur alle Ausgänge takten, wie z.B. Füllventil, Ablaufventil usw. um deren Funktion zu überprüfen. Dazu im Diagnosemenü den Parameter Ausgänge testen aufrufen und jede angeschlossene Komponente auf Funktion überprüfen. Während dem Testbetrieb schaltet der Befeuchter in Modus Standby und der Tankstatus schaltet auf Test.

#### **TEST RUN**

Die Vapor-logic-Steuerung besitzt eine Testfunktion um die Systemfunktionalität zu überprüfen. Diese Funktion ermöglicht dem Techniker Dampfbedarf zu simulieren, wenn in Wirklichkeit kein Bedarf besteht (wie zur Durchführung von routinemäßiger Wartung). Um die Funktion zu verifizieren im Diagnosemenü den Parameter Funktion testen aufrufen. Den Systembedarf in Prozent und die Zeitdauer des Testbetriebs einstellen. Während dem Testbetrieb schaltet der Befeuchter in Modus Standby und der Tankstatus schaltet auf Test. mc\_102108\_1350

Vapor-logic wird standardmäßig mit Modbus geliefert oder auf Wunsch mit BACnet oder LonTalk. Vapor-logic kann zu Gebäudeautomationssystemen mit Hilfe dieser Protokolle angeschlossen werden. Die Variablen sind in den Tabellen auf den nachfolgenden Seiten definiert.

Anmerk.: Für einen nachträglichen Kauf von BACnet oder LonTalk wenden Sie sich bitte an Ihren DriSteem Händler oder DriSteem die Ihnen einen BACnet oder LonTalk Nachrüstsatz liefern.

#### ANSCHLÜSSE

- Erfolgt der Anschluss zu einem Modbus oder BACnet MS/TP-System, die Modbus oder BACnet-Systemverdrahtung auf Klemme P7 an der Vaporlogic-Platine legen (Positiv auf Positiv, Negativ auf Negativ).
   Erfolgt der Anschluss zu einem BACnet/IP-System, die BACnet-Systemverdrahtung auf einen Ethernetanschluss legen.
- Erfolgt der Anschluss zu einem LonTalk-System, das LON ProtoCessor Modul gemäß Schritt 3 in Abbildung 70-1 installieren.
- 3. Die Stromversorgung zur Vapor-logic-Platine abschalten, 5 Sekunden warten und wieder einschalten.
- Die Kommunikation mit der Vapor-logic-Steuerung mit Hilfe des Modbus, BACnet, oder LonTalk Netzwerkmanagers einstellen, gemäß Tabelle 71-1.

#### NACHTRÄGLICHER EINBAU VON LONTALK

- 1. Den Strom zur Einheit abschalten.
- Zuerst den Metallrahmen des Befeuchters berühren, bevor das LON ProtoCessor Modul aus der Verpackung entnommen wird und den Rahmen während der Modulhandhabung weiterhin berühren.
- 3. Das Modul nur an den Kanten anfassen. Das Berühren von Komponenten oder der Platine vermeiden.
- Das LON ProtoCessor Modul an den Pins einstecken (wie dargestellt in Abbildung 70-1) wobei der LonTalk-Anschluss auf der Platinenaußenseite platziert sein muss. Sicherstellen alle Pins sind fest und sicher eingerastet.
- 5. LonTalk-Systemkabel am LON ProtoCessor Modul anschließen, wie dargestellt in Schritt 3 in der rechten Spalte.
- 6. Den Strom zur Einheit einschalten.
- 7. Mit Hilfe von Steuergerät oder Web-Browser-Schnittstelle Kommunikation im Setup-Menü aufrufen um die LonTalk-Kommunikation zu aktivieren.
- Die Kommunikation mit Vapor-logic mit Hilfe des LonTalk Netzwerkmanagers einstellen, gemäß Tabelle 71-1.

#### NACHTRÄGLICHER EINBAU VON BACNET

- Mit Hilfe von Steuergerät oder Web-Browser-Schnittstelle, das Setup-Menü aufrufen und Tank-Setup auswählen, dann Kommunikation, dann BACnet und dann Enter drücken.
- 2. Den Kode eingeben, der mit dem BACnet Nachrüstsatz geliefert wurde. Der Freigabekode funktioniert mit der Seriennummer des Befeuchters.
- 3. Den BACnet Kommunikationskanal im BACnet Setup-Menü auswählen.
- 4. Den Befeuchter aus- und einschalten um BACnet zu aktivieren.

#### ABBILDUNG 70-1: LON PROTOCESSOR MODULINSTALLATION

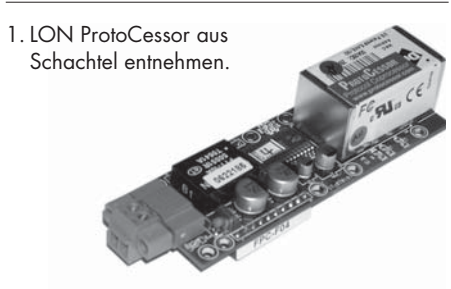

2. LON ProtoCessor Modul auf die Pins auf der Vapor-logic-Platine einstecken.

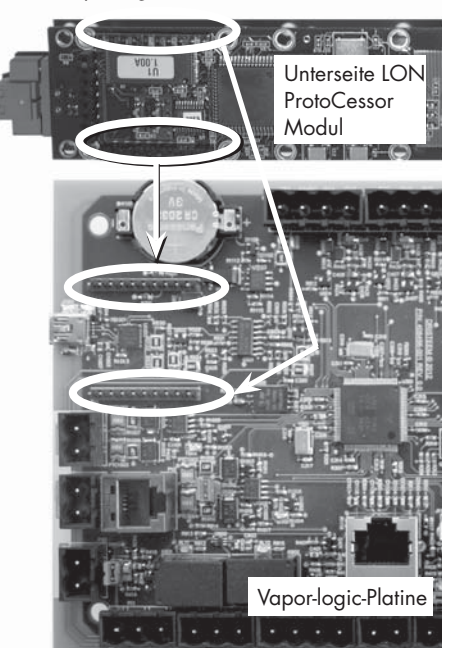

 Verdrahtung vom LonTalk System zum LON ProtoCessor Modul an der Vapor-logic-Platine anschließen.

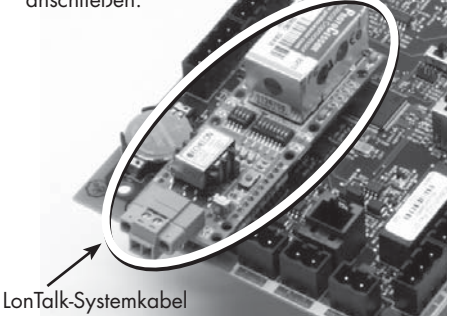

hier am LON ProtoCessor Modul anschließen.

ANMERKUNG: Das LON ProtoCessor Modul so ausrichten, wie hier dargestellt, mit den Kabel-anschlüssen seitlich an der Vapor-logic -Platine.

| Tabelle 71-1:<br>Interfunktionsfähigkeits-Variable und Objektnamen |                              |                               |                                |                              |                                                                                                    |                    |                   |                    |                  |
|--------------------------------------------------------------------|------------------------------|-------------------------------|--------------------------------|------------------------------|----------------------------------------------------------------------------------------------------|--------------------|-------------------|--------------------|------------------|
|                                                                    | Nur Lesen<br>(RO) oder       | Modbus                        | BACnet                         |                              |                                                                                                    | Einh               | eiten             | Bereichsspanne     |                  |
| Variablename und<br>BACnet Objektname                              | Lesen<br>Schreiben<br>(RW)   | Regist-<br>rier- num-<br>mer* | Objekt-<br>typ und<br>Exemplar | LonTalk Variablen-<br>name** | Beschreibung                                                                                                    | I-P Ein-<br>heiten | SI Ein-<br>heiten | I-P Einhei-<br>ten | SI Einheiten     |
| Nur Lesen Analoge Varia                                            | ole                          |                               |                                | 1                            | 1                                                                                                    |                    |                   | 1                  |                  |
| Space_RH<br>Raum r.F.                                              | RO                           | IR-1<br>30001                 | AI-01                          | nvoSpaceRH                   | Relativer Feuchtegehalt<br>der Luft des zu<br>befeuchtenden Raums.                                                                   | %                  | %                 | 0 - 100            | 0 - 100          |
| Space_dew_point<br>Raum Taupunkt                                   | RO                           | IR-2<br>30002                 | AI-02                          | nvoSpaceDewPoint             | Relativer Taupunkt der<br>Luft des zu befeuchtenden<br>Raums.                                                                        | °F                 | °C                | 20 - 80            | -6 - 26          |
| Duct_RH<br>Kanal r.F.                                              | RO                           | IR-3<br>30003                 | AI-03                          | nvoDuctRH                    | Relativer Feuchtegehalt in<br>der Luft im Luftkanal.                                                                                 | %                  | %                 | 0 - 100            | 0 - 100          |
| Steam_demand_mass<br>Dampfbedarfsmenge                             | RO                           | IR-4<br>30004                 | AI-04                          | nvoSteamDmndMass             | Dampfbedarf in Pfund<br>oder Kilo pro Stunde.                                                                                        | lbs/hr             | kg/h              | 0 -<br>100,000     | 0 -<br>100,000   |
| Steam_demand_percent<br>Dampfbedarf in %                           | RO                           | IR-5<br>30005                 | AI-05                          | nvoSteamDemand%              | Dampfbedarf als<br>Prozentsatz der totalen<br>Befeuchterleistung.                                                                    | %                  | %                 | 0 - 100            | 0 - 100          |
| Aux_temp<br>Zusatztemperatur                                       | RO                           | IR-6<br>30006                 | AI-06                          | nvoAuxTemp                   | Temperatur des<br>Zusatztemperatur-<br>sensors.                                                                                      |                    | °C                | -20 - 160          | -29 - 170        |
| Water_temp<br>Wassertemperatur                                     | RO                           | IR-7<br>30007                 | AI-07                          | nvoTankTemp                  | Temperatur des Wassers<br>in der Befeuchter-<br>verdampfungskammer.                                                                  | °F                 | °C                | -240 - 265         | -151 - 129       |
| Steam_output_mass<br>Dampfleistung                                 | RO                           | IR-8<br>30008                 | AV-1                           | nvoSteamOutMass              | Geschätzte Dampfmenge<br>welche der Befeuchter<br>produziert in Pfund oder<br>Kilo pro Stunde.                                       | lbs/hr             | kg/h              | 0 -<br>100,000     | 0 -<br>100,000   |
| Steam_output_percent<br>Dampfleistung in %                         | RO                           | IR-9<br>30009                 | AV-2                           | nvoSteamOutput%              | Geschätzte Dampfmenge<br>welche der Befeuchter<br>produziert als<br>Prozentsatz der totalen<br>Befeuchterleistung.                   | %                  | &                 | 0 - 100            | 0 - 100          |
| Water_until_ADS<br>Wasser bis ADS                                  | RO                           | IR-10<br>30010                | AV-3                           | nvoWaterUntilADS             | Wassermenge in Pfund<br>oder Kilo, die noch in<br>Dampf umgewandelt<br>werden muss bevor<br>nächster autom.<br>Entwässerungssequenz. | 100<br>Ibs         | 100<br>kg         | 0 -<br>2,200,000   | 0 -<br>1,000,000 |
| Water_until_service<br>Wasser bis Wartung                          | RO                           | IR-11<br>30011                | AV-4                           | nvoWaterTilSrvc              | Wassermenge in Pfund oder<br>Kilo, die noch in Dampf<br>umgewandelt werden muss<br>bis zur nächsten Wartung.                         | 100<br>Ibs         | 100<br>kg         | 0 -<br>2,200,000   | 0 -<br>1,000,000 |
| * Siehe Anmerkung 1 au<br>** Siehe Anmerkung 2 au                  | uf Seite 78.<br>uf Seite 78. |                               |                                |                              |                                                                                                    |                    |                   |                    |                  |

| Bereichsspc<br>I-P Einhei-<br>ten<br>h | anne                                                                                                    |
|----------------------------------------|----------------------------------------------------------------------------------------------------|
| I-P Einhei-<br>ten h                   |                                                                                                    |
|                                        | SI Ein-<br>heiten                                                                                                    |
|                                        |                                                                                                    |
| 0 -<br>100000 10                       | 0 -<br>00000                                                                                                    |
| 0 - 100 0                              | ) - 100                                                                                                    |
| e 0-100 0                              | ) - 100                                                                                                    |
| e 0-100 0                              | ) - 100                                                                                                    |
| 0 - 100 0                              | ) - 100                                                                                                    |
| 0 - 1500 0 -                           | - 1500                                                                                                    |
|                                        |                                                                                                    |
| 1-4                                    | 1 - 4                                                                                                    |
| 1-6                                    | 1 - 6                                                                                                    |
| 0 - 100 0                              | ) - 100                                                                                                    |
| 20 - 80 -6                             | -6 - 26                                                                                                    |
| 0 - 100 0                              | ) - 100                                                                                                    |
|                                        | ITE       0 - 100       0         ITE       0 - 100       0         0 - 100       0         0 - 1500       0         1 - 4       1         1 - 6       0         0 - 100       0         0 - 100       0         0 - 100       0         0 - 100       0         0 - 100       0         0 - 100       0 |

\*\* Siehe Anmerkung 2 auf Seite 78.

| Tabelle 71-1:                                     |                             |                               |                                |                               |                                                                                                    |                    |                   |                    |                   |
|---------------------------------------------------|-----------------------------|-------------------------------|--------------------------------|-------------------------------|----------------------------------------------------------------------------------------------------|--------------------|-------------------|--------------------|-------------------|
| Interfunktionsfähigke                             | its-Variabl                 | e und O                       | bjektnam                       | en (Fortsetzung)              |                                                                                                    |                    |                   |                    |                   |
| V · 11 1                                          | Nur Lesen<br>(RO) oder      | Modbus                        | BACnet                         |                               |                                                                                                    | Einh               | eiten             | Bereich            | sspanne           |
| Variablename und<br>BACnet Objektname             | Lesen<br>Schreiben<br>(RW)  | Regist-<br>rier- num-<br>mer* | Objekt-<br>typ und<br>Exemplar | Lon lalk Variablen-<br>name** | Beschreibung                                                                                                    | I-P Ein-<br>heiten | SI Ein-<br>heiten | I-P Einhei-<br>ten | SI Einhei-<br>ten |
| Setup-Variable (Fortsetzun                        | ig)                         |                               |                                | -                             |                                                                                                    |                    |                   |                    |                   |
| Fieldbus_demand_mass<br>Feldbus-Bedarfsmenge      | Nur<br>Schreiben            | HR-5<br>40005                 | AV-08                          | nviFbusDemndMass              | Dampfausstoß (wie<br>gefordert über den<br>Feldbus) in Pfund oder<br>Kilo pro Stunde. Liegt<br>die Forderung über<br>der Befeuchterleistung<br>arbeitet die Einheit mit<br>100% Kapazität. | lbs/hr             | kg/h              | 0 -<br>100,000     | 0 -<br>100,000    |
| Fieldbus_demand_%<br>Feldbus-Bedarf in %          | Nur<br>Schreiben            | HR-6<br>40006                 | AV-09                          | nviFldBusDemand%              | Dampfausstoß (wie<br>gefordert über<br>den Feldbus) als<br>Prozentsatz der totalen<br>Befeuchterleistung.                                                                                  | %                  | %                 | 0 - 100            | 0 - 100           |
| PID_band                                          | RW                          | HR-7<br>40007                 | AV-10                          | nciPIDband                    | PID band.                                                                                                    | %                  | %                 | 0 - 50             | 0 - 50            |
| PID-Kp                                            | RW                          | HR-8<br>40008                 | AV-11                          | nciPIDkp                      | PID-Kp (proportionaler)<br>Verstärkungsfaktor.                                                                                                    | -                  | -                 | 0 - 1000           | 0 - 1000          |
| PID-Ki                                            | RW                          | HR-9<br>40009                 | AV-12                          | nciPIDki                      | PID-Ki (integraler) Ver-<br>stärkungsfaktor.                                                                                                    | -                  | -                 | 0 - 1000           | 0 - 1000          |
| PID-Kd                                            | RW                          | HR-10<br>40010                | AV-13                          | nciPIDkd                      | PID-Kp (differenzier) Ver-<br>stärkungsfaktor.                                                                                                    |                    | -                 | 0 - 1000           | 0 - 1000          |
| MT_runmode                                        | Schreiben                   | HR-14<br>40014                | MSV-02                         | nviMTRunMode                  | "MT Ausführungsbetrieb;<br>1 = System Standby,<br>2 = System Auto"                                                                                                    | -                  | -                 | 1 - 2              | 1 - 2             |
| MT Ausführungsbetrieb                             | Lesen                       | HR-14<br>40014                | MSV-02                         | nvoMTRunMode                  | "MT Ausführungsbetrieb;<br>1 = System Standby,<br>2 = System Auto"                                                                                                    | -                  | -                 | 1 - 2              | 1 - 2             |
| MT_steam_req_mass_hr<br>MT Dampfbedarf            | Nur<br>Schreiben            | HR-15<br>40015                | AV-14                          | nviMT_FBDmndMass              | MT Feldbus fordert<br>Dampf in Pfund oder Kilo<br>pro Stunde                                                                                                    | lbs/hr             | kg/h              | 0 -<br>100000      | 0 -<br>100000     |
| MT_steam_req_sys_pcnt<br>MT Dampfbedarf           | Nur<br>Schreiben            | HR-17<br>40017                | AV-15                          | nviMT_FBDmnd%                 | MT Feldbus fordert<br>Dampf an % der<br>Systemleistung                                                                                                    | %                  | %                 | 0 - 100            | 0 - 100           |
| Pump_1_hours<br>Pumpe_1 Betriebsstunden           | RW                          | HR-18<br>40018                | AV-16                          | nviPump1Hours                 | HPS Anzahl der<br>Betriebsstunden der<br>Pumpe 1 seit der letzten<br>Rückstellung                                                                                                    | Stunden            | Stunden           | 0 -<br>100000      | 0 -<br>100000     |
| Pump_2_hours<br>Pumpe_2 Betriebsstunden           | RW                          | HR-19<br>40019                | AV-17                          | nviPump2Hours                 | HPS Anzahl der<br>Betriebsstunden der<br>Pumpe 2 seit der letzten<br>Rückstellung                                                                                                    | Stunden            | Stunden           | 0 -<br>100000      | 0 -<br>100000     |
| * Siehe Anmerkung 1 au<br>** Siehe Anmerkung 2 au | uf Seite78.<br>uf Seite 78. |                               |                                |                               |                                                                                                    |                    |                   |                    |                   |

Fortsetzung nächste Seite

| Tabelle 71-1:<br>Interfunktionsfähigkeits-V                                    | ariable un                 | d Objekt                      | namen (F                       | ortsetzung)                   |                                            |                      |                   |                    |                   |
|--------------------------------------------------------------------------------|----------------------------|-------------------------------|--------------------------------|-------------------------------|--------------------------------------------|----------------------|-------------------|--------------------|-------------------|
|                                                                                | Nur Lesen<br>(RO) oder     | Modbus                        | BACnet                         |                               |                                            | Einh                 | eiten             | Bereichsspanne     |                   |
| Variablename und<br>BACnet Objektname                                          | Lesen<br>Schreiben<br>(RW) | Regist-<br>rier- num-<br>mer* | Objekt-<br>typ und<br>Exemplar | Lon lalk Variablen-<br>name** | Beschreibung                               | I-P Ein-<br>heiten   | SI Ein-<br>heiten | I-P Ein-<br>heiten | SI Ein-<br>heiten |
| Nur Lesen digitale E/A                                                         | 1                          |                               | 1                              |                               | 1                                          | 1                    |                   |                    |                   |
| Airflow_proving_switch<br>Luftströmungsschalter                                | RO                         | DI-1<br>10001                 | BI-01                          | nvoAirflowSwitch              | 0=Offen;<br>1=Geschlossen                  |                      |                   |                    |                   |
| Duct_HL_switch<br>Kanal-Maximal-Schalter                                       | RO                         | DI-2<br>10002                 | BI-02                          | nvoDuctHLswitch               | 0=Offen;<br>1=Geschlossen                  |                      |                   |                    |                   |
| Safety_interlock<br>Sicherheitsverriegelung                                    | RO                         | DI-3<br>10003                 | BI-03                          | nvoSafetyl-lock               | 0=Offen;<br>1=Geschlossen                  |                      |                   |                    |                   |
| Combustion_air_damper_(GTS)<br>Verbrennungsluft-Einlassklappe<br>(GTS)         | RO                         | DI-4<br>10004                 | BI-04                          | nvoCombustAirDmp              | 0=Klappe<br>Geschlossen;<br>1=Klappe Offen |                      |                   |                    |                   |
| Stage_1_(High-Pressure<br>System)<br>Stufe_1 (Hochdrucksystem)                 | RO                         | DI-4<br>10004                 | BI-04                          | nvoCombustAirDmp              | 0=Geschlossen;<br>1=Offen                  |                      |                   |                    |                   |
| Flue_pressure_switch_(GTS)<br>Abzug-Druckwächter (GTS)                         | RO                         | DI-5<br>10005                 | BI-05                          | nvoFluePressurSw              | 0=Offen;<br>1=Geschlossen                  |                      |                   |                    |                   |
| Stage_2_(High-Pressure<br>System)<br>Stufe_2 (Hochdrucksystem)                 | RO                         | DI-5<br>10005                 | BI-05                          | nvoFluePressurSw              | 0=Geschlossen;<br>1=Offen                  | _                    | -                 | -                  | -                 |
| Power_vent_switch_(GTS)<br>Abgasventilatorschalter (GTS)                       | RO                         | DI-6<br>10006                 | BI-06                          | nvoPowerVentSwch              | 0=Ventilator Aus;<br>1=Ventilator Ein      |                      |                   |                    |                   |
| XV_header_status_(STS)<br>XV Sammlerstatus (STS)                               | RO                         | DI-6<br>10006                 | BI-06                          | nvoPowerVentSwch              | 0=Nicht bereit;<br>1=Bereit                |                      |                   |                    |                   |
| Stage_3_(High-Pressure<br>System)<br>Stufe_3 (Hochdrucksystem)                 | RO                         | DI-6<br>10006                 | BI-06                          | nvoPowerVentSwch              | 0=Geschlossen;<br>1=Offen                  |                      |                   |                    |                   |
| Low_water_sensor_ (GTS)<br>Wassermangelsensor (GTS)                            | RO                         | DI-7<br>10007                 | BI-07                          | nvoLowWaterSensr              | 0=Kein Wasser;<br>1=Wasser                 |                      |                   |                    |                   |
| Fill_valve<br>Füllventil                                                       | RO                         | DI-8<br>10008                 | BO-01                          | nvoFillValve                  | 0=Geschlossen;<br>1=Offen                  |                      |                   |                    |                   |
| Drain_valve<br>Ablaufventil                                                    | RO                         | DI-9<br>10009                 | BO-02                          | nvoDrainValve                 | 0=Nicht Entwässern;<br>1=Entwässern        |                      |                   |                    |                   |
| MT_active_fault_exists_<br>somewhere<br>MT Aktiver Fehler liegt<br>irgendwo an | RO                         | DI-10<br>10010                | BI-08                          | nvoMt_AlarmSomWr              | 0=Nein; 1=Ja                               | Nur Mul              | ti-Tank           |                    |                   |
| MT_active_message_exists_<br>somewhere<br>Aktive Meldung liegt irgendwo<br>an  | RO                         | DI-11<br>10011                | BI-09                          | nvoMt_MsgSomWr                | 0=Nein; 1=Ja                               | Nur Mul              | Nur Multi-Tank    |                    |                   |
| High_water_sensor<br>Max. Wasserstandsensor                                    | RO                         | DI-12<br>10012                | BI-10                          | nvoXT_HighWater1              | 0=Kein Wasser;<br>1=Wasser                 | Nur XT S             | Systeme           |                    |                   |
| High_water_sensor_2<br>Max. Wasserstandsensor_2                                | RO                         | DI-13<br>10013                | BI-11                          | nvoXT_HighWater2              | 0=Kein Wasser;<br>1=Wasser                 | Rechter Z<br>Systeme | Zylinder,         | Nur 2-Zyl          | inder XT          |
| Pump_selected<br>Pumpe gewählt                                                 | RO                         | DI-14<br>10014                | BI-12                          | nvoPumpSelect                 | 0 = Pumpe 1; 1 =<br>Pumpe 2                | Nur Hoc              | hdrucksy          | steme              |                   |
| VFD_drive_fault<br>VFD Antriebsfehler                                          | RO                         | DI-15<br>10015                | BI-13                          | nvoDriveFault                 | 0 = Kein Fehler; 1 =<br>Fehler             | Nur Hoc              | hdrucksy          | steme              |                   |
| * Siehe Anmerkung 1 auf Seit                                                   | e 78.                      |                               |                                |                               |                                            |                      |                   |                    |                   |

\*\* Siehe Anmerkung 2 auf Seite 78.

| Table 71-1:<br>Interfunktionsfähigkeits-Variable                                   | und Obje                   | ektnamer                      | n (F <u>ortset</u> z | zung)                         |                                                         |                    |                   |                    |                   |
|------------------------------------------------------------------------------------|----------------------------|-------------------------------|----------------------|-------------------------------|---------------------------------------------------------|--------------------|-------------------|--------------------|-------------------|
| Mark III I                                                                         | Nur Lesen<br>(RO) oder     | Modbus                        | BACnet               |                               |                                                         | Einhe              | eiten             | Bereichs           | spanne            |
| Variablename und<br>BACnet Objektname                                              | Lesen<br>Schreiben<br>(RW) | Regist-<br>rier- num-<br>mer* | typ und<br>Exemplar  | Lon lalk Variablen-<br>name** | Beschreibung                                            | I-P Ein-<br>heiten | SI Ein-<br>heiten | I-P Ein-<br>heiten | SI Ein-<br>heiten |
| Fehler und Alarme                                                                  |                            |                               |                      | •                             |                                                         |                    |                   |                    |                   |
| Active_messages_exist<br>Aktive Meldung liegt an                                   | RO                         | DV-1<br>1                     | BV-01                | nvoMessages                   | Descript                                                |                    |                   |                    |                   |
| Active_auto_cleared_alarms_exist<br>Aktive autom. quittierte Alarme liegen an      | RO                         | DV-2<br>2                     | BV-02                | nvoAlarms1                    | Keserviert                                              |                    |                   |                    |                   |
| Active_manually_cleared_alarms_exist<br>Aktive manuell quittierte Alarme liegen an | RO                         | DV-3<br>3                     | BV-03                | nvoAlarms2                    | Merkt alle manuell<br>quittierten Alarme                |                    |                   |                    |                   |
| Clear_all_faults<br>Alle Fehler quittieren                                         | RW                         | DV-4<br>4                     | BV-04                | nviClearAllFaults             | Wenn gesetzt<br>werden alle aktiven<br>Fehler quittiert |                    |                   |                    |                   |
| Alarm_tank_temp_sensor_failed<br>Alarm Tanktempsensor ausgefallen                  | RW                         | DV-5<br>5                     | BV-05                | nvoAlrmTnkTmpSen              | Siehe Alarmmenü.                                        |                    |                   |                    |                   |
| Alarm_tank_overtemp<br>Alarm Tankübertemp.                                         | RW                         | DV-6<br>6                     | BV-06                | nvoAlrmOvertemp               | Siehe Alarmmenü.                                        |                    |                   |                    |                   |
| Alarm_RH_signal_out_of_range<br>Alarm r.FSignal außerhalb Grenzwert                |                            |                               |                      | nvoAlrmRHsignal               | Siehe Alarmmenü.                                        |                    |                   |                    |                   |
| Alarm_dew_pt_sig_out_of_range<br>Alarm Taupunktsignal außerhalb<br>Grenzwert       | RW                         | 7                             | BV-07                | nvoAlrmDewPtSgnl              | Siehe Alarmmenü.                                        |                    |                   |                    |                   |
| Alarm_demand_sig_out_of_range<br>Alarm Bedarfsignal außerhalb<br>Grenzwert         | RW                         | DV-7<br>7                     | BV-07                | nvoAlrmDemndSgnl              |                                                         |                    |                   |                    |                   |
| Alarm_duct_RH_sig_out_of_range<br>Alarm Kanal r.FSignal außerhalb<br>Grenzwert     | RW                         | DV-8<br>8                     | BV-08                | nvoAlrmDuctRHsig              |                                                         |                    |                   |                    |                   |
| Alarm_aux_temp_sens_out_of_rnge<br>Alarm Zusatztempsensor außerh.<br>Grenzwert     | RW                         | DV-9<br>9                     | BV-09                | nvoAlrmAuxTemp                |                                                         | -                  | -                 | -                  | -                 |
| Alarm_water_probe_miswired<br>Alarm Wassersonde falsch verdrahtet                  | RW                         | DV-10<br>10                   | BV-10                | nvoAlrmProbeWire              |                                                         |                    |                   |                    |                   |
| Alarm_water_probe_failed<br>Alarm Wassersonde defekt                               | RW                         | DV-11<br>11                   | BV-11                | nvoAlrmProbeFail              |                                                         |                    |                   |                    |                   |
| Alarm_excess_fill_time<br>Alarm Füllzeit zu lang                                   | RW                         | DV-12<br>12                   | BV-12                | nvoAlrmFillTime               |                                                         |                    |                   |                    |                   |
| Alarm_excess_refill_time<br>Alarm Nachfüllzeit zu lang                             | RW                         | DV-13<br>13                   | BV-13                | nvoAlrmRefilTime              | Siehe Tabelle 49-1,<br>Alarmmenü                        |                    |                   |                    |                   |
| Alarm_tank_not_draining<br>Alarm Tank entwässert nicht                             | RW                         | DV-14<br>14                   | BV-14                | nvoAlrmNoDrain                |                                                         |                    |                   |                    |                   |
| Alarm_excess_water_no_demand<br>Alarm Wasserzulauf und kein Bedarf                 | RW                         | DV-15<br>15                   | BV-15                | nvoAlrmXessWater              |                                                         |                    |                   |                    |                   |
| Alarm_no_SDU_airflow<br>Alarm kein SDU-Luftstrom                                   | RW                         | DV-16<br>16                   | BV-16                | nvoAlrmNoSDUair               |                                                         |                    |                   |                    |                   |
| Alarm_no_power_vent_airflow<br>Alarm Kein AbzugsventLuftstrom                      | RW                         | DV-17<br>17                   | BV-17                | nvoAlrmPrVentAir              |                                                         |                    |                   |                    |                   |
| Alarm_no_combustion_airflow<br>Alarm Kein Verbrennungsluftstrom                    | RW                         | DV-18<br>18                   | BV-18                | nvoAlrmNoCombAir              |                                                         |                    |                   |                    |                   |
| Alarm_blocked_flue<br>Alarm Rauchabzug blockiert                                   | RW                         | DV-19<br>19                   | BV-19                | nvoAlrmBlockdFlu              |                                                         |                    |                   |                    |                   |
| Alarm_burner_1_failed<br>Alarm Brenner 1 defekt                                    | RW                         | DV-20<br>20                   | BV-20                | nvoAlrmBurner1                |                                                         |                    |                   |                    |                   |
| * Siche Annarkung 1 auf Seite 70                                                   |                            |                               |                      |                               |                                                         |                    |                   |                    |                   |

\* Siehe Anmerkung 1 auf Seite 78.
\*\* Siehe Anmerkung 2 auf Seite 78.

Fortsetzung nächste Seite

BETRIEB

VAPOR-LOGIC® VERSION 5 INSTALLATIONS- UND BEDIENUNGSANLEITUNG 75

| Tabelle 71-1:<br>Interfunktionsfähigkeits-Variable                                           | und Obje                   | ektnamer           | n (Fortset:                        | zung)              |                        |                    |                   |                    |                   |
|----------------------------------------------------------------------------------------------|----------------------------|--------------------|------------------------------------|--------------------|------------------------|--------------------|-------------------|--------------------|-------------------|
| Variablename und                                                                             | Nur Lesen<br>(RO) oder     | Modbus<br>Regist-  | BACnet                             | LonTalk Variablen- |                        | Einheiten          |                   | Bereich            | sspanne           |
| BACnet Objektname                                                                            | Lesen<br>Schreiben<br>(RW) | rier- num-<br>mer* | num- typ und name**<br>r* Exemplar |                    | Beschreibung           | I-P Ein-<br>heiten | SI Ein-<br>heiten | I-P Ein-<br>heiten | SI Ein-<br>heiten |
| Fehler und Alarme (Fortsetzung)                                                              |                            |                    |                                    |                    |                        | •                  |                   |                    |                   |
| Alarm_burner_2_failed<br>Alarm Brenner 2 defekt                                              | RW                         | DV-21<br>21        | BV-21                              | nvoAlrmBurner2     |                        |                    |                   |                    |                   |
| Alarm_burner_3_failed<br>Alarm Brenner 3 defekt                                              | R₩                         | DV-22<br>22        | BV-22                              | nvoAlrmBurner3     |                        |                    |                   |                    |                   |
| Alarm_burner_4_failed<br>Alarm Brenner 4 defekt                                              | R₩                         | DV-23<br>23        | BV-23                              | nvoAlrmBurner4     |                        |                    |                   |                    |                   |
| Alarm_ignition_module_1_failed<br>Alarm Zündmodul 1 defekt                                   | RW                         | DV-24<br>24        | BV-24                              | nvoAlrmlgnitMod1   |                        |                    |                   |                    |                   |
| Alarm_ignition_module_2_failed<br>Alarm Zündmodul 2 defekt                                   | RW                         | DV-25<br>25        | BV-25                              | nvoAlrmlgnitMod2   |                        |                    |                   |                    |                   |
| Alarm_ignition_module_3_failed<br>Alarm Zündmodul 3 defekt                                   | RW                         | DV-26<br>26        | BV-26                              | nvoAlrmlgnitMod3   |                        |                    |                   |                    |                   |
| Alarm_ignition_module_4_failed<br>Alarm Zündmodul 4 defekt                                   | RW                         | DV-27<br>27        | BV-27                              | nvoAlrmlgnitMod4   |                        |                    |                   |                    |                   |
| Alarm_blower_1_failed<br>Alarm Gebläse 1 defekt                                              | RW                         | DV-28<br>28        | BV-28                              | nvoAlrmBlower1     |                        |                    |                   |                    |                   |
| Alarm_blower_2_failed<br>Alarm Gebläse 2 defekt                                              | RW                         | DV-29<br>29        | BV-29                              | nvoAlrmBlower2     |                        |                    |                   |                    |                   |
| Alarm_blower_3_failed<br>Alarm Gebläse 3 defekt                                              | R₩                         | DV-30<br>30        | BV-30                              | nvoAlrmBlower3     |                        |                    |                   |                    |                   |
| Alarm_blower_4_failed<br>Alarm Gebläse 4 defekt                                              | R₩                         | DV-31<br>31        | BV-31                              | nvoAlrmBlower4     | Siehe Tabelle<br>49-1, | _                  | _                 |                    | _                 |
| Alarm_gas_valve_1_failed<br>Alarm Gasventil 1 defekt                                         | R₩                         | DV-32<br>32        | BV-32                              | nvoAlrmGasValve 1  | Alarmmenü              |                    |                   |                    |                   |
| Alarm_gas_valve_2_failed<br>Alarm Gasventil 2 defekt                                         | R₩                         | DV-33<br>33        | BV-33                              | nvoAlrmGasValve2   |                        |                    |                   |                    |                   |
| Alarm_gas_valve_3_failed<br>Alarm Gasventil 3 defekt                                         | RW                         | DV-34<br>34        | BV-34                              | nvoAlrmGasValve3   |                        |                    |                   |                    |                   |
| Alarm_gas_valve_4_failed<br>Alarm Gasventil 4 defekt                                         | RW                         | DV-35<br>35        | BV-35                              | nvoAlrmGasValve4   |                        |                    |                   |                    |                   |
| Alarm_low_water (GTS)<br>Alarm Wassermangel (GTS)                                            | RW                         | DV-36<br>36        | BV-36                              | nvoAlrmLowWater    |                        |                    |                   |                    |                   |
| Alarm_foaming_fault_2 (XT)<br>Alarm Schaumbildung Fehler 2 (XT)                              | RW                         | DV-37<br>37        | BV-37                              | nvoAlrmFoaming2    |                        |                    |                   |                    |                   |
| Alarm_low_inlet_pressure (HPS)<br>Alarm niedriger Eingangsdruck (HDS)                        | R₩                         | DV-37<br>37        | BV-37                              | nvoAlrmFoaming2    |                        |                    |                   |                    |                   |
| Alarm_Current_Sense1_Out_Of_Range<br>(XT)<br>Alarm Strommessung1 außerhalb<br>Bereich (XT)   | RW                         | DV-51<br>51        | BV-51                              | nvoAlrmCurSense1   |                        |                    |                   |                    |                   |
| Alarm_Current_Sense2_ Out_Of_Range<br>(XT)<br>Alarm Strommessung 2 außerhalb<br>Bereich (XT) | RW                         | DV-52<br>52        | BV-52                              | nvoAlrmCurSense2   |                        |                    |                   |                    |                   |
| * Siehe Anmerkung 1 auf Seite 78.<br>** Siehe Anmerkung 2 auf Seite 78                       |                            |                    |                                    |                    |                        |                    |                   |                    |                   |

| Tabelle 71-1:<br>Interfunktionsfähigkeits-Variable                      | e und Obje                                                                            | ektnamen    | (Fortsetz          | zung)              |                      |                   |       |               |   |
|-------------------------------------------------------------------------|---------------------------------------------------------------------------------------|-------------|--------------------|--------------------|----------------------|-------------------|-------|---------------|---|
| Verichlander und                                                        | Nur Lesen<br>(RO) oder                                                                | Modbus      | BACnet             | LenTells Veriables |                      | Einh              | eiten | Bereichsspann |   |
| BACnet Objektname                                                       | BACnet Objektname Lesen Schreiben (RW) rier- num-<br>(RW) typ und name** Beschreibung |             | I-P Ein-<br>heiten | SI Ein-<br>heiten  | I-P Ein-<br>heiten   | SI Ein-<br>heiten |       |               |   |
| Fehler und Alarme (Fortsetzung)                                         |                                                                                       | ·           |                    |                    |                      |                   |       |               |   |
| Alarm_Overcurrent (XT)<br>Alarm Überstrom (XT)                          | RW                                                                                    | DV-53<br>53 | BV-53              | nvoAlrmOverCur1    |                      |                   |       |               |   |
| Alarm_high_inlet_pressure (HPS)<br>Alarm hoher Eingangsdruck (HDS)      | RW                                                                                    | DV-53<br>53 | BV-53              | nvoAlrmOverCur1    |                      |                   |       |               |   |
| Alarm_Supply_Water (XT)<br>Alarm Füllwasser (XT)                        | RW                                                                                    | DV-54<br>54 | BV-54              | nvoAlrmSupplyH201  |                      |                   |       |               |   |
| Alarm_supply_water_undertemp (HPS)<br>Alarm Füllwasser zu kalt (HPS)    | RW                                                                                    | DV-54<br>54 | BV-54              | nvoAlrmSupplyH201  | -                    |                   |       |               |   |
| Alarm_Foaming_Fault (XT)<br>Alarm Schaumbildung Fehler (XT)             | RW                                                                                    | DV-55<br>55 | BV-55              | nvoAlrmFoaming1    | Siehe Tabelle        |                   |       |               |   |
| Alarm_high_pump_pressure (HPS)<br>Alarm Hoher Pumperdruck (HDS)         | RW                                                                                    | DV-55<br>55 | BV-55              | nvoAlrmFoaming1    | - 49-1,<br>Alarmmenü | -                 | -     | -             | _ |
| Alarm_Overcurrent_2 (XT)<br>Alarm Überstrom 2 (XT)                      | RW                                                                                    | DV-57<br>57 | BV-57              | nvoAlrmOverCur2    |                      |                   |       |               |   |
| Alarm_supply_water_overtemp (HPS)<br>Alarm Füllwasser zu heiß (HDS)     | RW                                                                                    | DV-57<br>57 | BV-57              | nvoAlrmOverCur2    |                      |                   |       |               |   |
| Alarm_Supply_Water_2 (XT)<br>Alarm Füllwasser 2 (XT)                    | RW                                                                                    | DV-58<br>58 | BV-58              | nvoAlrmSupplyH202  |                      |                   |       |               |   |
| Alarm_low_pump_pressure (HPS)<br>Alarm Niedriger Pumpendruck (HDS)      | RW                                                                                    | DV-58<br>58 | BV-58              | nvoAlrmSupplyH202  |                      |                   |       |               |   |
| * Siehe Anmerkung 1 auf Seite 78.<br>** Siehe Anmerkung 2 auf Seite 78. |                                                                                       |             |                    |                    |                      |                   |       |               |   |

| Tabelle 71-1:<br>Interfunktionsfähigkeits-Va                                     | ariable une                | d Objekt           | namen (F            | ortsetzung)        |                     |                    |                   |                                          |                   |
|----------------------------------------------------------------------------------|----------------------------|--------------------|---------------------|--------------------|---------------------|--------------------|-------------------|------------------------------------------|-------------------|
| Veriables and                                                                    | Nur Lesen<br>(RO) oder     | Modbus             | BACnet              | LonTelle Veriablen |                     | Einh               | eiten             | Bereichsspanne<br>I-P Ein-<br>heiten<br> | sspanne           |
| BACnet Objektname                                                                | Lesen<br>Schreiben<br>(RW) | rier- num-<br>mer* | typ und<br>Exemplar | name**             | Beschreibung        | I-P Ein-<br>heiten | SI Ein-<br>heiten | I-P Ein-<br>heiten                       | SI Ein-<br>heiten |
| Fehler und Alarme (Fortsetzung)                                                  |                            |                    |                     | -                  |                     |                    |                   |                                          |                   |
| Message_replace_contactors<br>Meldung Schütze ersetzen                           | RW                         | DV-38<br>38        | BV-38               | nvoMsgReplCntctr   |                     |                    |                   |                                          |                   |
| Message_service_unit<br>Meldung Einheit warten                                   | RW                         | DV-39<br>39        | BV-39               | nvoMsgSrviceUnit   |                     |                    |                   |                                          |                   |
| Message_drain_pending<br>Meldung Entwässerung steht<br>an                        | RW                         | DV-40<br>40        | BV-40               | nvoMsgDrainPend    |                     |                    |                   |                                          |                   |
| Message_no_duct_airflow<br>Meldung Kein Luftstrom im<br>Kanal                    | RW                         | DV-41<br>41        | BV-41               | nvoMsgNoDuctAir    |                     |                    |                   |                                          |                   |
| Message_interlock_open<br>Meldung Verriegelung offen                             | RW                         | DV-42<br>42        | BV-42               | nvoMsgllockOpen    |                     |                    |                   |                                          |                   |
| Message_freeze_prevent_<br>draining<br>Meldung Frost verhindert<br>Entwässerung  | RW                         | DV-43<br>43        | BV-43               | nvoMsgFreezDrain   |                     |                    |                   |                                          |                   |
| Message_end-of-season_active<br>Meldung Entwässerung am<br>Ende der Saison aktiv | RW                         | DV-44<br>44        | BV-44               | nvoMsgEOSactive    |                     |                    |                   |                                          |                   |
| Message_temp_comp_on<br>Meldung Tempausgleich Ein                                | RW                         | DV-45<br>45        | BV-45               | nvoMsgTempCompOn   | Siehe Tabelle 49-1. |                    |                   |                                          |                   |
| Message_clean_probes<br>Meldung Sonden reinigen                                  | RW                         | DV-46<br>46        | BV-46               | nvoMsgCleanProbe   | Alarmmenü           | -                  | -                 | -                                        | -                 |
| Message_duct_HL_trip<br>Meldung Kanal<br>Maximalschalter ausgelöst               | RW                         | DV-47<br>47        | BV-47               | nvoMsgDuctHLtrip   |                     |                    |                   |                                          |                   |
| Message_duct_HL_span<br>Meldung Kanal-<br>Maximalbereich                         | RW                         | DV-48<br>48        | BV-48               | nvoMsgDuctHLspan   |                     |                    |                   |                                          |                   |
| Message_insufficient_water<br>Meldung Wasser zu gering                           | RW                         | DV-49<br>49        | BV-49               | nvoMsgH2Ocutout    |                     |                    |                   |                                          |                   |
| Insufficient_supply<br>Zuzureichender Zulauf                                     | RW                         | DV-49<br>49        | BV-49               | nvoMsgH2Ocutout    |                     |                    |                   |                                          |                   |
| Message_boiling_temp_<br>calibrated<br>Meldung Siedetemp. kalibriert             | RW                         | DV-50<br>50        | BV-50               | nvoMsgBoilTempCl   |                     |                    |                   |                                          |                   |
| Message_Check_Cylinder<br>Meldung Zylinder überprüfen                            | RW                         | DV-56<br>56        | BV-56               | nvoMsgChkCyl1      |                     |                    |                   |                                          |                   |
| Message_Check_Cylinder_2<br>Meldung Zylinder 2 überprüfen                        | RW                         | DV-59<br>59        | BV-59               | nvoMsgChkCyl2      |                     |                    |                   |                                          |                   |
| Message_master_enable_open<br>Meldung Master ein Offen                           | RW                         | DV-60<br>60        | BV-60               | nvoMsgMasterEnb    |                     |                    |                   |                                          |                   |
| Anmerkungen:                                                                     | 1 ID 1 1\ p 1              | 6 Rit Loss         |                     |                    |                     |                    | _                 |                                          |                   |

Modbus Eingabe-Register (IR1-IR11) nur 16 Bit Lesen Modbus Holding Register (HR1-HR10) 16 Bit Lesen/Schreiben

Modbus Diskretes Eingabe-Register (DI1-DI9) Einzelbit Nur Lesen

Modbus Spulen-Register (DV1-DV50) Einzelbit Lesen/Schreiben

2. nvi LonTalk SNVTs sind nur Schreiben; nvo sind nur Lesen

#### MULTI-TANKMODUS DEFINIERT

Im Multi-Tankmodus kann eine Vapor-logic Steuerung mehrere Befeuchtertanks steuern und Tanks in einem Multi-Tanksystem können mit verschiedenen Energiequellen beheizt werden und unterschiedliche Leistungsgrößen aufweisen.

Ein Multi-Tanksystem umfasst eine Hauptsteuerung mit bis zu 16 Slave-Befeuchtertanks. Die Hauptsteuerung erhält ein Bedarfssignal und steuert die Dampferzeugung der Slave-Befeuchtertanks auf Basis von

- Prioritätengruppe,
- Nutzungsausgleich,
- Fehlerstatus.

Die Hauptsteuerung kontrolliert auch die Funktionen der Slave-Befeuchter wie Entwässern und Spülen.

Die Hauptsteuerung muss

- vor Ort mit allen erforderlichen Steuereingabesignalen verdrahtet
- zu allen Slave-Tanks über den DriSteem Feldbus angeschlossen,
- während dem Systembetrieb eingeschaltet sein.

#### MULTI-TANK STEUERSCHNITTSTELLE

Die meisten Systeme besitzen ein Vapor-logic Steuergerät pro Multi-Tankgruppe. Dieses Steuergerät ist am Tank mit der Hauptsteuerplatine angebracht. Das Steuergerät (oder Web-Browser-Schnittstelle; siehe nachstehende Anmerkung) kann an jeden Befeuchter in der Multi-Tankgruppe angeschlossen werden. Die Kabellänge vom Steuergerät zu jeglicher Steuerplatine in der Multi-Tankgruppe darf maximale 152 m betragen.

Anmerk: Multi-Tankgruppen können auch über die Web-Browser-Schnittstelle betrieben werden. Siehe "Multi-Tankbetrieb mit Web-Browser-Schnittstelle" auf Seite 83.

#### STARTREIHENFOLGE UND TRIMMTANKS

Alle Befeuchtertanks in einer Multi-Tankgruppe sind werkseitig einer Prioritätengruppe zugeordnet. Es gibt vier Prioritätengruppen: 0, 1, 2, und 3.

#### Prioritätengruppen ordnen die Tankfunktion wie folgt zu:

| 0 = Trimmtanks                    | 2 = Priorität 2 Tanks (Spitzenlast) |
|-----------------------------------|-------------------------------------|
| 1 = Priorität 1 Tanks (Grundlast) | 3 = Reservetank                     |

#### • Prioritätengruppen bestimmen die Start-Reihenfolge:

Die Tanks der Prioritätengruppe 0 werden zuerst aktiviert, gefolgt von den Tanks in Prioritätengruppen 1 und 2. Prioritätengruppe 3 bestimmt einen optionalen Reservetank, der aktiviert wird, falls ein Tank im System nicht verfügbar ist und die bereits aktivierten Tanks die geforderte Leistung nicht erbringen.

#### Trimmtanks reagieren zuerst:

Ein Trimmtank ist der Prioritätengruppe 0 zugeordnet und wird immer zuerst aktiviert bevor die Tanks der Prioritätengruppen 1, 2, oder 3 zugeschaltet werden. Der Trimmtank reagiert stetig auf Systembedarfsänderungen.

Multi-Tankgruppen, die eine schnelle Ansprechzeit auf Bedarfsänderungen erfordern verwenden typischerweise einen Elektro-Befeuchter mit Festkörperrelaisregelung als Trimmtank.

#### Zusammenschluss mehrerer XT Befeuchter

XT Befeuchter sind nicht für den Multi-Tankmodus geeignet; jedoch können bis zu vier XT Befeuchter in Reihenfolge betrieben werden.

Siehe "Zusammenschluss mehrerer XT Befeuchter" auf Seite 37.

#### TANKGRUPPENZUSAMMENSTELLUNG FÜR EINE MAXIMALE EFFIZIENZ

Tanks der Gruppe 1 und 2 können so zusammengestellt werden um die Effizienz zu verbessern. Tanks die nicht als Trimm- oder Reservetanks vorgesehen sind, werden werkseitig den Prioritätengruppen 1 und 2 zugeordnet. Tanks der Prioritätengruppe 1 schalten zuerst ein, bevor Tanks der Gruppe 2 zugeschaltet werden. Da Tanks in einem Multi-Tanksystem verschiedene Dampfleistungen aufweisen können, werden sie in der Reihenfolge zugeschaltet die am besten dem geforderten Feuchtebedarf entspricht.

#### **BEISPIEL 1:**

Ein Tank mit großer Leistung der den geforderten Feuchtebedarf an den meisten Tagen erfüllen kann wird der Prioritätengruppe 1 zugeordnet.

Kleinere Tanks, die nur bei Bedarfsspitzen erforderlich sind, werden der Prioritätengruppe 2 zugeordnet.

#### **BEISPIEL 2:**

Ein gasbefeuerter Tank der den geforderten Feuchtebedarf an den meisten Tagen erfüllen kann wird der Prioritätengruppe 1 zugeordnet.

Elektro-Tanks, die nur bei Bedarfsspitzen erforderlich sind, werden der Prioritätengruppe 2 zugeordnet.

Anmerk.: Tank-Nutzungsausgleich findet nur innerhalb einer Prioritätengruppe statt.

#### RESERVETANK FÜR KRITISCHE ANWENDUNGEN

Ein Reservetank kann für kritische Anwendungen zugeordnet werden. Die Systemleistung einer Multi-Tankgruppe ergibt sich aus den Tankgrößen der Gruppen 0, 1, und 2. Ein Tank der als Reservetank fungieren soll kann der Prioritätengruppe 3 zugeordnet werden. Dieser Tank wird nur dann aktiviert, wenn ein oder mehrere Tanks der Gruppen 0, 1 oder 2 nicht verfügbar sind und der Feuchtebedarf von den übrigen Tanks in der Multi-Tankgruppe nicht gedeckt werden kann.

Anmerk.: Für die beste Leistung sollten alle Elektro-Befeuchter in einer Prioritätengruppe die gleiche Heizelementeregelung aufweisen. Das heißt alle sollten eine 100%ige Festkörperrelais-Regelung oder Schützregelung aufweisen.

#### TANK-NUTZUNGSAUSGLEICH

Die Hauptsteuerung überwacht die Tanknutzung und verteilt die Dampferzeugung um eine so gleichmäßig wie mögliche Nutzung innerhalb jeder Prioritätengruppe sicherzustellen.

#### FEHLERTOLERANZ

Die Hauptsteuerung überwacht in regelmäßigen Intervallen den Tankstatus aller Tanks der Multi-Tankgruppe. Ist ein Tank innerhalb einer bestimmten Zeit nicht aktiv oder nicht erreichbar ("Keine Kommunikation"), behandelt die Steuerung den Tank als unverfügbar und die Steuerung schaltet einen anderen verfügbaren Tank zu. Fällt die Hauptsteuerung aus, arbeiten die restlichen Slavetanks für eine kurze Zeit mit der zuletzt vorgenommen Einstellung weiter und schalten dann ab.

#### **Tipps zur Konfiguration**

- In den Prioritätengruppen 1 und 2 die Tanks für eine maximale Energieeffizienz zusammenstellen. Zum Beispiel gasbefeuerte Tanks in Gruppe 1 und elektrisch beheizte Tanks in Gruppe 2.
- Mehrere kleinere Befeuchtertanks sind effizienter als ein großer Tank f
  ür den gleichen Feuchtebedarf.
- In die Prioritätengruppen 1 und 2 die Tanks nach Leistung so zusammenstellen, dass die Einschaltreihenfolge am besten dem geforderten Feuchtbedarf im Verhältnis zur individuellen Befeuchterleistung entspricht.
- Weist Ihr Multi-Tanksystem einen Reservetank auf, diesen Befeuchter als Hauptsteuerung konfigurieren. Damit wird die Stillstandzeit verringert während der Befeuchter mit der Hauptsteuerung gewartet wird. Des Weiteren wird der Reservetank in einem Multi-Tanksystem höchstwahrscheinlich am längsten einsatzbereit bleiben, da er am wenigsten benutzt wird.
- Die Dampfleistung des Reservetanks sollte der des größten Tanks im System entsprechen, damit das System den maximalem Feuchtebedarf liefern kann, wenn ein Tank abschaltet.

Siehe Anmerkung 1 in Tabelle 81-1.

| Tabelle 8<br>Multitan       | Tabelle 81-1:<br>Multitank-Prioritätengruppen Anwendungsbeispiel |                                                                                                    |                                                                                                    |  |  |  |  |  |  |
|-----------------------------|------------------------------------------------------------------|----------------------------------------------------------------------------------------------------|----------------------------------------------------------------------------------------------------|--|--|--|--|--|--|
| Priori-<br>täten-<br>Gruppe | Zuordnung                                                        | Beschreibung                                                                                                    | Anwendungsspezifische<br>Erwägungen                                                                                                    |  |  |  |  |  |  |
| 0                           | Trimm                                                            | <ul> <li>Erfüllt kleine Änderungen im Feuchtebedarf.</li> <li>Allgemein sollte es sich um einen Tank handeln, der relative klein sein sollte.</li> <li>Allgemein sollte es sich um einen Elektro-Befeuchter mit Festkörperrelais-Regelung<br/>handeln.</li> </ul>                                                                                                    | Ein Elektro-Befeuchter mit<br>Festkörperregelung bietet die<br>beste Steuerung.                                                                                                    |  |  |  |  |  |  |
| 1                           | Last                                                             | <ul> <li>Erfüllt die Hauptlast; dieser Befeuchter sollte mit der kostengünstigsten Energiequelle<br/>betrieben werden.</li> <li>Reagiert nur auf große Sprünge im Feuchtebedarf, wenn ein Trimmtank zum Einsatz<br/>kommt.</li> </ul>                                                                                                    | GTS und STS sind die<br>kostengünstigsten Befeuchter, es<br>kann aber jeder Befeuchtertyp<br>zum Einsatz kommen.                                                                                                    |  |  |  |  |  |  |
| 2                           | Spitze                                                           | <ul> <li>Erfüllt den Feuchtebedarf der über der Dampfleistung von Trimm- und Lasttanks liegt.</li> <li>Ist nur gelegentlich aktiv, da der Tank nur den Spitzenbedarf abdecken muss.</li> <li>Da er nur gelegentlich zum Einsatz kommt (Energiekosten sind daher weniger wichtig) kann hier ein Befeuchter mit geringem Anschaffungskosten zum Einsatz kommen.</li> <li>Betriebszeit ist eine Funktion von Lastprozent geteilt durch Spitzenbedarf-Kategorie.</li> </ul>                                                                                                    | Elektro-Befeuchter sind am<br>kostengünstigsten (es kann aber<br>jeder Befeuchtertyp zum Einsatz<br>kommen).                                                                                                    |  |  |  |  |  |  |
| 3                           | Reserve                                                          | <ul> <li>Bietet die Möglichkeit einen Tank zu ersetzen der aus jeglichem Grund nicht zuschaltet.</li> <li>Dieser Tank schaltet nur ein, wenn ein Trimm-, Last-, oder Spitzenlast-Befeuchter zur Wartung oder aufgrund einer Alarmbedingung abgeschaltet hat und die restlichen Trimm-, Last-, und Spitzenlast-Befeuchter den aktuell geforderten Feuchtebedarf nicht erfüllen können.</li> <li>Der Reservetank sollte so groß wie der größte Tank im System sein. Siehe Anmerkung Punkt 1 nachstehend.</li> <li>Kommt ein Reservetank zum Einsatz sollte dieser mit der Hauptsteuerung versehen werden um die Stillstandzeit zu verringern, da damit die Hauptsteuerung zu Wartungszwecken nicht abgeschaltet werden muss.</li> </ul> | <ul> <li>Elektro-Befeuchter sind am<br/>kostengünstigsten in der<br/>Anschaffung</li> <li>Die Größe sollte der<br/>bestimmende Faktor sein.</li> <li>Jeglicher Befeuchtertyp kann<br/>zum Einsatz kommen.</li> </ul> |  |  |  |  |  |  |

Anmerkungen:

1. Ist ein kritischer Schutz erforderlich, wenn mehrere Tanks gleichzeitig abschalten, sollte der Reservetank mindestens so groß sein als die Summe der X größten Tanks, wobei X die Anzahl der Tanks ist für die ein Schutz gewünscht wird.

2. Von einem Energiekosten-Standpunkt her sollten Elektro-Befeuchter die unterste Priorität erhalten. Sie sollten als letztes und am wenigsten in Betrieb sein.

3. Vom Kostenstandpunkt her weisen GTS Befeuchter allgemein die geringsten Betriebskosten auf.

4. Bei der Berechnung des Energieverbrauchs den Wärmeverlust durch Dispersion und Verrohrung berücksichtigen.

5. Befeuchter innerhalb einer Gruppe führen einen Nutzungsausgleich durch.

6. Befeuchter innerhalb einer Gruppe sollten die gleiche Energiequelle aufweisen.

#### VERDRAHTUNG EINER MULTI-TANKGRUPPE VON BEFEUCHTERN

Eine Multi-Tankgruppe von Befeuchtern wird wie folgt verdrahtet:

- Die Steuerplatine bestimmen, welche die Hauptsteuerung ist. Die Hauptsteuerung wird mit dem Steuergerät angeschlossen ausgeliefert. Die Hauptsteuerung ist als Tank A am Steuergerät und auf dem Typenschild markiert.
- 2. Alle Steuereingänge an der Platine der Hauptsteuerung anschließen, gemäß den Anweisungen in "Steuereingabe" auf Seite 12.
- Alle Steuerplatinen der Multi-Tankgruppe mit einer verdrillten 2-Drahtleitung verdrahten.
   Wichtig: DriSteem empfiehlt den Einsatz von Cat-5 Kabel. Keine unverdrillte 2-Drahtleitung verwenden.

Die Steuerplatinen an Klemmenblock P8 miteinander verbinden. Positive Klemmen mit positive Klemmen verbinden und negative Klemmen mit negativen Klemmen. Auf der letzten Platine der Serie von verlinkten Platinen, ein Überbruckungskabel zwischen den Stiften J1001 (befindet sich auf der Vapor-logic-Platine neben P8) auf die Position On (Ein) setzen. Auf allen anderen Platinen sollte der J1001 in der Off (Aus) Position sein und nicht Überbrúcken.

- Soll der Befeuchterbetrieb über die Internet-Schnittstelle gesteuert werden, die Verdrahtungsanweisungen in "Kommunikation mit Web-Browser-Schnittstelle" auf Seite 21 befolgen.
  - Anmerk.: Jeder Tank muss über Ethernet zu einem Netzwerksystem angeschlossen sein, damit alle Tanks über die Web-Browser-Schnittstelle in der Multi-Tankgruppe angesteuert werden können.
- 5. Das Steuergerätkabel zu jeglicher Steuerplatine im Multi-Tanksystem anschließen. Der Haupttank muss eingeschaltet sein, damit das Steuergerät kommunizieren kann.

#### MULTI-TANKSYSTEM-EINSTELLUNG

#### Werkseitige Konfiguration

Befeuchtertanks, welche als Multi-Tankgruppe bestellt wurden, werden werkseitig konfiguriert. Dieser Konfigurationsprozess umfasst:

- Zuordnung eines Kennbuchstabens zu den Tanks (Tank A, Tank B, .. Tank P). Anmerk.: Der Haupttank wird immer als Tank A konfiguriert.
- Zuordnung einer Prioritätengruppe-Nummer (0, 1, 2, 3)
- Konfiguration der Steuerung

#### Änderung der werkseitigen Einstellungen

Eine Änderung der Tankbenennung kann nur über die Internet-Schnittstelle erfolgen. Dazu im Menü Setup (Einstellungen) die Multi-Tankeinstellung/Tankdesignator aufrufen.

#### Wichtig:

Jegliche Änderung zu und von der Tanksteuerung, welche als "A" benannt wurde führt zu einer ca. fünfsekundigen Verzögerung während die Platine neu geladen wird. Während dieser Zeit ist die Web-Browser-Schnittstellenanzeige statisch.

#### Wichtig:

Die gesamte Multi-Tankkommunikation muss über die Hauptsteuerung erfolgen, damit sie bei den Slavetanks ankommt. Deshalb erfordert die Steuergerätekommunikation, dass folgende Systemteile unter Spannung stehen:

- Die Hauptsteuerung (an Tank A)
- Jeglicher anderer Tank an dem das Steuergerät montiert ist

#### ÄNDERUNG EINER PRIORITÄTENGRUPPE

Um Änderungen in einer Prioritätengruppe vorzunehmen das Menü Setup (Einstellung) aufrufen und die Multi-Tankeinstellung/ Tank-Prioritätengruppe darstellen.

Um einen Tank zum Multi-Tanksystem hinzu zufügen:

- Sicherstellen, der neue Tank weist den korrekten Tank-Kennbuchstaben auf. Falls erforderlich ändern, bevor Schritt 2 Verdrahtung durchgeführt wird.
- 2. Die Verdrahtung des neuen Tanks vornehmen.
- Die Hauptsteuerung nimmt die neue Tankleistung automatisch in die Gesamtsystemleistung auf.

Um einen Tank permanent aus dem Multi-Tanksystem zu entfernen:

- 1. Die Verdrahtung von der Steuerplatine (Klemme P8) am Tank lösen.
- 2. Die Systemleistung mit Hilfe des Menüs Multi-Tankeinstellung rücksetzen. Die Steuerung berechnet dann automatisch die neue Systemleistung.

#### Wichtig:

- Jeder Tank in einem Multi-Tanksystem muss einen eindeutigen Tank-Kennbuchstaben (A, B, C ... P) aufweisen. Die doppelte Verwendung eines Kennbuchstabens im Multi-Tankmodus führt zu einem fehlerhaften Betrieb.
- Jede Vapor-logic-Platine wird mit der Netzwerk-IP-Adresse 192.168.1.195 ausgeliefert. Wird die Platine an ein Ethernet-Netzwerk angeschlossen, jeder Platine eine eindeutige IP-Adresse zuweisen, damit es zu keinen Konflikten mit anderen Geräten im Netzwerk kommt.

#### ANDERE SYSTEMPARAMETER UND INTERFUNKTIONSFÄHIGKEIT

Allgemein werden die Systemparameter genauso eingestellt wie bei Einzelbefeuchter/-Steuerung. Siehe Abschnitt Einstellung (Set-up) in dieser Bedienungsanleitung für Anweisungen.

#### MULTI-TANKBETRIEB MIT WEB-BROWSER-SCHNITTSTELLE

Soll der Multi-Tankbetrieb über die Web-Browser-Schnittstelle gesteuert werden, muss zuerst die Web-Browser-Schnittstelle dafür konfiguriert werden, siehe Web-Browser-Schnittstellen-Kommunikation auf Seite 21.

#### **BENUTZUNG DES STEUERGERÄTS**

Das Steuergerät kann mit jeder Befeuchtersteuerung in einer Multi-Tankgruppe kommunizieren. Arbeitet eine Multi-Tankgruppe normal wird auf dem Steuergerät die Multi-Tanksystem-Startanzeige dargestellt. Siehe nachfolgende Abbildungen zu Einzelheiten der Multi-Tanksystem-Anzeigen.

Multi-Tank- —— Startanzeige

| R.F.RAUM  | SOLLWERT            |     |  |  |  |  |
|-----------|---------------------|-----|--|--|--|--|
| 200/      | 35%                 |     |  |  |  |  |
|           | AUSGANG             |     |  |  |  |  |
| -System-  | 0%                  |     |  |  |  |  |
| MODE:Syst | MODE:System in Auto |     |  |  |  |  |
| MAIN ME   | LDUNG AL            | ARM |  |  |  |  |

Hauptmenü-Anzeige —

| HAUPTMENUE                         | 1/5 | А |  |  |  |  |  |
|------------------------------------|-----|---|--|--|--|--|--|
| Multitanksta                       | tus |   |  |  |  |  |  |
| Tankstatus<br>Diagnostik<br>Alarme |     |   |  |  |  |  |  |
| Tank setuP                         |     |   |  |  |  |  |  |
| HOME                               |     |   |  |  |  |  |  |

MT-Master auswählen um die-Multi-Tanksystem Startanzeige zu betrachten (nachfolgend dargestellt). A, B, oder C, usw. auswählen, um andere Tanks im System zu betrachten.

|   | MUL              | TITANK                          | 1,                      | /17              | А  |
|---|------------------|---------------------------------|-------------------------|------------------|----|
| ≻ | Mu               | ltisyst                         | em                      |                  |    |
|   | A<br>B<br>C<br>D | Warm<br>Keine<br>Keine<br>Keine | Komm.<br>Komm.<br>Komm. | 0<br>0<br>0<br>0 |    |
|   |                  | ) H                             | OME 🛛                   | ZURü             | СК |

Tank A Anzeige Hier ist für Tank A 0% Ausgang (Dampfabgabe) dargestellt, da der Tank die Siedetemperatur noch nicht erreicht hat.

| R.F.RAUM  | SOLLWERT | 116°F |
|-----------|----------|-------|
| 200/      | 35%      |       |
|           | AUSGANG  |       |
| TANK A    | 0%       |       |
| MODE:Auto | Heiß     | 3     |
| MAIN ME   | LDUNG AL | ARM   |

#### USING THE WEB INTERFACE

Die nachfolgenden zusätzlichen Anzeigen erscheinen in der Web-Browser-Schnittstelle, wenn das System im Multi-Tankmodus arbeitet.

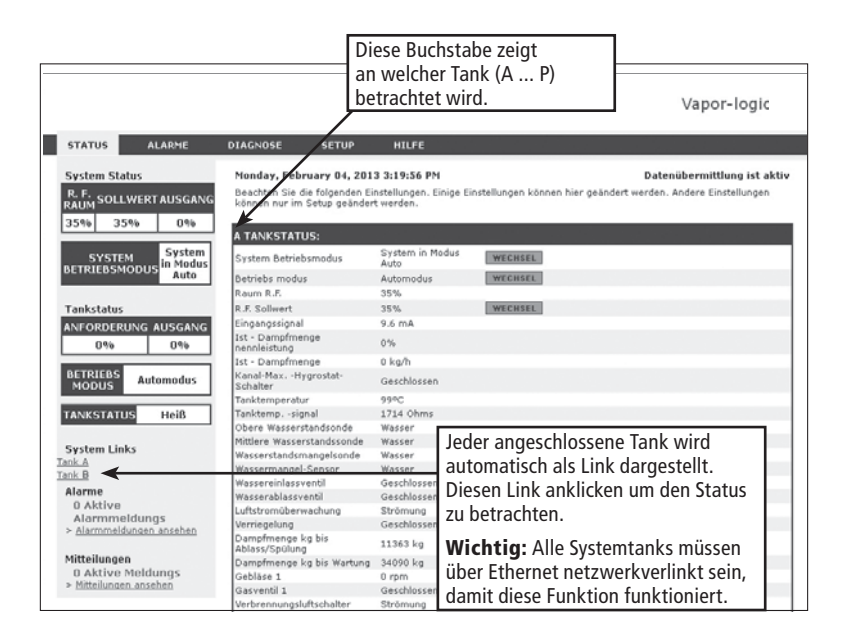

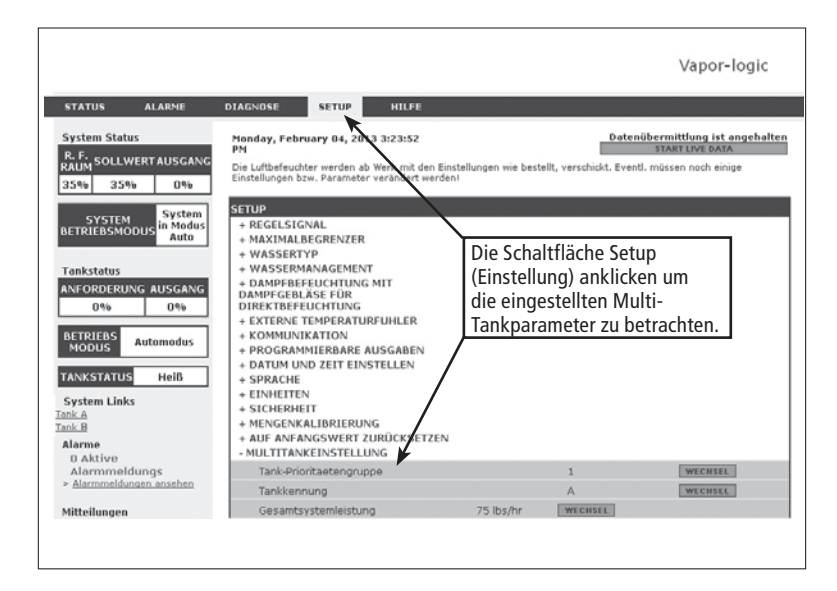

#### PROBLEME LÖSEN

#### 1. Probleme lokalisieren, mögliche Ursachen und empfohlene

#### Korrekturmaßnahmen.

Die Anleitung zur Fehlersuche auf den nachfolgenden Seiten umfasst typische Probleme, mögliche Ursachen und empfohlene Korrekturmaßnahmen für diese Probleme.

2. Befeuchter- bzw. Verteilmodul-Betriebsanleitung studieren.

Handelt es sich um ein spezifisches Befeuchter- oder Verteilmodulproblem auch die Betriebsanleitung dieser Geräte konsultieren.

3. Lässt sich das Problem immer noch nicht lösen, den Händler oder DriSteem anrufen.

Lässt sich das Problem mit dieser Anleitung zur Fehlersuche nicht lösen, wenden Sie sich bitte an Ihren Händler oder DriSteem und halten Sie dazu folgende Information bereit:

Produktname und Seriennummer

Diese Informationen befinden sich am Befeuchter oder Schaltkasten.

- Genaue Definition des Problems
- Beispiel: Wasserleck, zu geringe, zu hohe Luftfeuchte, usw.
- Einträge im Alarm- oder Meldungsprotokoll (wenn angezeigt)

Beispiel: Tanktemp, Sondenverdrahtung, usw.

- Der Zeitpunkt, wann das Problem aufgetreten ist Beispiel: Immer, nach einem Umbau, nach einem Wetterumschwung, usw.
- Jegliche Systemänderungen die erfolgt sind

Beispiel: Druck, neuer Kessel, neue Funktion, neuer Regler, neuer Aufstellungsort, Änderung des Wartungsverfahrens, usw.

#### ZUM ANRUF BEIM HÄNDLER ODER DRISTEEM TECHN. KUNDENDIENST

Folgende Informationen bereithalten:

| Vapor-logic Firmware-Version            |  |  |
|-----------------------------------------|--|--|
| Befeuchter-Modellnummer                 |  |  |
| Befeuchter-Seriennummer                 |  |  |
| Problemdefinition                       |  |  |
| Alarmprotokoll-Einträge                 |  |  |
| Meldungsprotokoll-Einträge              |  |  |
| Zeitpunkt ab wann Problem auftrat       |  |  |
| Kürzlich durchgeführte Systemänderungen |  |  |
|                                         |  |  |

DriSteem Technischer Kundendienst: 800-328-4447

### Tabelle 87-1:

| Anleitung zur l | Feh | lersuc | he |
|-----------------|-----|--------|----|
|-----------------|-----|--------|----|

|                             | Problem                                                                | Mögliche Ursachen                                                                                  | Korrekturmaßnahmen                                                                                                    |
|-----------------------------|------------------------------------------------------------------------|----------------------------------------------------------------------------------------------------|----------------------------------------------------------------------------------------------------|
|                             |                                                                        | Keine Steuerspannung                                                                               | <ul> <li>Auf ordnungsgemäße Versorgungsspannung<br/>prüfen.</li> </ul>                                                                                                    |
|                             | Grüne Stromleuchte ist aus.                                            | <ul> <li>Sicherung am Heizelement offen</li> </ul>                                                 | <ul> <li>Heizelementesicherungen auf vorhandene<br/>Spannung am Transformator pr</li></ul>                                                                                                    |
|                             |                                                                        | <ul> <li>Sicherungsautomat auf der Sekundärseite am<br/>Transformator ausgelöst</li> </ul>         | <ul> <li>Verdrahtung auf Kurzschluss pr</li></ul>                                                                                                    |
|                             |                                                                        | <ul> <li>Schwachstromkontakt oder Triac-Anschluss nicht<br/>vom Setup-Menü programmiert</li> </ul> | <ul> <li>Die programmierbaren Ausgänge im Setup-<br/>Menü aufrufen und die Schwachstromkontakte<br/>programmieren.</li> </ul>                                                                                                    |
|                             | Keine Fernanzeige der Alarmlampe<br>Keine Fernaktivierung des Gebläses | <ul> <li>Bauseitige Verdrahtung nicht installiert</li> </ul>                                       | <ul> <li>Die Verdrahtung von einer externen Fehleranzeige<br/>zum Schwachstromkontakt-Anschlusspunkt auf<br/>Klemme P12 oder zum Triac-Anschlusspunkt<br/>Klemme P16 legen.</li> </ul>                                                                                                    |
| _                           |                                                                        | <ul> <li>Bauseitige externe Fehleranzeigelampe defekt</li> </ul>                                   | <ul> <li>Pr üfen ob die externe Anzeigelampe defekt ist;<br/>falls erforderlich ersetzen.</li> </ul>                                                                                                    |
| orgung                      |                                                                        | Externer Fehler Vapor-logic-Schwachstromkontakt<br>schaltet nicht                                  | <ul> <li>Schwachstromdurchgang (Vapor-logic Klemme<br/>P12) prüfen sowie ob Kontakt schließt.</li> </ul>                                                                                                    |
| Probleme mit der Stromversc | Keine lesebaren Informationen am<br>Steuergerät                        | <ul> <li>Kein Strom, oder an Vapor-logic-Platine liegt<br/>falsche Spannung an</li> </ul>          | <ul> <li>Hauptstromversorgung überprüfen.</li> <li>Sicherungsautomat am Steuertransformator<br/>rücksetzen, wenn ausgelöst.</li> <li>Thermoauslöser rücksetzen, wenn ausgelöst.</li> <li>Minimal-Thermostat Temperaturablesung unter<br/>Minimumtemperatur (nur bei Außenaufstellung).</li> </ul>                                    |
|                             |                                                                        | <ul> <li>Modul-Kommunikationskabel ausgesteckt</li> </ul>                                          | <ul> <li>Modul-Kabel anschließen.</li> </ul>                                                                                                    |
|                             |                                                                        | <ul> <li>Keine Versorgungsspannung zum Gerät</li> </ul>                                            | <ul> <li>Hauptsicherung überprüfen.</li> <li>Netzstrom-Sicherheitsschalter überprüfen.</li> <li>Heizelementesicherungen überprüfen.</li> </ul>                                                                                                    |
|                             | Steuergerät ist stromlos.                                              | • Keine 24 VAC Versorgung                                                                          | <ul> <li>Auf korrekte Versorgung prüfen.</li> <li>Auf korrekte Transformatorspannungs-Kennwerte<br/>prüfen.</li> <li>Auf korrekte Transformatorverdrahtung prüfen.</li> <li>Auf Steuerkreisspannung 24 VAC prüfen. Falls<br/>keine Spannung, Trafo-Leistungsschalter überprüfen.</li> <li>Wenn erforderlich zurücksetzen.</li> </ul> |
|                             |                                                                        | Befeuchter Übertemperatur-Thermostat offen                                                         | <ul> <li>Manuellen Schalter über der Heizung unterhalb<br/>der Klemmenabdeckung rücksetzen.</li> </ul>                                                                                                    |
|                             |                                                                        | Steuergerät ist überhitzt                                                                          | • Steuergerät kühlen.                                                                                                    |
|                             |                                                                        | <ul> <li>Kommunikationskabel nicht angeschlossen</li> </ul>                                        | • Kabel anschließen.                                                                                                    |
|                             | Anzeige ist komplett schwarz.                                          | Defektives Kabel                                                                                   | Kabel ersetzen.                                                                                                    |
|                             |                                                                        | Defektives Steuergerät                                                                             | • Ersetzen.                                                                                                    |
|                             |                                                                        | Defektive Steuerplatine                                                                            | DriSteem oder Händler anrufen.                                                                                                    |

| Tabelle 87-1:   |                                                              |                                                                                                    |                                                                                                    |  |  |
|-----------------|--------------------------------------------------------------|----------------------------------------------------------------------------------------------------|----------------------------------------------------------------------------------------------------|--|--|
| An              | Anleitung zur Fehlersuche (Fortsetzung)                      |                                                                                                    |                                                                                                    |  |  |
|                 | Problem                                                      | Mögliche Ursachen                                                                                                    | Korrekturmaßnahmen                                                                                                    |  |  |
|                 | <b>Alarm:</b><br>R.FSignal außerhalb Bereich                 | Wenn Transmitter- oder Feuchteregler-Alarme<br>auftreten sind mögliche Ursachen:<br>• Offener Kreis, Kurzschluss oder falsche                     | <ul> <li>Spannungen an den Platinenklemmen pr</li></ul>                                                                                                    |  |  |
| eme             | <b>Alarm:</b><br>Taupunktsignal außerhalb<br>Bereich         | Verdrahtung<br>• Falsches Signal<br>• Erdungskreis<br>• Signal übersteigt Bereichsspanne. Korrekte<br>Eingabesignale sind: 4-20 mA, oder 0-16 VDC | – Taupunktsignal: 2-10 VDC.<br>– Bedarfsignal: 0-16 VDC.<br>An Klemme P13<br>– Luftkang-Maximal-Signal: 0-21 VDC, 2-10 VDC                                                                                                  |  |  |
| gler-Probl      | <b>Alarm:</b><br>Bedarfsignal außerhalb<br>Bereich           |                                                                                                    | An Klemme P14<br>– Zusatztemperatursensor oder Temperatur-<br>ausgleichssensor: 2-10 VDC.                                                                                                    |  |  |
| Feuchtere       | <b>Alarm:</b><br>Kanal r.FSignal außerhalb<br>Bereich        |                                                                                                    | <ul> <li>Ausgang am Transmitter überprüfen:         <ul> <li>Falls keine Ausgabe, Transmitter ersetzen.</li> <li>Überprüfen ob Ausgabe 4-20 mA.</li> <li>Transmitter oder Feuchtergaler kalibrieren.</li> </ul> </li> </ul> |  |  |
| ansmitter- oder | <b>Alarm:</b><br>Zusatztemperatursensor<br>außerhalb Bereich |                                                                                                    | falls erforderlich.<br>• Fremd-Trennsteuerplatine vielleicht nicht kompatibel.<br>DriSteem oder Händler konsultieren.                                                                                                    |  |  |
| ц,              |                                                              | <ul> <li>SDU-Gebläse oder Luftströmungsschalter<br/>falsch verdrahtet</li> </ul>                                                                  | • Raumverteiler (SDU) auf korrekte Verdrahtung überprüfen.                                                                                                    |  |  |
|                 | Alarm:                                                       | <ul> <li>SDU-Gebläseabdeckung ist offen</li> </ul>                                                                                                | Abdeckung installieren.                                                                                                    |  |  |
|                 | Luftzirkulation                                              | <ul> <li>SDU-Gebläsemotor funktioniert nicht (SDU-<br/>Gebläse startet nicht)</li> </ul>                                                          | • Raumverteiler (SDU) Gebläse ersetzen.                                                                                                    |  |  |
|                 |                                                              | Leistungsschalter ausgelöst                                                                                                    | Leistungsschalter rücksetzen.                                                                                                    |  |  |
|                 |                                                              | Gebläse startet nicht)  • Leistungsschalter ausgelöst                                                                                             | Leistungsschalter rücksetzen.                                                                                                    |  |  |

| Tal               | Tabelle 87-1:                                                                  |                                                                                         |                                                                                                    |  |
|-------------------|--------------------------------------------------------------------------------|-----------------------------------------------------------------------------------------|----------------------------------------------------------------------------------------------------|--|
| An                | leitung zur Fehlersuche                                                        | (Fortsetzung)                                                                           |                                                                                                    |  |
|                   | Problem                                                                        | Mögliche Ursachen                                                                       | Korrekturmaßnahmen                                                                                                    |  |
| regelung-Probleme | Alarm:<br>Wassersonde falsch<br>verdrahtet<br>Alarm:<br>Wassersonde fehlerhaft | Inkorrekte Installation                                                                 | <ul> <li>Sondensystem auf korrekte Verdrahtung überprüfen. Keine geschirmten Kabel verwenden.</li> <li>Überprüfen, ob Sondenkabel nicht zusammen mit Netzstromkabel verlegt wurden.</li> <li>Sicherstellen die Verdrahtung zwischen Schaltschrank und Befeuchter ist nicht länger als die empfohlene Länge von 15 m.</li> <li>Überprüfen, ob die Füll- und Ablaufverrohrung entsprechend den Vorgaben in der Betriebsanleitung des Befeuchters erfolgt ist.</li> <li>Überprüfen, ob die Verrohrung vom Befeuchter zum Verteilmodul ordnungsgemäß installiert ist, dass keine engen Bögen oder Blockierungen in der Verrohrung vorhanden sind und die Länge der Verrohrung nicht zu lang ist. Siehe Vorgaben in der Befeuchter-Betriebsanleitung.</li> <li>Überprüfen, ob ein P-Geruchsverschluss am Tank installiert ist und dieser nicht blockiert ist.</li> <li>Sicherstellen die Erdung zwischen Schaltschrank und Befeuchtertank funktioniert.</li> </ul> |  |
| Wasserstan        |                                                                                | • Verschmutzte oder oxidierte Sonden                                                    | <ul> <li>Sondenspitze reinigen, Oxidschicht bzw. Salzablagerungen<br/>entfernen, oder Sonde ersetzen, falls erforderlich.</li> <li>Tankwasserpegel unter die Sonde absenken; System<br/>zurücksetzen und erneut starten.</li> </ul>                                                                                                    |  |
|                   |                                                                                | Schlechter Zustand der Sonden-Baugruppe                                                 | <ul> <li>Sonden-Baugruppe ersetzen.</li> </ul>                                                                                                    |  |
|                   |                                                                                | Geringe Leitfähigkeit des Füllwassers                                                   | <ul> <li>Beträgt die Leitfähigkeit weniger als 30 µS/cm eine ¼-½<br/>Tablette Natriumbikarbonat (d.h., Alka Seltzer) hinzugeben,<br/>um die Leitfähigkeit zu erhöhen. DriSteem über die weitere<br/>Vorgehensweise konsultieren.</li> </ul>                                                                                                    |  |
|                   |                                                                                | <ul> <li>Befeuchter-Verriegelungsschalter bzw.<br/>Übertemperatur-Thermostat</li> </ul> | <ul> <li>Nachprüfen ob Schalter oder Thermostat verdrahtet sind.</li> <li>Nachprüfen ob Verriegelungsschalter korrekt eingestellt ist und<br/>die Befeuchter-Abdeckung montiert ist.</li> <li>Übertemperatur-Thermostat rücksetzen, falls ausgelöst.</li> </ul>                                                                                                    |  |
|                   |                                                                                | Fehlende Sondenspitze                                                                   | <ul> <li>Fehlende Sondenspitze ersetzen, wenn möglich, andernfalls<br/>komplette Baugruppe austauschen.</li> </ul>                                                                                                    |  |

| Tabelle 87-1: |                                         |                                                                                                    |                                                                                                    |
|---------------|-----------------------------------------|----------------------------------------------------------------------------------------------------|----------------------------------------------------------------------------------------------------|
| An            | leitung zur Fehlersu                    | che (Fortsetzung)                                                                                                    |                                                                                                    |
|               | Problem                                 | Mögliche Ursachen                                                                                                    | Korrekturmaßnahmen                                                                                                    |
|               | <b>Alarm:</b><br>Füllzeit überschritten | Tank ist nicht voll.                                                                                                    |                                                                                                    |
|               |                                         | Füll- und Ablaufventil umgekehrt verdrahtet                                                                                                    | Korrekt verdrahten.                                                                                                    |
|               | Alarm:                                  | Niedriger Füllwasserdruck                                                                                                    | Nachprüfen Wasserdruck beträgt mindestens 552 kPa.                                                                                                    |
|               | Nachtüllzeit<br>lüberschritten          | Leitungssieb verstopft                                                                                                    | Reinigen, wie erforderlich.                                                                                                    |
|               |                                         | Befeuchterabdeckung-Verriegelungsschalter<br>falsch verdrahtet                                                                                                    | • Korrekt verdrahten.                                                                                                    |
|               |                                         | Füllventil nicht offen                                                                                                    | • Falls 24 VAC an der Füllventilspule anliegt, Ventil ersetzen.                                                                                                    |
|               |                                         | <ul> <li>Füllventil nicht ordnungsgemäß zur<br/>Steuerplatine verdrahtet</li> </ul>                                                                                                    | <ul> <li>Füllventil auf die korrekte Verdrahtung an Klemme P17 (Füllen,<br/>Entwässern) überprüfen.</li> <li>Betrieb mit Hilfe der Tests im Diagnosemenü austesten.</li> </ul>                                                                                                    |
|               |                                         | <ul> <li>Zulaufwasser-Nadelventil geschlossen oder<br/>verstopft</li> </ul>                                                                                                    | <ul> <li>Nachprüfen ob Nadelventil offen ist und keine Ablagerungen<br/>aufweist.</li> </ul>                                                                                                    |
|               |                                         | • Füllventil wird mit falscher Spannung betrieben                                                                                                    | • Überprüfen ob 24 VAC an der Ventilspule anliegen.                                                                                                    |
|               |                                         | Verstopftes Füllventil                                                                                                    | <ul> <li>Füllventil ausbauen und auf Fremdmaterialien überprüfen,<br/>welche das Ventil vielleicht verstopfen.</li> </ul>                                                                                                    |
|               |                                         | Füllventil umgekehrt eingebaut                                                                                                    | <ul> <li>Durchflussrichtung pr üfen; oder "In" (Ein) sollte am<br/>Ventilk örper sichtbar sein.</li> </ul>                                                                                                    |
|               |                                         | <ul> <li>Übermäßiger Druckstoß kann ein Nadelventil<br/>beschädigen und das Öffnen behindern</li> </ul>                                                                                                    | <ul><li>Ventil ersetzen, falls erforderlich.</li><li>Eine Stoßbremse in die Zulaufleitung installieren.</li></ul>                                                                                                    |
|               |                                         | Öffnung nach Füllventil kann verstopft sein                                                                                                    | Ventilsieb und Auslauföffnung warten.                                                                                                    |
| đ             |                                         | Ablaufventil undicht                                                                                                    | <ul> <li>Überprüfen ob Ablaufventil in Position "Auto" und<br/>geschlossen ist.</li> </ul>                                                                                                    |
| roblem        |                                         | • Fehlende Sondenspitze                                                                                                    | <ul> <li>Fehlende Sondenspitze ersetzen, wenn möglich, andernfalls<br/>komplette Baugruppe austauschen.</li> </ul>                                                                                                    |
| illp          |                                         | Tank ist voll.                                                                                                    |                                                                                                    |
|               |                                         | Wasserstandsonde ist fehlerhaft                                                                                                    | • Sonde reinigen oder ersetzen.                                                                                                    |
|               |                                         | <ul> <li>Zu geringe Wasserleitfähigkeit:</li> <li>Leitungswasser/enthärtetes Wasser GTS<br/>Befeuchter und Elektro-Befeuchter mit<br/>Heizelementen erfordern eine Mindest-<br/>Füllwasser-Leitfähigkeit von 30 μS/cm.</li> <li>Die empfohlene Füllwasser-Leitfähigkeit für XT<br/>Befeuchter ist 125 - 1250 μS/cm.</li> </ul> | • Eine ¼-½ Tablette Natriumbikarbonat (d.h., Alka Seltzer)<br>hinzugeben, um die Leitfähigkeit zu erhöhen. DriSteem oder<br>Ihren Händler über die weitere Vorgehensweise konsultieren.                                                                                                    |
|               |                                         | Keine Tankerdung                                                                                                    | • Tank erden.                                                                                                    |
|               |                                         | • Füllventil ist in Position Offen blockiert                                                                                                    | <ul> <li>Ventil auf Fremdmaterial überprüfen.</li> </ul>                                                                                                    |
|               |                                         | <ul> <li>Füllventil ist umgekehrt eingebaut</li> </ul>                                                                                                    | <ul> <li>Durchflussrichtung pr üfen; oder "In" (Ein) sollte am<br/>Ventilkörper sichtbar sein.</li> </ul>                                                                                                    |
|               |                                         | • Übermäßig viel Kondensat läuft in den Tank                                                                                                    | <ul> <li>DriSteem konsultieren um Wassermenge zu erhöhen, die in<br/>Dampf umgewandelt werden kann, bevor ein Fehler auftritt.</li> </ul>                                                                                                    |
|               |                                         | Für XT Befeuchter, siehe Zylinder prüfen / hoher Wo                                                                                                    | asserstand auf Seite 47 in Tabelle 45-1.                                                                                                    |
|               | Full of the last of                     | Fehlerhaftes Wasserstandregelsystem                                                                                                    | <ul> <li>Falls erforderlich, Sonden reinigen.</li> <li>Wasserleitfähigkeit prüfen. Mindestleitfähigkeit für<br/>ordnungsgemäßen Betrieb des Systems beträgt 30 µS/cm.</li> <li>Überprüfen Sondenverdrahtung ist korrekt.</li> </ul>                                                                                                 |
|               | Ein / Aus (mehrmals<br>pro Minute)      | Ablaufventil nicht komplett geschlossen                                                                                                    | <ul> <li>Falls eine Blockierung das dichte schließen des Ventils<br/>verhindert, Ventil reinigen.</li> <li>Ist die Rückholfeder am Ablaufventil zu schwach oder<br/>gebrochen, Ventil ersetzen.</li> <li>Prüfen ob 24 VAC am Ventil anliegt. Wenn ja, Verdrahtung<br/>zur Vapor-logic-Platine Klemme P17 (Drain) prüfen.</li> </ul> |
|               |                                         | Schlechte Tankerdung                                                                                                    | <ul> <li>Nachpr üfen ob gute Maschinenerdung vorliegt.</li> </ul>                                                                                                    |

### Anleitung zur Fehlersuche

Taballa 07 1

| Ar           | Anleitung zur Fehlersuche (Fortsetzung)      |                                                                                      |                                                                                                    |  |
|--------------|----------------------------------------------|--------------------------------------------------------------------------------------|----------------------------------------------------------------------------------------------------|--|
|              | Problem                                      | Mögliche Ursachen                                                                    | Korrekturmaßnahmen                                                                                                    |  |
|              | Befeuchter befüllt sich nicht<br>mit Wasser. | • Fehlerhaftes Füllventil                                                            | <ul> <li>Sondenkopf ausstecken. Füllventil sollte nun öffnen. Öffnet das<br/>Füllventil nicht, prüfen ob 24 VAC am Füllventil anliegen. Liegt<br/>Spannung an und Ventil öffnet sich nicht, Ventil oder Ventilspule<br/>ersetzen.</li> <li>Prüfen ob Ventilspule mit 24 VAC funktioniert.</li> <li>Überprüfen ob sich Ventilspindel frei bewegt.</li> </ul>                                                                                                    |  |
|              |                                              | • Keine Wasserversorgung zum<br>Füllventil                                           | <ul> <li>Überprüfen ob Zulaufwassersieb blockiert ist.</li> <li>Überprüfen ob das manuelle Absperrventil in der Zulaufleitung<br/>offen und der Wasserdruck ausreichend ist.</li> <li>Überprüfen ob Nadelventil im Zulauf offen ist.</li> </ul>                                                                                                    |  |
|              |                                              | Befeuchter ist nicht in Modus Auto                                                   | • Auf Modus "Auto" umschalten.                                                                                                    |  |
|              |                                              | <ul> <li>Vapor-logic-Steuerung in Modus<br/>Entwässern am Ende der Saison</li> </ul> | • Überprüfen, ob ein Feuchte-Bedarfsignal an der Steuerplatine anliegt.                                                                                                    |  |
|              |                                              | <ul> <li>Zulaufwasser-Nadelventil ist<br/>geschlossen</li> </ul>                     | • Nadelventil überprüfen.                                                                                                    |  |
|              |                                              | Befeuchter entwässert zum Schutz<br>gegen Frost                                      | • Auf Modus "Auto" umschalten.                                                                                                    |  |
|              |                                              | Füllventil klemmt in Position     "Geschlossen"                                      | • Strom Ein/Aus takten um Füllventil zu bewegen.                                                                                                    |  |
|              |                                              | Fehlerhaftes Wasserstandregelsystem                                                  | Siehe nachstehende Informationen.                                                                                                    |  |
| Füllprobleme | Füllventil schließt nicht                    | • Ablaufventil offen                                                                 | <ul> <li>Ist ein automatisches Ablaufventil in der manuellen Position<br/>gesperrt, auf Automatik rücksetzen.</li> <li>Ventil ersetzen, falls die Rückholfeder am Ablaufventil gebrochen<br/>ist.</li> <li>Ablaufventil reinigen oder ersetzen, wenn eine Blockierung im<br/>Ventil ein dichtes schließen unmöglich macht.</li> <li>Manuelles Ablaufventil schließen, wenn es offen ist.</li> <li>Falls Vapor-logic die Ausgabe zur Füllventilspule kurzschließt,<br/>die Platine oder Ablaufventilspule ersetzen.</li> </ul>                                                           |  |
|              |                                              | • Fehlerhaftes Wasserstandregelsystem                                                | <ul> <li>Sicherstellen Sondenstecker ist komplett eingesteckt.</li> <li>Falls erforderlich, Sondenspitzen reinigen.</li> <li>Ist die Wasser-Leitfähigkeit zu gering (siehe nachstehend), eine<br/>¼-½ Tablette Natriumbikarbonat (d.h., Alka Seltzer) zum Tank-<br/>oder Zylinderwasser hinzugeben. Wird damit das Problem<br/>gelöst weist Ihr Füllwasser eine zu geringe Leitfähigkeit; bitte<br/>DriSteem oder Ihren Händler konsultieren.</li> <li>Leitungswasser/enthärtetes Wasser GTS Befeuchter und<br/>Elektro-Befeuchter mit Heizelementen erfordern eine Mindest-</li> </ul> |  |

Füllventil klemmt

Fortsetzung nächste Seite

Füllwasser-Leitfähigkeit von 30 µS/cm.

und Ansteuerung prüfen.) • Stoßbremse in der Wasserzufuhr installieren.

125 - 1250 µS/cm.

das Ventil ersetzen.

- Die empfohlene Füllwasser-Leitfähigkeit für XT Befeuchter ist

 Sicherstellen, Füllventil ist nicht umgekehrt installiert. Wenn ja, korrekt installieren.Falls eine defekte Feder oder Membrane im Füllventil vorliegt,

• Nachprüfen ob eine Blockierung das Schließen/Öffnen des Ventils verhindert. Ventil reinigen oder ersetzen, wie erforderlich. • Die Steuerspannung an der Füllventilspule prüfen. (Verdrahtung

• Platine ersetzen, falls Vapor-logic-Steuerplatine defekt ist. • Nachprüfen, ob sich das System in Modus Auto befindet. Nachprüfen, ob die Sonde korrekt verdrahtet ist.

| Tabelle 87-1: |                                                                      |                                                                                                    |                                                                                                    |  |  |
|---------------|----------------------------------------------------------------------|----------------------------------------------------------------------------------------------------|----------------------------------------------------------------------------------------------------|--|--|
| An            | Anleitung zur Fehlersuche (Fortsetzung)                              |                                                                                                    |                                                                                                    |  |  |
|               | Problem                                                              | Mögliche Ursachen                                                                                                    | Korrekturmaßnahmen                                                                                                    |  |  |
|               | Alarm:                                                               | <ul> <li>Tankablauföffnung</li> </ul>                                                                                                    | • Falls die Befeuchtertank-Ablauföffnung blockiert ist, reinigen.                                                                                                    |  |  |
|               | Entwässerung ohne Funktion                                           | • Wasserstandsonden                                                                                                    | • Sonde reinigen oder Sondenbaugruppe ersetzen.                                                                                                    |  |  |
|               |                                                                      | Ablaufventilverdrahtung                                                                                                    | <ul> <li>Verdrahtung des Ablaufventils pr üfen.</li> <li>Sicherstellen, Ablaufventil ist zu Klemme P17 (Drain) an der<br/>Steuerplatine verdrahtet.</li> <li>Vapor-logic-Steuerung r ücksetzen.</li> </ul>         |  |  |
|               |                                                                      | • Füllventil                                                                                                    | <ul> <li>Sicherstellen Spannung liegt am Ventil an. Wenn ja, Ventil<br/>reinigen oder ersetzen.</li> <li>Ventil ersetzen, wenn Ventil undicht ist.</li> </ul>                                                      |  |  |
|               |                                                                      | <ul> <li>System auf manuelle Entwässerung<br/>programmiert</li> </ul>                                                                      | <ul> <li>Einen Testzyklus durchführen, um zu prüfen ob das System<br/>den Ablaufausgang aktiviert.</li> </ul>                                                                                                    |  |  |
| obleme        |                                                                      | <ul> <li>Wasserrückstau in der Ablaufleitung</li> <li>Ablaufleitung verstopft</li> </ul>                                                   | <ul> <li>Unzureichendes Gefälle in der Ablaufleitung.</li> <li>Unzureichender Leitungsdurchmesser. Siehe Befeuchter-<br/>Betriebsanleitung für Ablaufleitungs-Durchmesser und<br/>Gefälleanforderungen.</li> </ul> |  |  |
| sserungspro   | Befeuchter führt<br>keine automatische<br>Entwässerungssequenz durch | <ul> <li>Befeuchter weist keine automatische<br/>Entwässerungssequenz auf oder<br/>automatisches Entwässern ist nicht aktiviert</li> </ul> | <ul> <li>Nachprüfen, ob Befeuchter ein automatisches Ablaufventil<br/>aufweist.</li> <li>Das Setup-Menü aufrufen und sicherstellen automatisches<br/>Entwässern/Spülen ist aktiviert.</li> </ul>                   |  |  |
| Entw          |                                                                      | <ul> <li>Ablauffehler, verstopftes Ablaufventil oder<br/>verstopfte Ablaufleitung</li> </ul>                                               | • Ablaufverrohrung reinigen.                                                                                                    |  |  |
|               |                                                                      | <ul> <li>Fehlerhafte automatische<br/>Entwässerungssequenz</li> </ul>                                                                      | <ul> <li>Das Setup-Menü aufrufen und die Einstellungen für<br/>automatisches Entwässern/Spülen überprüfen.</li> </ul>                                                                                              |  |  |
|               |                                                                      | • Kein Strom am automatischen Ablaufventil                                                                                                 | <ul> <li>Überprüfen ob 24 VAC am Klemmenblock P17 (Drain) und<br/>am Ablaufventil anliegen.</li> </ul>                                                                                                    |  |  |
|               |                                                                      | • Defektes automatisches Ablaufventil                                                                                                    | <ul> <li>Liegt Spannung am Ventil an und das Ventil öffnet immer<br/>noch nicht, Ablaufventil ersetzen.</li> </ul>                                                                                                 |  |  |
|               | Befeuchter führt Entwässern                                          | • Eingabesignal fordert immer Dampfbedarf                                                                                                  | • Bedarfsignal reduzieren.                                                                                                    |  |  |
|               | am Ende der Saison nicht<br>durch                                    | Vapor-logic-Einstellung                                                                                                    | <ul> <li>Im Setup-Menü nachprüfen ob der Parameter Entwässern am<br/>Ende der Saison aktiviert ist.</li> </ul>                                                                                                    |  |  |
|               |                                                                      | • Ablaufventil                                                                                                    | <ul> <li>Ventil zur Steuerplatine nicht verdrahtet bzw. falsch verdrahtet.</li> <li>Nachprüfen ob 24 VAC an der Ventilspule während Testbetrieb anliegt.</li> </ul>                                                |  |  |

### Tabelle 87-1:

|                  | ienong zor remersoone                                                    | (i oliseizolig)                                                                            |                                                                                                    |
|------------------|--------------------------------------------------------------------------|--------------------------------------------------------------------------------------------|----------------------------------------------------------------------------------------------------|
|                  | Problem                                                                  | Mögliche Ursachen                                                                          | Korrekturmaßnahmen                                                                                                    |
|                  | <b>Alarm:</b><br>Tanktemperaturfühler defekt                             | <ul> <li>Verdrahtung des Sensors unterbrochen,<br/>kurzgeschlossen oder falsch</li> </ul>  | <ul> <li>Klemmen auf korrekte Verdrahtung und Spannung überprüfen.<br/>1000 Ohm = 20 °C; 1702 Ohm = 100 °C.</li> </ul>                                                                                                    |
|                  |                                                                          | <ul> <li>Befeuchter-Verriegelungsschalter bzw.<br/>Übertemperaturthermostat</li> </ul>     | <ul> <li>Nachprüfen ob Schalter oder Thermostat verdrahtet sind.</li> <li>Nachprüfen on Verriegelungsschalter korrekt eingestellt ist und die Befeuchter-Abdeckung montiert ist.</li> <li>Übertemperaturthermostat rücksetzen, falls ausgelöst.</li> </ul>                                                                                                    |
|                  | <b>Alarm:</b><br>Tankübertemperatur                                      | <ul> <li>Befeuchter ist zu heiß; Temperatur liegt 14<br/>°C über dem Siedepunkt</li> </ul> | <ul> <li>Tank auf ordnungsgemäßen Wasserstand überprüfen.</li> </ul>                                                                                                    |
|                  |                                                                          | • Defekter Sensor                                                                          | • Sensor ersetzen.                                                                                                    |
| Heizungsprobleme | Reduzierte oder keine<br>Dampfabgabe (obwohl<br>Wasserstand korrekt ist) | Elektro-Befeuchter:<br>• Heizung fehlerhaft                                                | <ul> <li>Sicherstellen korrekte Spannung liegt an den Heizelementen<br/>an.</li> <li>Sicherstellen, die Stromstärke der Heizelemente entspricht den<br/>Angaben im Schaltplan.</li> <li>Falls die Heizelement-Schütze nicht funktionieren, ersetzen.</li> </ul>                                                                                                    |
|                  |                                                                          | Elektro-Befeuchter:<br>• Fehlerhaftes Steuersystem                                         | <ul> <li>Überprüfen ob Heizelemente-Sicherungen durchgebrannt sind<br/>und falls erforderlich ersetzen.</li> <li>Überprüfen ob Zusatzgrenzwertregler z.B. Kanal-<br/>Feuchteregler, Luftströmungsschalter den Systembetrieb<br/>unterbinden. Rücksetzen, ersetzen oder kalibrieren, wie<br/>erforderlich. (Luftströmungsschalter, Klemmen P13 (24VAC<br/>und AFsw) weisen 24 VAC auf, wenn offen. Ein-/Aus<br/>Maximalregler, Klemmen P13 (24VDC und DHL), weisen 24<br/>VDC auf, wenn offen.</li> <li>Überprüfen ob der Heizelement-Übertemperaturthermostat<br/>ausgelöst ist. Rücksetzen, falls erforderlich.</li> </ul> |
|                  |                                                                          | Nur GTS, STS oder LTS Befeuchter:<br>• Verschmutzter Wärmetauscher                         | • Reinigen.                                                                                                    |
|                  |                                                                          | Nur GTS-Befeuchter:<br>• Verschmutzte Brenner<br>• Gasdruck niedrig                        | <ul> <li>Reinigen oder justieren, wie erforderlich. Siehe Anweisungen<br/>im der Befeuchter-Betriebsanleitung.</li> </ul>                                                                                                    |

| Tak       | Tabelle 87-1:<br>Aplaitung zur Fahlarsucha (Fartratzung)                         |                                                                                                    |                                                                                                    |  |
|-----------|----------------------------------------------------------------------------------|----------------------------------------------------------------------------------------------------|----------------------------------------------------------------------------------------------------|--|
| AI        | Problem                                                                          | Möaliche Ursachen                                                                                                    | Korrekturmaßnahmen                                                                                                    |  |
|           | Heizelement durchaebrannt                                                        | Wasserstand zu gering                                                                                                    | Sonden ersetzen.                                                                                                    |  |
|           |                                                                                  | Falsch verdrahtet                                                                                                    | <ul> <li>Nachprüfen, ob korrekte Spannung am Heizelement anliegt.</li> <li>Auf ordnungsgemäßen elektrischen Anschluss überprüfen.</li> </ul>                                                                                                    |  |
|           |                                                                                  | <ul> <li>Mineralsalzablagerungen an den<br/>Heizelementen</li> </ul>                                                           | <ul> <li>Der Befeuchter ist vielleicht unterdimensioniert. Die<br/>Befeuchterleistung erhöhen oder mit einem größeren<br/>Befeuchter ersetzen. DRI-STEEM oder Ihren Händler<br/>konsultieren.</li> <li>Den Tank auf übermäßige Salzablagerungen im Bereich der<br/>Heizelemente überprüfen. Absalzungszeit sowie Häufigkeit<br/>des Entwässerungszyklus erhöhen bzw. öfters reinigen.<br/>Enthärtetes Zusatzwasser verwenden.</li> </ul> |  |
|           |                                                                                  | <ul> <li>Schütze haben nicht geöffnet</li> </ul>                                                                               | • Ersetzen.                                                                                                    |  |
|           |                                                                                  | <ul> <li>Festkörperrelais haben nicht geschlossen</li> </ul>                                                                   | Festkörperrelais-Regler ersetzen.                                                                                                    |  |
|           |                                                                                  | • Heizelementkorrosion                                                                                                    | <ul> <li>Heizelemente auf Oberflächenkorrosion und Lochfraß<br/>untersuchen. Bevor durchgebrannte Heizelemente ersetzt<br/>werden, den Chloridgehalt des Füllwassers überprüfen.<br/>Dieser muss sehr gering sein.</li> </ul>                                                                                                    |  |
|           | Tank heizt nicht auf.                                                            | <ul> <li>Übertemperatur-Thermostatschalter, der<br/>sich unter der Heizelementabdeckung<br/>befindet, hat ausgelöst</li> </ul> | • Thermostatschalter rücksetzen.                                                                                                    |  |
| e         |                                                                                  | <ul> <li>Befeuchterabdeckung-<br/>Verriegelungsschalter (Nur Vaporstream-<br/>Modelle)</li> </ul>                              | <ul> <li>Befeuchterabdeckung nicht verdrahtet; Verriegelungsschalter<br/>justieren.</li> </ul>                                                                                                    |  |
| Jsproblem |                                                                                  | <ul> <li>Verbrennungsluftschalter oder<br/>Abgasventilatorschalter (Nur GTS-Systeme)</li> </ul>                                | <ul> <li>Abzugssystem und Lufteinlassklappen überprüfen.</li> <li>Nachprüfen, ob Verdrahtung und Anschluss der Schalter<br/>korrekt ausgeführt wurde.</li> </ul>                                                                                                    |  |
| Heizungs  |                                                                                  | <ul> <li>Falsche oder nicht vorhandene<br/>Steuerspannung</li> </ul>                                                           | <ul> <li>Anhand des Schaltplans auf korrekte Versorgungsspannung<br/>überprüfen.</li> <li>Auf korrekte Transformatorspannung überprüfen.</li> <li>Transformator auf korrekte Verdrahtung überprüfen.</li> <li>Anhand des Schaltplans Steuerkreisspannung überprüfen.<br/>Falls keine Spannung vorhanden ist, Platinen und<br/>Verdrahtung auf potentiellen Kurzschluss untersuchen.</li> </ul>                                           |  |
|           |                                                                                  | <ul> <li>Falsche oder nicht vorhandene<br/>Versorgungsspannung zum Befeuchter</li> </ul>                                       | <ul> <li>Sicherung der Netzstromleitung überprüfen.</li> <li>Sicherheitsschalter der Netzstromleitung überprüfen.</li> <li>Anhand des Schaltplans Heizelementesicherungen<br/>überprüfen.</li> </ul>                                                                                                    |  |
|           |                                                                                  | <ul> <li>Luftkanal relative Feuchte über dem<br/>eingestellten Maximalwert</li> </ul>                                          | <ul> <li>Überprüfen ob Luftfluss im Luftkanal vorhanden ist.</li> <li>Funktion von Luftkanal-Maximal-Schalter oder Transmitter<br/>prüfen.</li> </ul>                                                                                                    |  |
|           |                                                                                  | • Kein Bedarfsignal                                                                                                    | <ul> <li>Fremdsignal überprüfen.</li> <li>Auf falsche Verdrahtung überprüfen.</li> <li>Im Einstellungsmenü nachprüfen, dass Befeuchter für dieses<br/>Bedarfsignal konfiguriert ist.</li> </ul>                                                                                                    |  |
|           |                                                                                  | Befeuchter in Modus Standby                                                                                                    | • Modus auf "Auto" schalten.                                                                                                    |  |
|           | Der Befeuchtertank weist den<br>korrekten Wasserstand auf<br>und ist immer warm. | • Wasserthermostat                                                                                                    | <ul> <li>Dies ist normal; Der Wasserthermostat hält die Tankwassertemperatur zwischen 4 °C und 82 °C.</li> <li>Den Wasserthermostat auf eine niedrigere Temperatur einstellen.</li> </ul>                                                                                                    |  |
|           |                                                                                  | <ul> <li>Festkörperrelais-Stromregler</li> </ul>                                                                               | <ul> <li>Festkörperrelais-Regler kurzgeschlossen; überprüfen/<br/>ersetzen.</li> <li>Phasen miteinander vertauscht.</li> </ul>                                                                                                    |  |
|           |                                                                                  | • Schütz                                                                                                    | • Schütz kurzgeschlossen; ersetzen.                                                                                                    |  |

| Tabelle 87-1:                                   |                                                     |                                                                                                    |                                                                                                    |  |  |  |  |
|-------------------------------------------------|-----------------------------------------------------|----------------------------------------------------------------------------------------------------|----------------------------------------------------------------------------------------------------|--|--|--|--|
| An                                              | Anleitung zur Fehlersuche (Fortsetzung)             |                                                                                                    |                                                                                                    |  |  |  |  |
|                                                 | Problem                                             | Mögliche Ursachen                                                                                                    | Korrekturmaßnahmen                                                                                                    |  |  |  |  |
| Probleme mit dem eingestellten Feuchte-Sollwert | Feuchte erreicht nicht den<br>gewünschten Sollwert. | • Der Befeuchter ist in Betrieb erreicht aber<br>nicht die geforderte Dampfleistung                                           | <ul> <li>Befeuchter ist zu klein; mit einer größeren Einheit ersetzen<br/>oder einen zusätzlichen Befeuchter einbauen.</li> <li>Absalzungszeit ist zu lang.</li> <li>Wenn das Ablaufventil nicht vollständig schließt, die<br/>Ursache ermitteln und das Ventil entweder reinigen,<br/>reparieren oder ersetzen.</li> <li>Wenn Dampf über den Geruchsverschluss in die<br/>Ablaufleitung austritt, den Geruchsverschluss mit Wasser<br/>befüllen oder reparieren, wie erforderlich.</li> <li>Wenn die Geruchsverschlusshöhe nicht ausreichend<br/>ist, auf die empfohlene Höhe erhöhen (Siehe dazu<br/>Bedienungsanleitung des Befeuchters für die korrekte Höhe<br/>des Geruchsverschlusses).</li> <li>Ist der interne Dampfdruck zu hoch, die Ursache dafür<br/>ermitteln (z.B. hoher statischer Luftkanaldruck, zu<br/>kleine Dampfdüsen in den Verteilrohren, Wasser- oder<br/>Dampfschlauch gequetscht) und entsprechend berichtigen.</li> <li>Undichte Dichtung oder Dampfschlauch ersetzen.</li> <li>Nachkalibrieren, falls Regler außerhalb Kalibrierung.</li> <li>Wenn das Füllventil in geöffneter Position klemmt, reparieren<br/>oder ersetzen.</li> <li>Wenn Zonenventil nicht öffnet, reparieren oder ersetzen.</li> </ul> |  |  |  |  |
|                                                 |                                                     | <ul> <li>Kein Feuchtebedarf vom Feuchteregler,<br/>oder von Steuerungs- und Maximal-<br/>Feuchtigkeits-Transmitter</li> </ul> | <ul> <li>Verbindungs-Dampfverrohrung zum Verteilmodul ist zu<br/>lang bzw. nicht wärmegedämmt (ACHTUNG! Sollte es sich<br/>dabei um einen Dampfschlauch handeln, diesen NICHT<br/>wärmedämmen).</li> <li>Signal vom Feuchteregler ist zu schwach oder nicht<br/>vorhanden. Auf korrekte Verdrahtung überprüfen.</li> <li>Feuchtigkeits-Transmitter überprüfen (4 - 20 mA Ausgabe).</li> <li>Eingestellten Wert ändern, wenn Wert für r.F. oder Taupunkt<br/>zu niedrig eingestellt ist.</li> </ul>                                                                                                    |  |  |  |  |
|                                                 |                                                     | • Zu hohes Außenluftvolumen                                                                                                   | <ul> <li>Gebläse, Luftklappen, Luftvolumenvariables System usw. auf<br/>ordnungsgemäße Funktion prüfen.</li> </ul>                                                                                                    |  |  |  |  |
|                                                 |                                                     | • Heizelemente funktionieren nicht                                                                                            | <ul> <li>Nachprüfen, ob Feuchteregler Feuchte fordert.</li> <li>Die Steuerspannung überprüfen, wenn die Grenzwert-<br/>Überwachungselemente (Luftströmungsschalter, Zonenventile<br/>usw.) den Befeuchterbetrieb verhindern.</li> <li>Sicherungen überprüfen und gegebenenfalls austauschen,<br/>wenn diese durchgebrannt sind.</li> <li>Überprüfen, ob der Heizelemente-Übertemperaturschalter<br/>ausgelöst wurde. Falls erforderlich, rücksetzen.</li> </ul>                                                                                                    |  |  |  |  |
|                                                 |                                                     | • Feuchte-Regeleingabetyp anders als in der<br>Vapor-logic-Firmware eingestellt                                               | <ul> <li>An der Vapor-logic-Steuerplatine Klemmen P11 und P13<br/>pr üfen. DriSteem oder Ihren H ändler konsultieren.</li> </ul>                                                                                                    |  |  |  |  |
|                                                 |                                                     | <ul> <li>Vapor-logic-Steuerung nicht in Modus<br/>"Auto"</li> </ul>                                                           | • Den Modus auf "Auto" schalten.                                                                                                    |  |  |  |  |

| Tabelle 87-1:                                   |                                                                                    |                                                                                                    |                                                                                                    |  |  |  |
|-------------------------------------------------|------------------------------------------------------------------------------------|----------------------------------------------------------------------------------------------------|----------------------------------------------------------------------------------------------------|--|--|--|
| An                                              | leitung zur Fehlersuche (F                                                         | Fortsetzung)                                                                                            |                                                                                                    |  |  |  |
| Probleme mit dem eingestellten Feuchte-Sollwert | Problem                                                                            | Mögliche Ursachen                                                                                       | Korrekturmaßnahmen                                                                                                    |  |  |  |
|                                                 | Feuchte liegt über dem<br>gewünschten Sollwert.                                    | <ul> <li>Hohe relative Luftfeuchte tritt von außen<br/>ein</li> </ul>                                   | • Entfeuchten.                                                                                                    |  |  |  |
|                                                 |                                                                                    | • Befeuchter ist überdimensioniert                                                                      | • DriSteem oder Ihren Händler konsultieren.                                                                                                    |  |  |  |
|                                                 |                                                                                    | Reduzierter Luftstrom                                                                                   | <ul> <li>Gebläse, Luftklappen, luftvolumenvariable Systeme usw.<br/>überprüfen.</li> </ul>                                                                                                    |  |  |  |
|                                                 |                                                                                    | <ul> <li>Falsch positionierter Feuchteregler oder<br/>Feuchte-Transmitter</li> </ul>                    | <ul> <li>Entsprechend den Vorgaben im Anhang dieser<br/>Betriebsanleitung umsetzen.</li> </ul>                                                                                                    |  |  |  |
|                                                 |                                                                                    | • Steuerelemente defekt                                                                                 | <ul> <li>Auf falsche Versorgungsspannung überprüfen.</li> <li>Auf falsche Steuersignale überprüfen.</li> <li>Auf falsche Verdrahtung überprüfen.</li> <li>Falls Feuchteregler oder Transmitter nicht korrekt kalibriert<br/>oder defekt sind, diese ersetzen oder nachkalibrieren.</li> <li>Überprüfen ob Festkörperrelais/Schütz kurzgeschlossen ist.<br/>Reparieren oder ersetzen, wie erforderlich.</li> </ul>                                                                                                    |  |  |  |
|                                                 |                                                                                    | <ul> <li>Schütz/Festkörperrelais klemmt in<br/>geschlossenem Zustand</li> </ul>                         | <ul> <li>Sofort Netzstrom zum Befeuchter abschalten. DriSteem oder<br/>Ihren Händler konsultieren.</li> </ul>                                                                                                    |  |  |  |
|                                                 | Regelschwingungen (Feuchte<br>schwingt über und unter den<br>gewünschten Sollwert) | • Fehlerhaftes Steuersystem                                                                             | <ul> <li>Ist der Feuchteregler oder Transmitter defekt oder ungenau,<br/>reparieren oder ersetzen.</li> <li>Überprüfen ob die Einstellungen an der Vapor-logic-<br/>Steuerung korrekt sind: Sollwerte für relative Feuchte und<br/>Maximal-Feuchte, Taktrate, PID-Einstellung, usw.</li> <li>Schlecht platzierte Steuerelemente umsetzen. Siehe auch<br/>"Sensor-Einbauposition" on page 26.</li> <li>Bei Befeuchtern mit Festkörperrelais: Steuer- und Stromkabel<br/>müssen getrennt voneinander verlegt werden. Andernfalls<br/>kann es zu einer induzierten Steuerspannung kommen, was<br/>zu sprunghaftem Betrieb führt.</li> <li>Sicherstellen, das Steuergerät-Steckkabel ist getrennt von<br/>Stromleitungen verlegt.</li> </ul> |  |  |  |
|                                                 |                                                                                    | Luftvolumen schwankt schnell                                                                            | • Stabilisieren.                                                                                                    |  |  |  |
|                                                 |                                                                                    | Lufttemperatur schwankt schnell                                                                         | • Stabilisieren auf ±1 °C.                                                                                                    |  |  |  |
|                                                 |                                                                                    | <ul> <li>Proportionalband ist zu klein bzw.<br/>Integral-verstärkungsfaktor (Ki) ist zu groß</li> </ul> | <ul> <li>Falls die relative Feuchte über das PID-Band hinausschießt,<br/>das PID-Band mit Hilfe des Setup-Menü vergrößern.</li> <li>Den Integral-Verstärkungsfaktor (Ki) mit Hilfe des Setup-<br/>Menü reduzieren.</li> </ul>                                                                                                    |  |  |  |
|                                                 |                                                                                    | <ul> <li>Zweipunkt- (Ein-Aus) Steuerung nicht<br/>ausreichend</li> </ul>                                | <ul> <li>Falls der Befeuchter mit einem Ein-Aus Signal<br/>(Zweipunktregelung) gesteuert wird, eine Umstellung auf ein<br/>Modulationssignal in Erwägung ziehen.</li> </ul>                                                                                                    |  |  |  |

| Tak<br>An                             | Tabelle 87-1:<br>Anleitung zur Fehlersuche (Fortsetzung) |                                                                                                    |                                                                                                    |  |  |
|---------------------------------------|----------------------------------------------------------|----------------------------------------------------------------------------------------------------|----------------------------------------------------------------------------------------------------|--|--|
| Gas-zu-Dampf (GTS) Befeuchterprobleme | Problem                                                  | Mögliche Ursachen                                                                                                    | Korrekturmaßnahmen                                                                                                    |  |  |
|                                       | Alarm: Rauchabzug blockiert                              | • Sensor "Blockierter Abzug" ist offen                                                                                  | <ul> <li>Abzugssystem auf Blockierungen überprüfen.</li> <li>Die Luftleitung zum Abzugsschalter auf Blockierungen<br/>überprüfen.</li> <li>Windige Bedingungen können Fallwinde im Abzugssystem<br/>verursachen. Eine Windschutzkappe installieren oder<br/>entsprechend den örtlichen Vorschriften Schutz einbauen.</li> </ul>                                                 |  |  |
|                                       | Alarm: Fehler Gasventil [Nr.]                            | <ul><li> Defektes Zündmodul</li><li> Falsch verdrahtetes Gasventil</li></ul>                                            | <ul><li>Zündmodul überprüfen. Ersetzen, falls erforderlich.</li><li>Gasventilverdrahtung überprüfen.</li></ul>                                                                                                    |  |  |
|                                       | <b>Alarm:</b> Fehler Brenner [Nr.]                       | • Keine Gaszufuhr zum Brenner                                                                                           | <ul> <li>Nachpr</li></ul>                                                                                                    |  |  |
|                                       |                                                          | • Gasventil ist geschlossen oder Stromzufuhr<br>zum Ventil ist unterbrochen                                             | <ul> <li>Auf 24 VAC von Zündmodul zum Gasventil überprüfen.</li> <li>Sicherstellen, der Gasventilstecker ist korrekt eingesteckt.</li> </ul>                                                                                                    |  |  |
|                                       |                                                          | <ul> <li>Zündmodul defekt</li> </ul>                                                                                    | <ul> <li>Nachprüfen ob das Zündmodul glüht. Ersetzen, falls<br/>erforderlich.</li> </ul>                                                                                                    |  |  |
|                                       |                                                          | Gasventil-Austrittdruck ist zu gering                                                                                   | <ul> <li>Nachprüfen ob der Austrittdruck der Vorgabe auf dem<br/>Typenschild entspricht.</li> </ul>                                                                                                    |  |  |
|                                       |                                                          | <ul> <li>Gebläseeintritt ist verschmutzt oder<br/>blockiert</li> </ul>                                                  | <ul> <li>Eintrittsöffnungen reinigen und auf Blockierungen<br/>überprüfen.</li> </ul>                                                                                                    |  |  |
|                                       |                                                          | • Flammensensor nimmt keine Flamme wahr                                                                                 | <ul> <li>Flammensensorverdrahtung überprüfen.</li> <li>Polarität des zugeführten Stroms überprüfen, falls<br/>erforderlich tauschen.</li> <li>Abstehende Faser vom Brenner berührt den Flammensensor.<br/>Mit Hilfe eines Schraubendrehers die Fasern um den<br/>Flammensensor vorsichtig nach unten drücken.</li> <li>Flammensensor weist einen Riss auf. Ersetzen.</li> </ul> |  |  |
|                                       |                                                          | <ul> <li>Polarität an der Stromklemmenleiste<br/>vertauscht</li> </ul>                                                  | <ul> <li>Polarität überprüfen.</li> </ul>                                                                                                    |  |  |
|                                       | <b>Alarm:</b><br>Fehler Zündmodul [Nr.]                  | <ul> <li>Zündvorgang eingeleitet ohne dass<br/>Spannung am Gasventil anliegt</li> </ul>                                 | <ul><li>Zündsequenz nachprüfen.</li><li>Zündmodul ersetzen.</li></ul>                                                                                                    |  |  |
|                                       |                                                          | <ul> <li>Gasventil/Zünd-/Messelektrode ist nicht<br/>synchronisiert</li> </ul>                                          | <ul> <li>Verdrahtungsanschlüsse zu diesen Komponenten überprüfen.</li> </ul>                                                                                                    |  |  |
|                                       | <b>Alarm:</b><br>Fehler Gebläse [Nr.]                    | <ul> <li>Das Gebläse ist falsch verdrahtet oder das<br/>Gebläse läuft nicht mit der geforderten<br/>Drehzahl</li> </ul> | <ul> <li>Auf korrekte Gebläseverdrahtung überprüfen.</li> <li>Gebläse ersetzen.</li> </ul>                                                                                                    |  |  |
|                                       | <b>Alarm:</b><br>Kein Luftfluss im<br>Abgasventilator    | <ul> <li>Der Abgasventilator-Strömungswächter ist<br/>offen</li> </ul>                                                  | <ul> <li>Auf korrekte Abgasventilatorverdrahtung überprüfen.</li> <li>Abgasventilator reparieren oder ersetzen.</li> </ul>                                                                                                    |  |  |
|                                       | <b>Alarm:</b><br>Kein Verbrennungsluftfluss              | • Die Verbrennungsluftklappe ist offen                                                                                  | <ul> <li>Auf korrekte Luftklappenverdrahtung überprüfen.</li> <li>Luftklappenmotor reparieren oder ersetzen.</li> </ul>                                                                                                    |  |  |
| leme                                  | Befeuchter erwärmt sich nicht                            | Dampf-Stoppventil geschlossen                                                                                           | • Überprüfen ob Ventil offen ist.                                                                                                    |  |  |
| Dampf-zu-Dampf (STS) Befeuchterprobl  |                                                          | <ul> <li>Dampf-Kondenstopf verstopft</li> </ul>                                                                         | Kondenstopf reinigen.                                                                                                    |  |  |
|                                       |                                                          | <ul> <li>Dampfsieb verstopft</li> </ul>                                                                                 | • Sieb reinigen.                                                                                                    |  |  |
|                                       | Dampfleistung zu gering                                  | Geringer Dampfzufuhrdruck                                                                                               | <ul> <li>Dampfzufuhrdruck pr</li></ul>                                                                                                    |  |  |
|                                       |                                                          | <ul> <li>Dampfventil funktioniert nicht</li> </ul>                                                                      | Ventil nicht komplett offen. Signal zum Ventil prüfen.                                                                                                    |  |  |
|                                       |                                                          | <ul> <li>Dampf-Kondenstopf blockiert</li> </ul>                                                                         | • Durch den Kondenstopf strömt kein Kondensat.                                                                                                    |  |  |
|                                       |                                                          | • Wärmetauscher überzogen mit Kesselstein                                                                               | • Wärmetauscher reinigen.                                                                                                    |  |  |

### Ersatzteile

| Tabelle 98-1:<br>Vapor-logic Ersatzteile                                                                               |         |             |  |  |  |  |
|----------------------------------------------------------------------------------------------------|---------|-------------|--|--|--|--|
| Beschreibung                                                                                                    | Menge   | Teilenummer |  |  |  |  |
| Kit (einschließlich Hauptsteuerung und erforderliche Molex Stecker)                                                    | 1       | 183504-004  |  |  |  |  |
| Kit (einschließlich Hauptsteuerung, 225 mm Datenkabel und erforderliche Molex Stecker) (Nur Vapormist/Humidi-<br>tech) |         | 183504-005  |  |  |  |  |
| Steuergerät (einschließlich Platine, LCD-Anzeige, Membranschalter, Plastikgehäuse Vorder- und Rückseite)               | 1       | 408495-011  |  |  |  |  |
|                                                                                                    |         | 408490-014  |  |  |  |  |
| Steuergerar-Nommunikationskabei (Dristeem anruten tur Lange, wenn 080 mm & 1524 mm nicht ausreichena)                  | 1524 mm | 408490-009  |  |  |  |  |
| Molex steckbare Klemmleiste, 2-Klemmen                                                                                 | 1       | 406246-002  |  |  |  |  |
| Molex steckbare Klemmleiste, 3-Klemmen                                                                                 |         | 406246-003  |  |  |  |  |
| Molex steckbare Klemmleiste, 4-Klemmen                                                                                 |         | 406246-004  |  |  |  |  |
| LonTalk-Karte                                                                                                    | 1       | 408642      |  |  |  |  |
| BACnet                                                                                                    | 1       | 191515      |  |  |  |  |

#### ABBILDUNG 99-1: VAPOR-LOGIC ERSATZTEILE

#### Hauptplatine

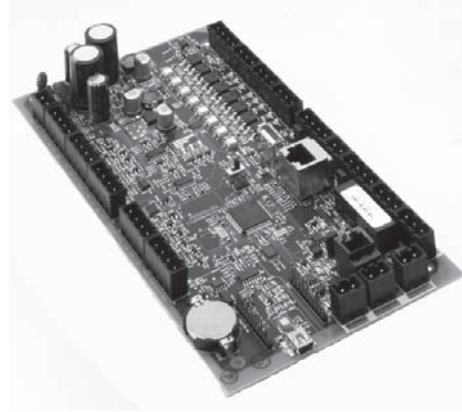

Steuergerät

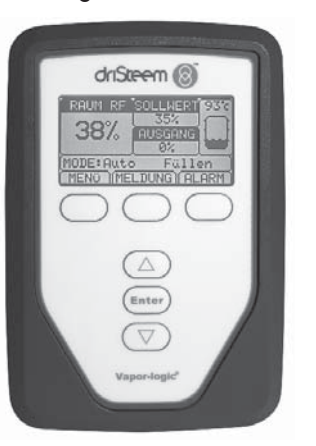

Molex steckbare Klemmleiste (2-Klemmen dargestellt)

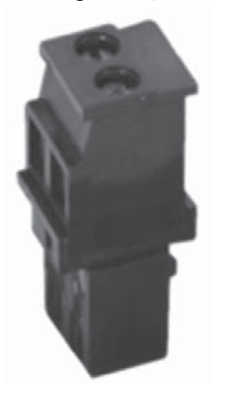

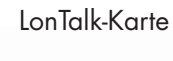

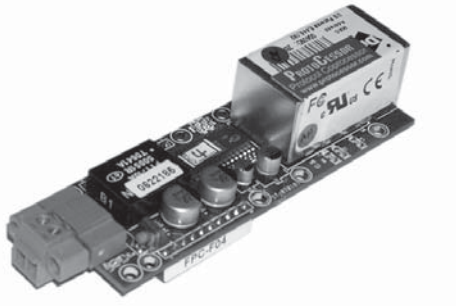

#### Erwarten Sie Qualität von DriSteem

Seit 1965, Jahren ist die DriSteem führend in der Entwicklung und Fertigung von Dampfbefeuchtungssystemen. Unser Fokus auf Qualität wird deutlich am Design der Vaporlogic Steuerung mit einer industrieführenden zweijährigen Gewährleistung und der Option einer Gewährleistungsverlängerung.

#### Für weitere Informationen

www.dristeem.com sales@dristeem.com Weitere aktuelle Produktinformationen finden Sie auf unserer Webseite: www.dristeem.com

DriSteem Corporation

Zertifiziert gemäß ISO 9001:2000 Europa-Niederlassung: Grote Hellekensstraat 54 b B-3520 Zonhoven

Belgien Tel.: +3211823595 E-Mail: dristeem-europe@dristeem.com

US-Hauptsitz: 14949 Technology Drive Eden Prairie, MN 55344 Tel.:+1 800-328-4447 oder +1 952-949-2415 Fax +1 952-229-3200

DriSteem praktiziert eine fortwährende Produktentwicklung. Deshalb behalten wir uns Produktänderungen ohne Vorankündigung vor.

DriSteem, Vaporstream, Vapormist, und Vapor-logic sind eingetragene Warenzeichen von Research Products Corporation und als eingetragene Warenzeichen in Kanada und der EU beantragt.

Produkt- und Firmennamen genannt in diesem Dokument können Warenzeichen oder eingetragene Warenzeichen sein. Sie werden nur zu Erklärungszwecken genannt.

© 2014 Research Products Corporation

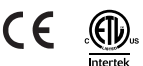

Firmware Version 5.X.X Form-Nr. VL5-IOM-G-0914 Teile-Nr. 890000-721 Rev Web

#### Zwei Jahre begrenzte Gewährleistung

Die Firma DriSteem Corporation ("DriSteem") garantiert dem Erstnutzer, dass die Produkte für einen Zeitraum von entweder zwei (2) Jahren nach erfolgter Installation oder siebenundzwanzig (27) Monate vom Versanddatum, je nachdem was zuerst eintritt, frei von Defekten in Material und Verarbeitung sind.

Sollte bei einem DriSteem-Produkt innerhalb der zutreffenden Gewährleistungszeit ein Materialoder Verarbeitungsdefekt festgestellt werden, beschränkt sich die Gesamthaftung von DriSteem sowie jeglicher Rechtsanspruch des Käufers auf Reparatur, Ersatz oder Rückerstattung des Kaufpreises für das defekte Produkt, nachdem Ermessen von DriSteem. DriSteem haftet nicht für jegliche Kosten oder Ausgaben, direkt oder indirekt, die aufgrund der Installation, Ausbau oder erneuter Installation von jeglichem defekten Produkt entstehen. Die begrenzte Gewährleistung umfasst nicht den Ersatz von Zylindern für Elektro-Dampfbefeuchter.

Die begrenzte Gewährleistung von DriSteem ist nicht rechtsgültig oder einklagbar, wenn nicht alle von DriSteem gelieferten Installations- und Bedienungsanweisungen eingehalten werden oder wenn Produkte ohne von DriSteem erteilte schriftliche Zustimmung geändert oder modifiziert werden, oder wenn Produkte durch Unfall, Missbrauch, Fehlbedienung, unbefugte Eingriffe, Fahrlässigkeit oder unsachgemäße Wartung beschädigt werden. Alle Gewährleistungsansprüche müssen innerhalb der angegebenen Gewährleistungszeit schriftlich bei DriSteem geltend gemacht werden. Fehlerhafte Teile können von DriSteem zurückverlangt werden.

Diese begrenzte Gewährleistung von DriSteem wird anstelle aller anderen Garantien gegeben und DriSteem schließt alle anderen Garantien aus, egal ob ausgedrückt oder angenommen, einschließlich ohne Beschränkung aller ANGENOMMENEN GARANTIEN DER VERKAUFBARKEIT, ALLER ANGENOMMENEN GARANTIEN DER TAUGLICHKEIT FÜR EINEN BESTIMMTEN ZWECK, und alle angenommen Garantien, die sich aus früheren Geschäftsbeziehungen, Leistungen oder eigentümlichen oder handelsüblichen Gebräuchen ergeben.

IN KEINEM FALL ÜBERNIMMT DriSteem DIE HAFTUNG FÜR JEGLICHE DIREKTEN ODER INDIREKTEN, NEBEN-, SONDER-, ODER FOLGESCHÄDEN (EINSCHLIESSLICH; OHNE BESCHRÄNKUNG, GEWINN-, EINKOMMENS-, ODER UMSATZVERLUSTE) ODER FÜR PERSONEN- ODER SACHSCHÄDEN, DIE SICH IN IRGENDEINER WEISE AUS DER HERSTELLUNG ODER DEM GEBRAUCH IHRER PRODUKTE ABLEITEN. Dieser Ausschluss besteht unabhängig von der mit dem Schadenersatzanspruch vorgebrachten Rechtsgrundlage, einschließlich Gewährleistungsverletzung, Vertragsverletzung, Fahrlässigkeit Gefährdungshaftung oder jeglicher anderer juristischer Theorie, selbst wenn DriSteem von der Möglichkeit solcher Schäden Kenntnis hatte.

Mit dem Kauf von DriSteem-Produkten erklärt sich der Käufer mit den Verkaufs- und Lieferbedingungen dieser begrenzten Gewährleistung einverstanden.

#### Verlängerte Gewährleistung

Der Erstnutzer kann den Zeitraum der begrenzten DriSteem Gewährleistung über die im ersten Paragraph genannten Zeitraum dieser Gewährleistung verlängern. Alle Bedingungen der zweijährigen begrenzten Gewährleistung gelten auch für den Zeitraum der verlängerten Gewährleistung. Die verlängerte Gewährleistung ist für zusätzliche zwölf (12) Monate oder vierundzwanzig (24) Monate erhältlich. Die verlängerte Gewährleistung kann bis zu achtzehn (18) Monate nach dem Datum des Produktversands gekauft werden, danach sind keine verlängerten Gewährleistungen mehr erhältlich.

Jegliche Verlängerung der begrenzten Gewährleistung gemäß diesem Programm muss schriftlich erfolgen, von DriSteem unterzeichnet sein und komplett vom Käufer bezahlt sein. mc 051308 0630